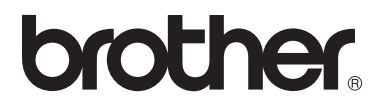

# Osnovni korisnički priručnik

FAX-2840 FAX-2845 FAX-2940

Svi modeli nisu dostupni u svim zemljama.

Verzija 0

Ø

| Ako trebate nazvati službu za korisnike                                                                                                    |
|----------------------------------------------------------------------------------------------------|
| Dovršite sljedeće informacije radi budućeg korištenja:                                                                                                    |
| Broj modela: FAX-2840, FAX-2845 ili FAX-2940<br>(zaokružite broj svog modela)                                                                                                    |
| Serijski broj: <sup>1</sup>                                                                                                    |
| Datum kupovine:                                                                                                    |
| Mjesto kupovine:                                                                                                    |
| <sup>1</sup> Serijski broj je na poleđini jedinice. Sačuvajte ovaj<br>korisnički priručnik s računom kao trajni dokaz<br>kupovine u slučaju krađe, požara ili jamstvenog<br>servisa. |
|                                                                                                    |

Registrirajte proizvod putem interneta na

http://www.brother.com/registration/

© 2012 Brother Industries, Ltd. Sva prava pridržana.

# Korisnički priručnici i gdje ih mogu pronaći?

| Koji priručnik?                                             | Što sadrži?                                                                                                    | Gdje se nalazi?                                                                                                    |
|-------------------------------------------------------------|----------------------------------------------------------------------------------------------------|----------------------------------------------------------------------------------------------------|
| Sigurnosni priručnik za<br>proizvod                         | Prvo pročitajte ovaj priručnik. Pročitajte<br>sigurnosne upute prije podešavanja<br>uređaja. Pogledajte ovaj priručnik radi<br>zaštitnih znakova i pravnih ograničenja. | Tiskan/U kutiji                                                                                                    |
| Kratki korisnički priručnik                                 | Pridržavajte se uputa za podešavanje<br>uređaja i vrste spajanja koju koristite.                                                                                        | Tiskan/U kutiji                                                                                                    |
| Osnovni korisnički<br>priručnik                             | Saznajte osnovne radnje faksiranja i<br>kopiranja te kako zamijeniti potrošne<br>materijale. Pogledajte savjete za<br>rješavanje problema.                              | Tiskan/U kutiji<br>Za<br>Republiku Češku,<br>Republiku Bugarsku,<br>Republiku Mađarsku,<br>Republiku Poljsku,<br>Rumunjsku,<br>Republiku Slovačku,<br>Republiku Slovačku,<br>Republiku Sloveniju:<br>PDF datoteka/CD-ROM/<br>U kutiji |
| Advanced User's Guide<br>(Napredni korisnički<br>priručnik) | Saznajte naprednije radnje: faksiranje,<br>kopiranje, sigurnosne značajke,<br>ispisivanje izvještaja i obavljanje<br>redovitog održavanja.                              | PDF datoteka/CD-ROM/<br>U kutiji                                                                                                    |

## Opcijski softver preuzmite s web stranice Brother Solutions Center (samo za korisnike uređaja FAX-2940)

S web stranice Brother Solutions Center možete besplatno preuzeti upravljački program pisača, upravljački program skenera<sup>1</sup> i softver za slanje faksa putem računala, što će vam omogućiti da Brotherov faks uređaj koristite kao pisač ili skener<sup>1</sup> ili da šaljete faksove s računala. Posjetite nas na <u>http://solutions.brother.com/</u>

<sup>1</sup> Nije za korisnike operativnog sustava Mac OS X 10.5.8.

# Kazalo (Osnovni korisnički priručnik)

| 1 | Opće informacije                                                | 1  |
|---|-----------------------------------------------------------------|----|
|   | Uporaba dokumentacije                                           | 1  |
|   | Simboli i oznake korišteni u ovoj dokumentaciji                 |    |
|   | Pristup Advanced User's Guide (Napredni korisnički priručnik)   | 2  |
|   | Pregled dokumentacije                                           | 2  |
|   | Pregled upravljačke ploče                                       | 4  |
|   | Postavke glasnoće                                               | 7  |
|   | Glasnoća zvona                                                  | 7  |
|   | Glasnoća dojavljivača                                           | 7  |
|   | Glasnoća zvučnika                                               | 7  |
| 2 | Stavljanje papira                                               | 8  |
|   | Stavljanje papira i ispisnog medija                             | 8  |
|   | Stavljanje papira u standardnu ladicu za papir                  | 8  |
|   | Stavljanje papira u otvor za ručno ulaganje                     |    |
|   | Područja koja se ne mogu skenirati i ispisati                   | 14 |
|   | Postavke papira                                                 | 15 |
|   | Vrsta papira                                                    | 15 |
|   | Veličina papira                                                 | 15 |
|   | Prihvatljivi papir i ostali ispisni mediji                      | 15 |
|   | Preporučeni papir i ispisni medij                               | 15 |
|   | Vrsta i veličina papira                                         |    |
|   | Uporaba posebnog papira i rukovanje njime                       | 17 |
| 3 | Stavljanje dokumenata                                           | 20 |
|   | Kako stavljati dokumente                                        | 20 |
|   | Uporaba automatskog ulagača dokumenata (ADF)                    | 20 |
| 4 | Slanje faksa                                                    | 21 |
|   | Kako poslati faks                                               | 21 |
|   | Otkazivanje faksa koji je u tijeku                              | 21 |
|   | Transmission Verification Report (Izvještaj provjere prijenosa) | 22 |
| 5 | Primanje faksa                                                  | 23 |
|   | Načini primanja                                                 | 23 |
|   | Izabiranje načina primanja                                      | 23 |
|   | Korištenje načina primanja                                      | 24 |
|   | Samo faks                                                       | 24 |
|   | Faks/Tel                                                        | 24 |
|   | Ručno                                                           | 24 |
|   | Vanjski TAD                                                     | 24 |

iii

|   | Samo za način primanja Faks/Tel                                       |    |
|---|-----------------------------------------------------------------------|----|
|   | Uporaba internih telefona (samo za Ujedinjeno Kraljevstvo)            | 31 |
|   | Uporaba bežičnih vanjskih telefona koje nije proizvela tvrtka Brother |    |
|   | Uporaba daljinskih kodova                                             |    |
| 7 | Biranje i pohranjivanje brojeva                                       | 33 |
|   | Kako birati brojeve                                                   |    |
|   | Ručno biranje                                                         |    |
|   | Senzorsko biranje                                                     |    |
|   | Brzo biranje                                                          |    |
|   | Pretraga                                                              |    |
|   | Ponovno biranje faks brojeva                                          |    |
|   | Pohranjivanje brojeva                                                 |    |
|   | Pohranjivanje pauze                                                   | 34 |
|   | Pohranjivanje brojeva senzorskog biranja                              |    |
|   | Pohranjivanje brojeva brzog biranja                                   | 35 |
|   | Mijenjanje senzorskih brojeva i brojeva brzog biranja                 | 35 |
|   | Brisanje senzorskih brojeva i brojeva brzog biranja                   |    |
|   | (Za FAX-2845) Ton ili puls                                            |    |
| 8 | Izrada kopija                                                         | 37 |
|   | Kako kopirati                                                         |    |
|   | Prekid kopiranja                                                      |    |
|   | Postavke kopiranja                                                    | 37 |
| Α | Redovito održavanje                                                   | 38 |
|   | Zamjena potrošnog materijala                                          |    |
|   | Zamjena toner uloška                                                  |    |
|   | Zamjena jedinice bubnja                                               | 44 |

 Glasovne radnje (samo FAX-2845)
 27

 Obavljanje telefonskog poziva
 27

 Isključenje tona
 27

 Usluge telefonske linije
 27

 Podešavanje vrste telefonske linije
 27

 Povezivanje vanjskog TAD-a
 28

 Priključci
 29

 Snimanje odlazne poruke
 29

 Višelinijski priključci (PBX)
 29

 Vanjski i interni telefoni
 30

 Spajanje vanjskog ili internog telefona
 30

 Radnje s vanjskih ili internih telefona
 30

# 6 Telefoni i vanjski uređaji

Ε

Indeks

В

С

D

| Čišćenie uređaja                                            |                |
|-------------------------------------------------------------|----------------|
| Čišćenie uređaja izvana                                     |                |
| Čišćenie stakla skenera                                     |                |
| Čišćenie ulagača dokumenata                                 |                |
| Čišćenie koronske žice                                      |                |
| Čišćenie iedinice bubnia                                    |                |
| Čišćenie valiaka za sakuplianie papira                      |                |
| Proviera uređaja                                            |                |
| Proviera broiača stranica                                   |                |
| Provjera preostalog vijeka trajanja dijelova                | 59             |
| Rješavanje problema                                         | 60             |
| Prepoznavanje problema.                                     |                |
| Poruke o pogrešci i održavanju                              | 61             |
| Prijenos faksova ili izvieštaja faks žurnala                |                |
| Zastoji dokumenata                                          |                |
| Dokument nije ispravno umetnut ili uložen ili je bio predug |                |
| Zastoji papira                                              | 67             |
| Dokument je zaglavljen u standardnoj ladici za papir        | 67             |
| Papir je zaglavljen na stražnjoj strani uređaja             | 68             |
| Papir je zaglavljen unutar uređaja                          | 71             |
| Ako imate poteškoća s uređajem                              | 76             |
| Postavljanje otkrivanja tona biranja                        | 81             |
| Smetnje na telefonskoj liniji/VoIP                          | 81             |
| Poboljšavanje kvalitete ispisa                              |                |
| Informacije o uređaju                                       | 91             |
| Provjera serijskog broja                                    | 91             |
| Funkcije resetiranja                                        | 91             |
| Kako resetirati uređaj                                      |                |
| Izbornik i značajke                                         | 93             |
| Programiranje putem zaslona                                 |                |
| Tablica izbornika                                           |                |
| Kako pristupiti načinu rada izbornika                       |                |
| Tablica izbornika                                           |                |
| Unošenje teksta                                             |                |
| Specifikacije                                               | 103            |
| Onćenito                                                    | 103            |
| Veličina dokumenta                                          | 105 105<br>105 |
| Isnisni medii                                               | 105 106        |
|                                                             |                |

 Faks
 107

 Kopiranje
 108

 Sučelja
 109

 Potrošni materijali
 110

# Kazalo (Advanced User's Guide (Napredni korisnički priručnik))

"Advanced User's Guide" (Napredni korisnički priručnik) objašnjava sljedeće značajke i radnje. "Advanced User's Guide" (Napredni korisnički priručnik) možete pregledati na CD-ROM-u.

1 General Setup Printing reports 6 (Općenito podešavanje) (Ispisivanje izvještaja) **IMPORTANT NOTE** Fax reports Memory Storage Reports Automatic Daylight Saving Time Ecology features 7 Making copies **Toner Settings** (Izrada kopija) LCD Contrast Mode Timer Copy settings 2 Security features Routine maintenance Α (Sigurnosne značajke) (Redovito održavanje) Security Cleaning the machine Checking the machine Packing and shipping the machine 3 Sending a fax (Slanje faksa) В Glossary Additional sending options (Rječnik) Additional sending operations Polling overview С Index (Indeks) 4 Receiving a fax (Primanje faksa) Remote Fax Options Additional receiving operations Polling overview 5 **Dialling and storing numbers** (Biranje i pohranjivanje brojeva) Telephone line services Additional dialling operations Additional ways to store numbers

# **Opće informacije**

## Uporaba dokumentacije

Zahvaljujemo na kupovini uređaja tvrtke Brother! Čitanje dokumentacije pomoći će vam da najbolje iskoristite uređaj.

## Simboli i oznake korišteni u ovoj dokumentaciji

Sljedeći simboli i oznake korišteni su u ovoj dokumentaciji:

## ▲ UPOZORENJE

UPOZORENJE ukazuje na moguću opasnu situaciju koja bi, ako se ne izbjegne, mogla prouzročiti smrt ili opasne ozljede.

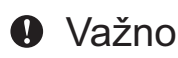

Važno ukazuje na moguću opasnu situaciju koja bi, ako se ne izbjegne, mogla prouzročiti oštećenja na imovini ili gubitak funkcionalnosti proizvoda.

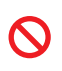

Ikone zabrane ukazuju na radnje koje se ne smiju izvršiti.

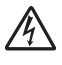

Ikone opasnosti od strujnog udara upozoravaju na mogući strujni udar.

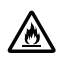

Ikone opasnosti od požara upozoravaju na mogući požar.

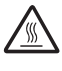

Ikone o vrućoj površini upozoravaju da ne dirate dijelove uređaja koji su vrući.

na situaciju koja bi mogla nastati ili daju savjete kako trenutna radnja djeluje s ostalim značajkama.

Napomene pokazuju kako reagirati

| Podebljano     | Podebljani stil identificira<br>tipke na upravljačkoj ploči<br>uređaja ili na zaslonu<br>računala. |
|----------------|----------------------------------------------------------------------------------------------------|
| Kurziv         | Kurziv ističe važne stvari ili<br>vas upućuje na vezanu<br>temu.                                   |
| Courier<br>New | Font Courier New identificira<br>poruke koje su prikazane na<br>LCD-u uređaja.                     |

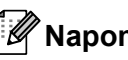

## Napomena

Na većini ilustracija u ovom korisničkom priručniku prikazan je FAX-2845.

## Pristup Advanced User's Guide (Napredni korisnički priručnik)

Ovaj Osnovni korisnički priručnik ne sadrži sve informacije o uređaju, poput toga kako koristiti napredne značajke za faksiranje i kopiranje. Kada budete željeli saznati detaljne informacije o ovim radnjama, pročitajte **Advanced User's Guide** (Napredni korisnički priručnik) koji se nalazi na CD-ROM-u.

## Pregled dokumentacije

- Uključite računalo. Umetnite CD-ROM u CD-ROM uređaj.
- 🖉 Napomena

(Korisnici operativnog sustava Windows<sup>®</sup>) Ako se zaslon automatski ne pojavi, idite na **Moje računalo** (**Računalo**), dvaput kliknite ikonu CD-ROM-a, zatim dvaput kliknite **index.html**.

2

(Korisnici operativnog sustava Macintosh) Dvaput kliknite ikonu CD-ROM-a, zatim dvaput kliknite **index.html**.

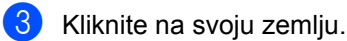

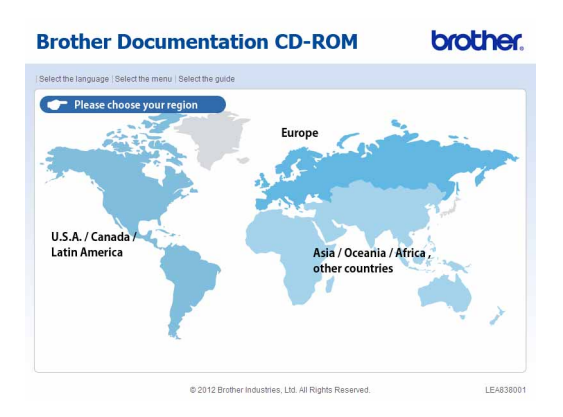

4 Označite svoj jezik, zatim označite View Guide i kliknite na priručnik koji želite pročitati.

# <section-header><complex-block><complex-block><complex-block><complex-block>

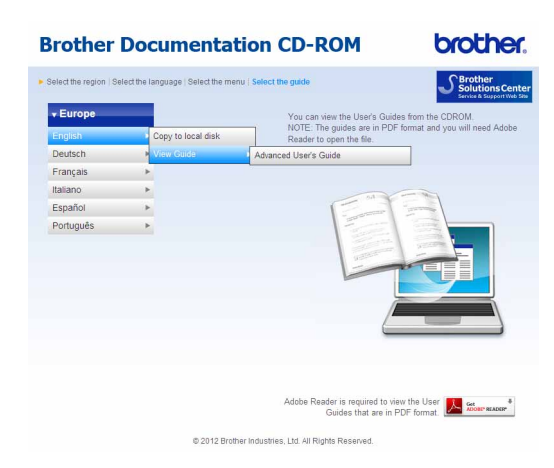

## Napomena

- (Samo za korisnike operativnog sustava Windows<sup>®</sup>) Vaš bi web preglednik mogao na vrhu stranice prikazati žutu traku koja sadrži sigurnosno upozorenje o Active X kontrolama. Kako bi se stranica pravilno prikazala, morate kliknuti na traku, kliknuti Dopusti blokirani sadržaj, zatim kliknuti Da u dijaloškom okviru sigurnosnog upozorenja.
- (Samo za korisnike operativnog sustava Windows<sup>®</sup>)<sup>1</sup> Za brži pristup možete u lokalnu mapu na računalu kopirati svu korisničku dokumentaciju u PDF formatu. Označite svoj jezik, zatim kliknite Kopirajte na lokalni disk.
  - <sup>1</sup> Microsoft<sup>®</sup> Internet Explorer<sup>®</sup> 6.0 ili noviji.

Poglavlje 1

## Pregled upravljačke ploče

FAX-2840 i FAX-2940 imaju iste tipke.

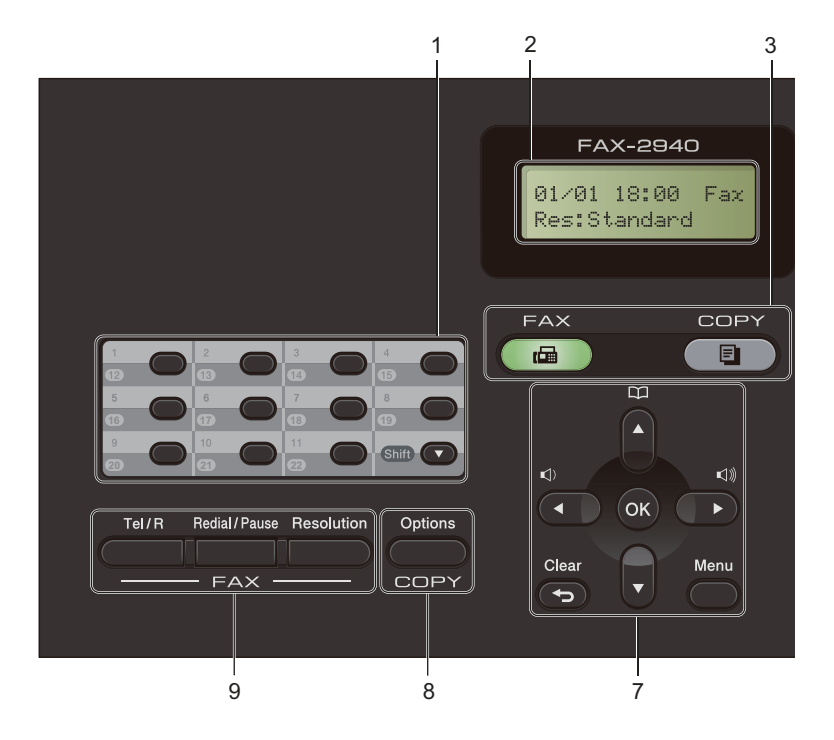

FAX-2845

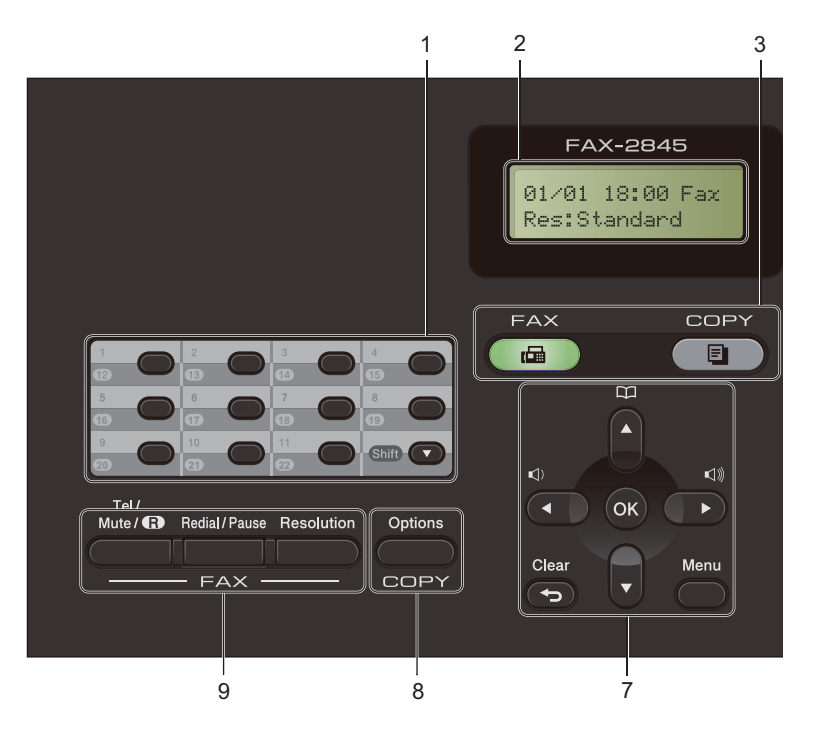

Opće informacije

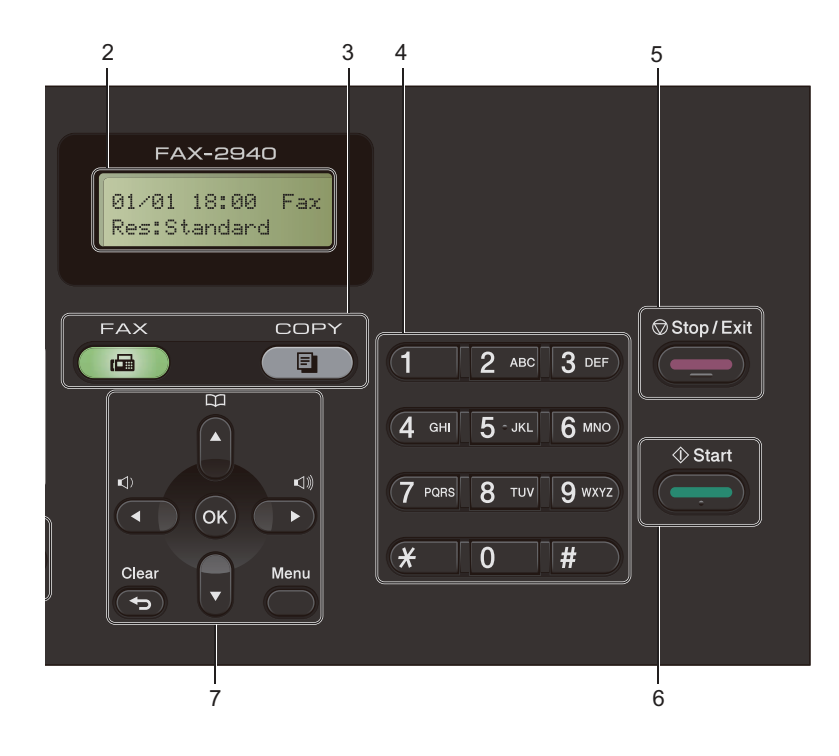

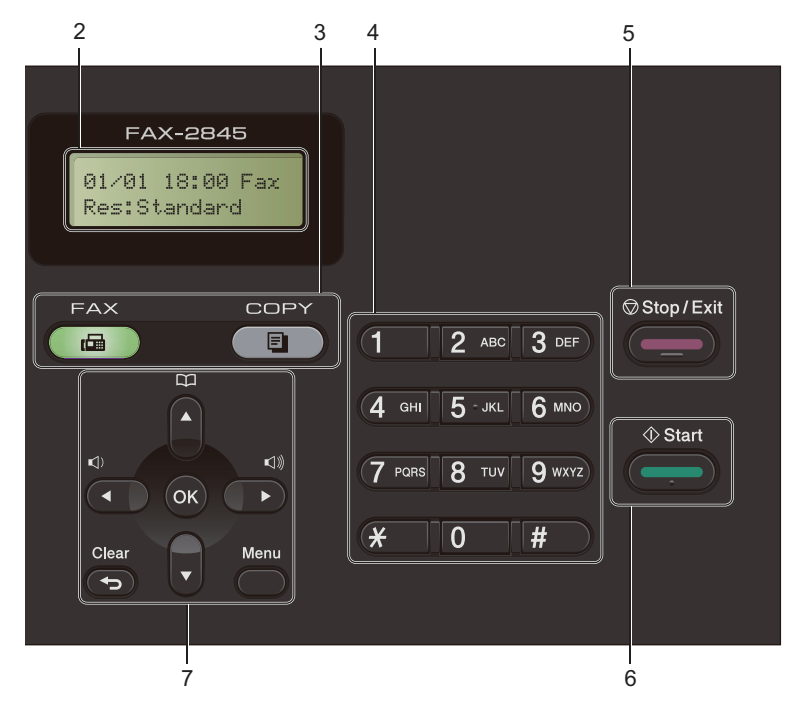

5

#### Poglavlje 1

#### 1 Senzorske tipke

Ovih 11 tipaka omogućuju trenutni pristup na 22 prethodno pohranjena broja.

#### Shift

Omogućuje pristup senzorskim brojevima od 12 do 22 dok se drži pritisnut.

#### 2 LCD

Prikazuje poruke koje vam pomažu da podesite i koristite uređaj.

#### 3 Tipke za različite načine rada:

#### FAX (Faks)

Postavlja uređaj u način rada za FAKSIRANJE.

#### COPY (Kopiranje)

Postavlja uređaj u način rada za KOPIRANJE.

#### 4 Brojčanik

Koristite ove tipke za biranje telefonskih ili faks brojeva te kao tipkovnicu za unošenje informacija u uređaj.

#### (Za FAX-2845)

Tipka **#** omogućuje vam da tijekom telefonskog poziva privremeno promijenite način biranja iz pulsnog u tonski.

#### 5 Stop/Exit (Stop/Izlaz)

Zaustavlja radnju ili se koristi za izlaz iz izbornika.

#### 6 Start

Omogućuje vam započinjanje slanja faksova ili izrade kopija.

#### 7 Tipke izbornika:

#### Clear (Izbriši)

Briše unesene podatke ili vam omogućuje poništavanje trenutne postavke.

#### Menu (Izbornik)

Omogućuju vam pristup izborniku kako biste programirali svoje postavke na uređaju.

#### OK

Omogućuje vam pohranu postavki i potvrdu LCD poruka na uređaju.

#### Tipke za glasnoću:

#### **I**() **◄ ili ► I**()))

Pritisnite za pomicanje unatrag ili unaprijed kroz izbornik. Pritisnite za promjenu glasnoće kad je uređaj u načinu rada za faksiranje ili pasivnom načinu rada.

#### **▲** ili ▼

Pritisnite za pomicanje kroz izbornike i opcije.

Omogućuje vam izravan pristup brojevima brzog biranja.

8 Tipka za COPY (Kopiranje): Options (Opcije)

Možete brzo i jednostavno izabrati privremene postavke za kopiranje.

#### 9 Tipke za FAX (Faks):

**Tel/R** ili **Tel/Mute/R (Tel/Isključiti ton/R)** Kad se spojite na PBX, možete koristiti ovu

tipku koja će vam omogućiti pristup vanjskoj liniji kako biste opozvali operatera ili prenijeli poziv na drugi interni broj.

Ova se tipka koristi za telefonski razgovor nakon podizanja slušalice vanjskog telefona tijekom F/T brzog dvostrukog zvona.

(Samo FAX-2845)

Omogućuje vam da pozive stavite na čekanje.

#### Redial/Pause (Ponovi/Pauza)

Ponovno bira posljednji birani broj. Ujedno stavlja pauzu kod programiranja brojeva brzog biranja ili kod ručnog biranja broja.

#### **Resolution (Rezolucija)**

Postavlja rezoluciju pri slanju faksa.

# Postavke glasnoće

## Glasnoća zvona

Možete izabrati razinu glasnoće zvona u rasponu od High do Off.

Dok je uređaj u načinu rada za FAKSIRANJE, pritisnite 
() ili 

() za podešavanje glasnoće zvona. LCD će prikazati trenutnu postavku, a svakim pritiskom na tipku podešavat ćete glasnoću zvona na sljedeću razinu. Uređaj će zadržati novu postavku sve dok je ne promijenite.

Ujedno možete mijenjati glasnoću zvona putem izbornika.

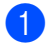

Pritisnite Menu (Izbornik), 1, 3, 1.

2 Pritisnite ▲ ili ▼ kako biste odabrali Off, Low, Med **ili** High. Pritisnite **OK**.

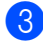

Oritisnite Stop/Exit (Stop/Izlaz).

## Glasnoća dojavljivača

Kad je dojavljivač uključen, uređaj će se oglasiti svaki put kad pritisnete tipku, pogriješite ili nakon što pošaljete ili primite faks. Možete izabrati razinu glasnoće u rasponu od High do Off.

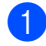

Pritisnite Menu (Izbornik), 1, 3, 2.

Pritisnite ▲ ili ▼ kako biste odabrali Off, Low, Med **ili** High. Pritisnite **OK**.

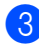

3 Pritisnite **Stop/Exit** (Stop/Izlaz).

## Glasnoća zvučnika

Možete izabrati razinu glasnoće zvučnika u rasponu od High do Off.

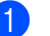

Pritisnite Menu (Izbornik), 1, 3, 3.

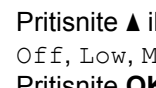

2 Pritisnite ▲ ili ▼ kako biste odabrali Off, Low, Med ili High. Pritisnite **OK**.

Pritisnite Stop/Exit (Stop/Izlaz).

```
2
```

# Stavljanje papira

## Stavljanje papira i ispisnog medija

Uređaj može ulagati papir iz standardne ladice za papir ili iz otvora za ručno ulaganje.

## Stavljanje papira u standardnu ladicu za papir

Možete staviti do 250 listova. Papir se može staviti do oznake za maksimalnu količinu papira ( $\P \P$ ) koja se nalazi s desne strane ladice za papir. (Za korištenje preporučenog papira pogledajte *Kapacitet papira u ladici za papir* >> stranica 16.)

#### Ispisivanje na obični, tanki ili reciklirani papir iz standardne ladice za papir

Potpuno izvucite ladicu za papir iz uređaja.

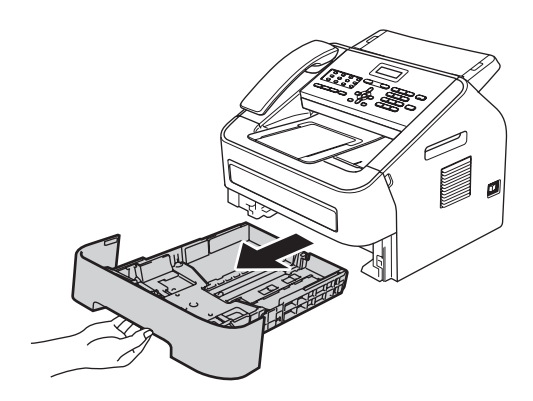

 Dok pritišćete zelenu polugu za otpuštanje vodilice papira, namjestite klizne vodilice kako bi točno odgovarale veličini papira koju stavljate u ladicu.
 Pazite da su vodilice čvrsto uglavljene u prorezima.

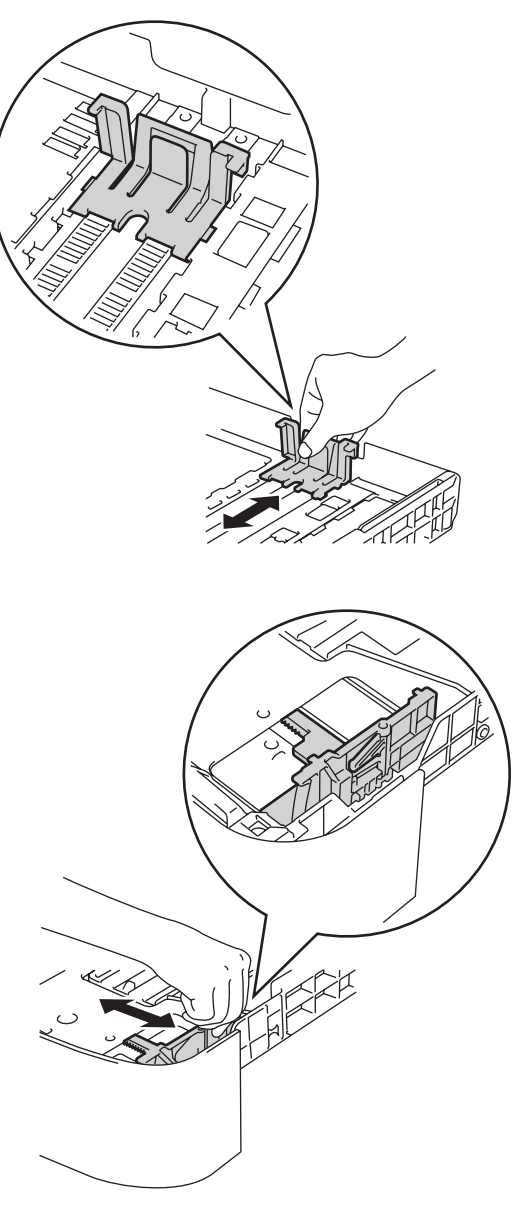

3 Dobro složite papir kako biste izbjegli zastoj papira i pogrešno ulaganje.

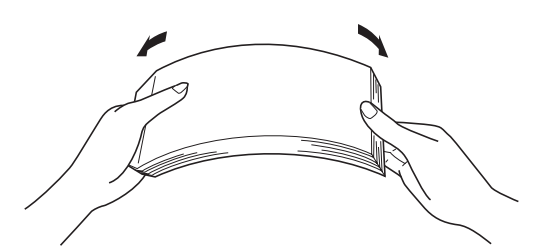

- Stavite papir u ladicu i pazite na sljedeće:
  - Papir je ispod oznake za maksimalnu količinu papira (▼▼▼) (1).

Ako prepunite ladicu za papir, doći će do zastoja papira.

- Strana koja treba biti ispisana mora biti okrenuta licem prema dolje.
- Vodilice papira dodiruju strane papira kako bi se papir pravilno ulagao.

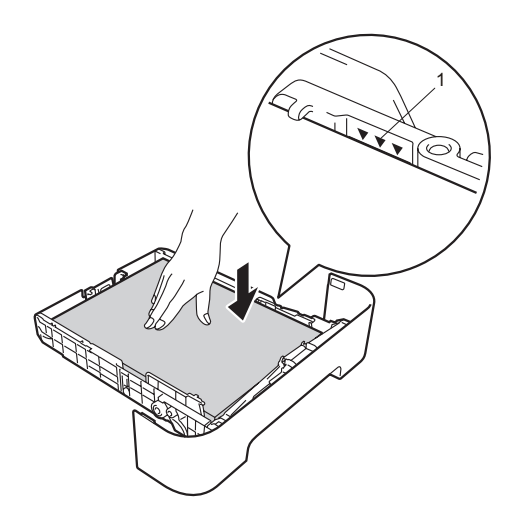

5 Ladicu za papir čvrstim pokretom vratite u uređaj. Pazite da bude u potpunosti umetnuta u uređaj. 6 Podignite dodatni držač na ADF izlazu za dokumente (1) i izvucite dodatni držač (2) kako biste spriječili da papir sklizne s izlazne ladice licem prema dolje ispisanih listova.

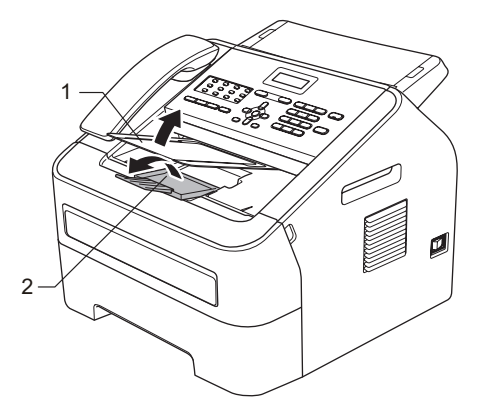

## Stavljanje papira u otvor za ručno ulaganje

U ovaj otvor možete staviti jednu po jednu kuvertu i jedan po jedan poseban ispisni medij. Koristite ovaj otvor za ručno ulaganje kako biste ispisivali ili kopirali na naljepnice, kuverte ili deblji papir.

#### **Napomena**

Čim stavite papir u otvor za ručno ulaganje papira, uređaj će automatski uključiti način rada za ručno ulaganje.

#### Ispisivanje na obični, tanki ili reciklirani papir iz otvora za ručno ulaganje

 Podignite dodatni držač na ADF izlazu za dokumente (1) i izvucite dodatni držač (2) kako biste spriječili da papir sklizne s izlazne ladice licem prema dolje ispisanih listova ili uklonite svaku stranicu odmah čim iziđe iz uređaja.

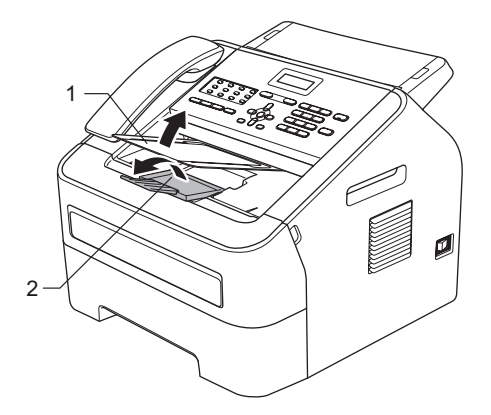

2 Otvorite poklopac otvora za ručno ulaganje.

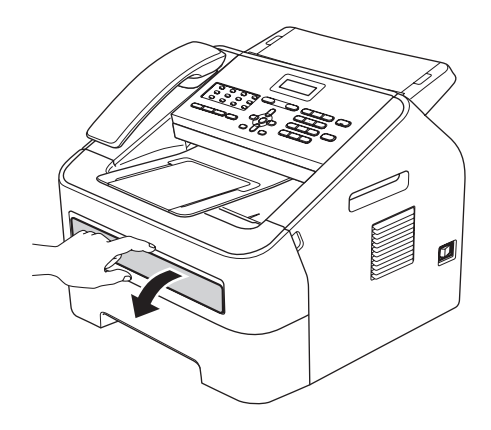

3 S obje ruke namjestite vodilice papira u otvoru za ručno ulaganje na širinu papira koji namjeravate koristiti.

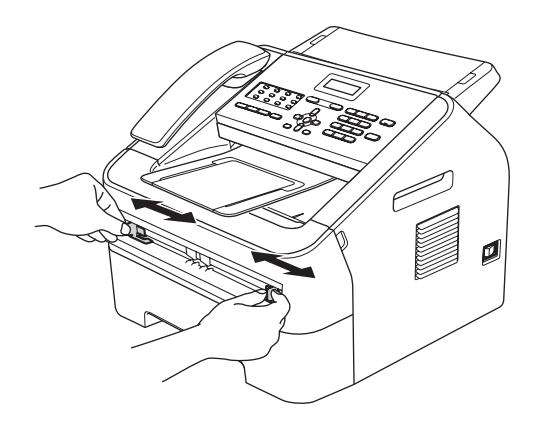

S obje ruke stavite jedan list papira u otvor za ručno ulaganje tako da prednji rub papira dodirne valjak za ulaganje papira. Kad osjetite da je uređaj povukao papir, pustite ga.

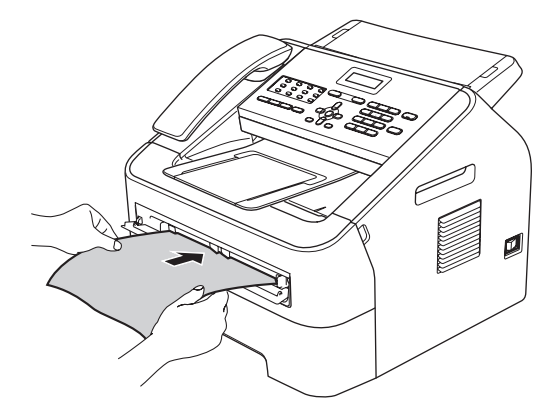

# Ispisivanje na debeli papir, spojeni papir, naljepnice i kuverte

Kada je stražnja izlazna ladica povučena prema dolje, uređaj tada ima ravnu putanju papira od otvora za ručno ulaganje do stražnjeg dijela uređaja. Ovu metodu ulaganja papira koristite kada želite ispisivati na debeli papir, naljepnice ili kuverte.

## Napomena

Svaki ispisani list ili kuvertu odmah uklonite kako biste izbjegli zastoj papira.

Otvorite stražnji poklopac (stražnja izlazna ladica).

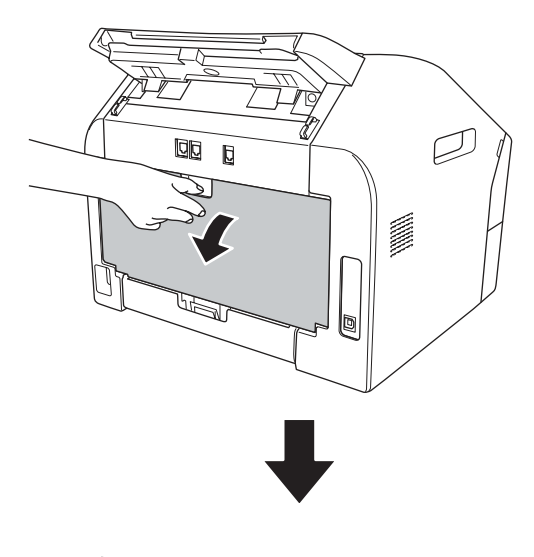

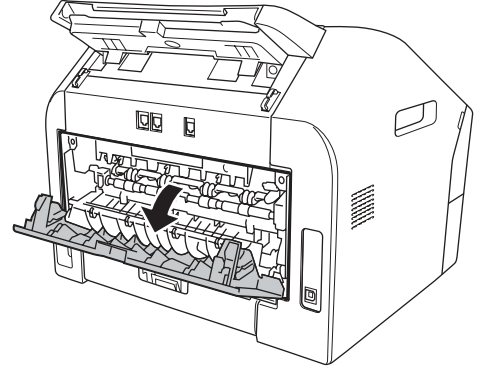

#### **Napomena**

#### <Samo za kuverte>

Povucite prema dolje dvije zelene poluge, jednu s lijeve i jednu s desne strane, kao što je prikazano na sljedećoj slici.

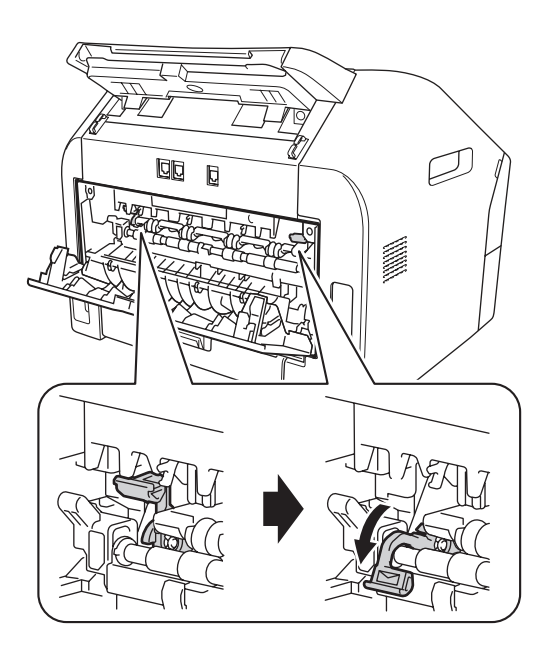

 Otvorite poklopac otvora za ručno ulaganje.

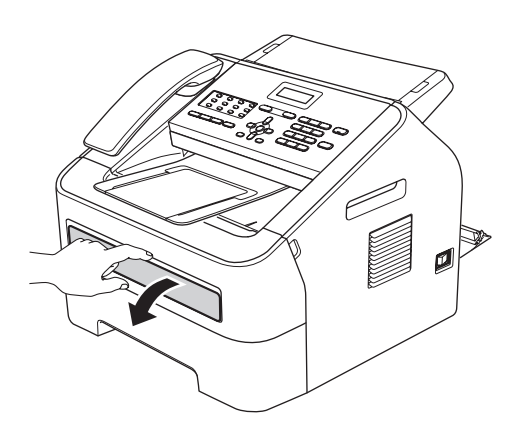

3 S obje ruke namjestite vodilice papira u otvoru za ručno ulaganje na širinu papira koji namjeravate koristiti.

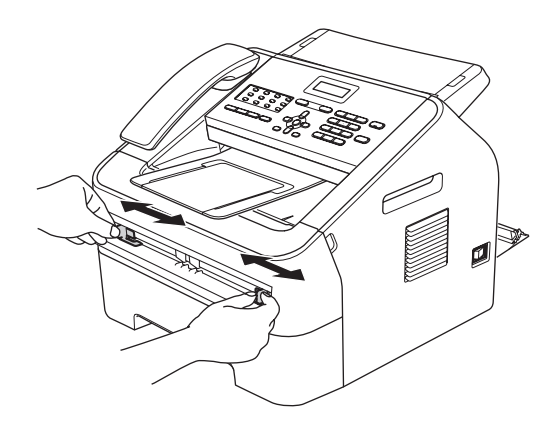

S obje ruke gurnite jedan list papira ili jednu kuvertu u otvor za ručno ulaganje sve dok prednji dio papira ili kuverte ne dodirne valjak za ulaganje papira. Kad osjetite da je uređaj povukao papir, pustite ga.

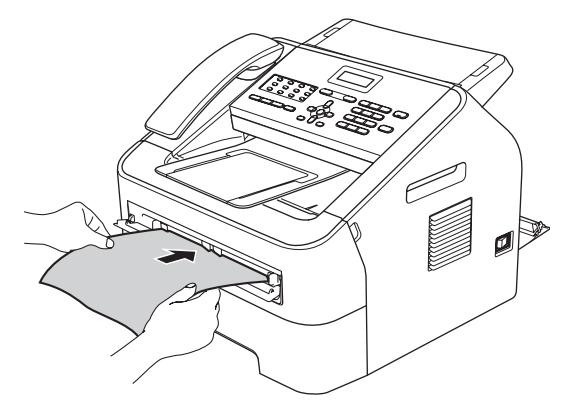

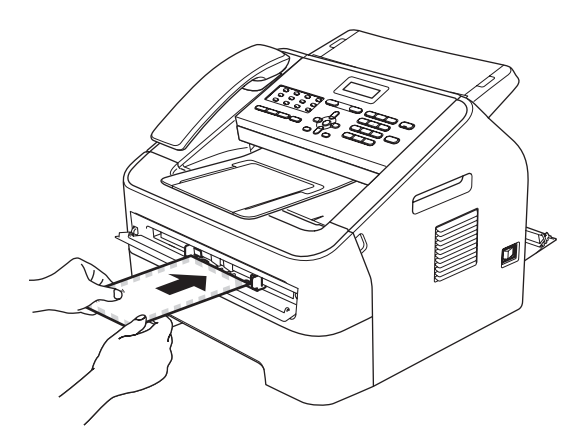

## 🖉 Napomena

- Stavite papir u otvor za ručno ulaganje s prema gore okrenutom stranom na kojoj želite da bude ispis.
- Pazite da je ispisni medij ravan i u pravilnoj poziciji u otvoru za ručno ulaganje. Ako nije, papir se možda neće pravilno uložiti u uređaj, što će rezultirati kosim ispisom ili zastojem papira.
- Nemojte istodobno stavljati više od jednog lista papira u otvor za ručno ulaganje jer biste mogli prouzročiti zastoj papira.
- Ako stavite bilo koji ispisni medij u otvor za ručno ulaganje prije nego što uređaj bude u stanju pripravnosti, ispisni medij može izići bez da se ispiše.

## Područja koja se ne mogu skenirati i ispisati

Slike ispod prikazuju maksimalna područja koja se ne mogu skenirati i ispisati. Područja koja se ne mogu skenirati i ispisati mogu varirati ovisno o veličini papira koju koristite.

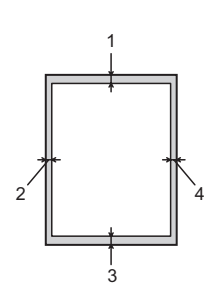

| Uporaba                            | Veličina<br>dokumenta | Vrh (1) | Lijevo (2) |
|------------------------------------|-----------------------|---------|------------|
|                                    |                       | Dno (3) | Desno (4)  |
| Faks (slanje)                      | Letter                | 3 mm    | 4 mm       |
|                                    | A4                    | 3 mm    | 1 mm       |
| Kopiranje                          | Letter                | 3 mm    | 4 mm       |
| * jedna kopija ili<br>1 u 1 kopija | A4                    | 3 mm    | 3 mm       |

# Postavke papira

## Vrsta papira

Podesite uređaj za vrstu papira koju koristite. To će vam omogućiti najbolju kvalitetu ispisa.

Pritisnite Menu (Izbornik), 1, 2, 1.

Pritisnite ▲ ili ▼ kako biste odabrali Thin, Plain, Thick, Thicker, Recycled Paper ili Label. Pritisnite OK.

Oritisnite Stop/Exit (Stop/Izlaz).

## Veličina papira

Možete koristiti nekoliko različitih veličina papira za ispisivanje kopija: A4, Letter, Executive, A5, A5 L, A6, B5 ili B6, a za ispisivanje faksova: A4 ili Letter.

Kada promijenite veličinu papira u ladici, istodobno morate promijeniti postavku za veličinu papira kako bi uređaj mogao urediti da veličina stranice odgovara dokumentu koji se ispisuje ili dolaznom faksu.

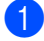

Pritisnite **Menu** (Izbornik), **1**, **2**, **2**.

2 Pritisnite **▲** ili **▼** kako biste odabrali A4, Letter, Executive, A5, A5 L, A6, в5 **ili** в6. Pritisnite OK.

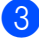

Pritisnite Stop/Exit (Stop/Izlaz).

## Prihvatljivi papir i ostali ispisni mediji

Kvaliteta ispisa može varirati ovisno o vrsti papira koju koristite.

Možete koristiti sljedeće vrste papira ili ispisnih medija: tanki papir, obični papir, debeli papir, spojeni papir, reciklirani papir, naljepnice ili kuverte.

Za najbolje rezultate slijedite niže navedene upute:

- NEMOJTE istodobno staviti različite vrste papira u ladicu za papir jer biste mogli prouzročiti zastoje papira ili pogrešna ulaganja.
- Izbjegavajte dodirivati ispisanu stranu papira odmah nakon ispisivanja.
- Prije nego kupite veliku količinu papira, testirajte malu količinu kako biste bili sigurni da je papir prikladan.

## Preporučeni papir i ispisni medij

| Vrsta papira         | Stavka                                     |
|----------------------|--------------------------------------------|
| Obični papir         | Xerox Premier TCF 80 g/m <sup>2</sup>      |
|                      | Xerox Business 80 g/m <sup>2</sup>         |
| Reciklirani<br>papir | Xerox Recycled Supreme 80 g/m <sup>2</sup> |
| Naljepnice           | Avery laserska naljepnica L7163            |
| Kuverta              | Antalis River serija (DL)                  |

## Vrsta i veličina papira

Uređaj može ispisivati na papir koji je umetnut iz standardne ladice za papir ili iz otvora za ručno ulaganje.

#### Kapacitet papira u ladici za papir

|                            | Veličina papira                                         | Vrste papira                                                                                             | Br. listova                       |
|----------------------------|---------------------------------------------------------|----------------------------------------------------------------------------------------------------|-----------------------------------|
| Standardna ladica za papir | A4, Letter, B5, Executive,<br>A5, A5 (dugi rub), A6, B6 | Obični papir, tanki papir i<br>reciklirani papir                                                         | Do 250 [80 g/m <sup>2</sup> ]     |
| Otvor za ručno ulaganje    | Širina: 76,2 do 216 mm<br>Duljina: 116 do 406,4 mm      | Obični papir, tanki papir,<br>debeli papir, spojeni<br>papir, reciklirani papir,<br>kuverte i naljepnice | Jedan list [80 g/m <sup>2</sup> ] |

#### Preporučene specifikacije papira

Sljedeće specifikacije papira prikladne su za ovaj uređaj:

| Osnovna težina     | 75 - 90 g/m <sup>2</sup>                  |
|--------------------|-------------------------------------------|
| Debljina           | 80 - 110 μm                               |
| Hrapavost          | Veća od 20 sek.                           |
| Krutost            | 90 - 150 cm <sup>3</sup> /100             |
| Smjer vlakna       | Dugo vlakno                               |
| Jačina otpornosti  | 10e <sup>9</sup> -10e <sup>11</sup> om    |
| Otpornost površine | 10e <sup>9</sup> -10e <sup>12</sup> om-cm |
| Punjenje           | CaCO <sub>3</sub> (neutralno)             |
| Sadržaj pepela     | Ispod 23 % težine                         |
| Osvjetljenje       | Više od 80 %                              |
| Neprozirnost       | Više od 85 %                              |

Koristite samo papir koji je napravljen za kopiranje na obični papir.

Koristite samo papir koji teži od 75 do 90 g/m<sup>2</sup>.

■ Koristite samo papir dugog vlakna neutralne pH vrijednosti i s vlažnim sadržajem od oko 5 %.

Uređaj može koristiti reciklirani papir koji udovoljava DIN 19309 specifikacijama.

## Uporaba posebnog papira i rukovanje njime

Uređaj je napravljen tako da dobro radi s većinom vrsta kserografskih i spojenih papira. Međutim, neke varijable papira mogu utjecati na kvalitetu ispisa i pouzdano rukovanje. Uvijek testirajte primjerak papira prije kupovine kako biste osigurali željeni učinak. Pohranite papir u njegovom originalnom pakiranju i držite ga zatvorenog. Držite papir na ravnoj površini dalje od vlage, izravne sunčeve svjetlosti i topline.

Neke važne smjernice u odabiru papira su:

- NEMOJTE koristiti inkjet papir jer to može prouzročiti zastoj papira ili oštetiti uređaj.
- Papir koji se ponovno ispisuje mora koristiti tintu koja može izdržati temperaturu uređaja tijekom procesa fuzije od 200 °C.
- Ako koristite spojeni papir, papir koji ima hrapavu površinu ili papir koji je naboran ili zgužvan, takav papir može prikazati slabiji učinak.

#### Vrste papira koje treba izbjegavati

#### Važno

Neke vrste papira neće se pokazati kao dobre i mogu prouzročiti štetu na uređaju.

NEMOJTE koristiti papir:

- koji ima visoku teksturu
- koji je iznimno gladak i sjajan
- koji je naboran ili iskrivljen

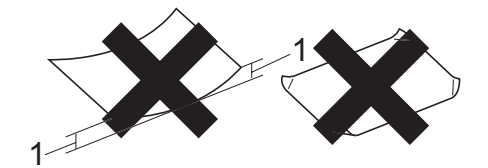

- 1 Uvijanje od 2 mm ili veće može prouzročiti zastoje.
- koji je prevučen bakrom ili ima kemijski premaz
- · koji je oštećen, naboran ili savijen
- koji premašuje u ovom priručniku preporučene specifikacije težine
- · s tabulatorima i spajalicama
- sa zaglavljima koja imaju boje niskih temperatura ili termografiju
- · koji je iz više dijelova ili s indigom
- koji je namijenjen za inkjet ispisivanje

Ako koristite bilo koju od gore navedenih vrsta papira, možete oštetiti uređaj. Ovo oštećenje ne može biti pokriveno ni jednim Brotherovim jamstvom ili dogovorenim uslugama.

#### Kuverte

Većina kuverti koje su namijenjene laserskim pisačima odgovarat će vašem uređaju. Međutim, neke kuverte mogu imati problema s ulaganjem i kvalitetom ispisa zbog načina na koji su napravljene. Prikladne kuverte moraju imati krajeve s ravnim, dobro savijenim rubovima, a vodeći rub ne smije biti deblji od dva lista papira. Kuverta mora ležati ravno i ne smije imati vrećastu ili slabu konstrukciju. Trebali biste kupiti kvalitetne kuverte od dobavljača koji razumije da ćete kuverte koristiti u laserskom uređaju.

Možete ulagati jednu po jednu kuvertu iz otvora za ručno ulaganje. Preporučujemo da prvo napravite testni ispis na kuverti kako biste bili sigurni da ćete dobiti željeni rezultat ispisa prije nego ispišete ili kupite veliku količinu kuverti.

#### Vrste kuverti koje treba izbjegavati

#### Važno

NEMOJTE koristiti kuverte:

- koje su oštećene, naborane, uvijene ili neobičnog oblika
- koje su iznimno sjajne ili s visokom teksturom
- s kopčama, spajalicama, spojene klamanjem ili konopom
- · sa samoljepljivim zatvaranjem
- · koje su vrećaste konstrukcije
- · koje nisu oštro savijene
- koje su reljefne (koje imaju izdignuta slova na površini)
- koje su prethodno ispisane na laserskom uređaju
- koje su iznutra već ispisane
- koje se ne mogu lijepo složiti jedna na drugu
- koje imaju težinu veću od težine propisane u specifikacijama za uređaj
- s rubovima koji nisu ravni ili pravokutni

- s prozorima, rupama, izrezima ili reckama
- s ljepilom na površini, kao što je prikazano na slici ispod

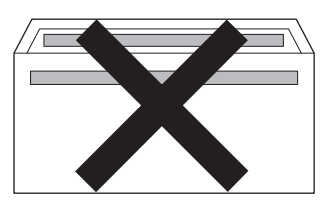

 s duplim preklopcem, kao što je prikazano na slici ispod

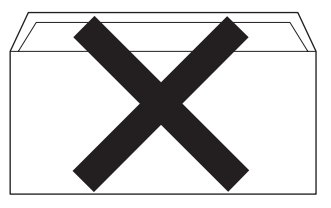

- sa samoljepljivim preklopcem koji nije presavijen prilikom kupovine
- sa samoljepljivim preklopcem, kao što je prikazano na slici ispod

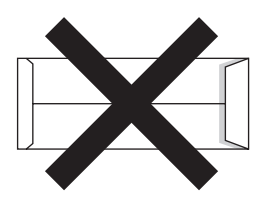

 sa svakom stranom presavijenom, kao što je prikazano na slici ispod

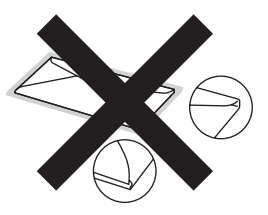

Budete li koristili bilo koju vrstu kuverti koja je navedena u ovom priručniku, mogli biste oštetiti uređaj. Ovo oštećenje ne može biti pokriveno ni jednim Brotherovim jamstvom ili dogovorenim uslugama.

#### Naljepnice

Uređaj će ispisivati većinu vrsta naljepnica koje su dizajnirane za uporabu u laserskim uređajima. Naljepnice bi trebale imati ljepilo na bazi akrila jer je ovaj materijal stabilniji na visokim temperaturama u grijaćoj jedinici. Ljepilo ne smije doći u dodir s ni jednim dijelom uređaja jer se dio naljepnice može zalijepiti za jedinicu bubnja ili valjka i prouzročiti zastoj ili probleme u kvaliteti ispisa. Ni jedno se ljepilo ne smije izložiti između naljepnica. Naljepnice trebaju biti napravljene tako da su cijelom dužinom i širinom pokrivene listom. Uporaba naljepnica s razmakom može rezultirati odljepljivanjem naljepnice, a to može prouzročiti ozbiljan zastoj ili problem kod ispisivanja.

Sve naljepnice koje se koriste u ovom uređaju moraju izdržati temperaturu od 200 °C u trajanju od 0,1 sekunde.

List s naljepnicama ne ulažite u uređaj više od jednom.

#### Vrste naljepnica koje treba izbjegavati

Nemojte koristiti naljepnice koje su oštećene, naborane, uvijene ili neobičnog oblika.

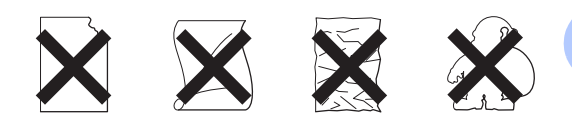

#### 🛿 Važno

- NEMOJTE ulagati već korištene listove s naljepnicama. Izloženi noseći list oštetit će uređaj.
- Listovi s naljepnicama ne smiju prekoračiti podatke za težinu papira opisane u ovom korisničkom priručniku. Naljepnice koje premašuju ovu specifikaciju možda se neće pravilno ulagati ili ispisati te mogu prouzročiti štetu na uređaju.
- NEMOJTE ponovno koristiti ili umetati naljepnice koje ste prethodno koristili ili umetati list na kojem nedostaje naljepnica.

Ś

# Stavljanje dokumenata

## Kako stavljati dokumente

Iz ADF-a (automatski ulagač dokumenata) možete slati faks i izrađivati kopije.

## Uporaba automatskog ulagača dokumenata (ADF)

ADF može držati do 20 stranica i ulagati svaki list pojedinačno. Koristite standardni papir koji teži 80 g/m<sup>2</sup> i uvijek složite stranice prije nego ih stavite u ADF.

ADF može držati do 30 stranica ako ih složite i udovoljite sljedećim uvjetima:

Temperatura: 20 - 30 °C

Vlažnost: 50 - 70 %

Papir: 80 g/m<sup>2</sup>

## Podržane veličine dokumenata

| Duljina: | Od 147,3 do 355,6 mm         |
|----------|------------------------------|
| Širina:  | Od 147,3 do 215,9 mm         |
| Težina:  | Od 64 do 90 g/m <sup>2</sup> |

## 🚺 Važno

- NEMOJTE koristiti papir koji je uvijen, naboran, presavijen, poderan, spojen, isjeckan, zalijepljen ili s ljepljivom trakom.
- NEMOJTE koristiti karton, novine ili tkaninu.
- Kako biste izbjegli oštećenje uređaja tijekom uporabe ADF-a, NEMOJTE povlačiti papir dok se ulaže.

## 🖉 Napomena .

Uvjerite se da su dokumenti koji su ispravljani korektorom ili ispisani tintom potpuno suhi.

#### Kako stavljati dokumente

Izvucite držač za dokumente na ADF-u (1) i dodatni držač na ADF izlazu za dokumente (2).

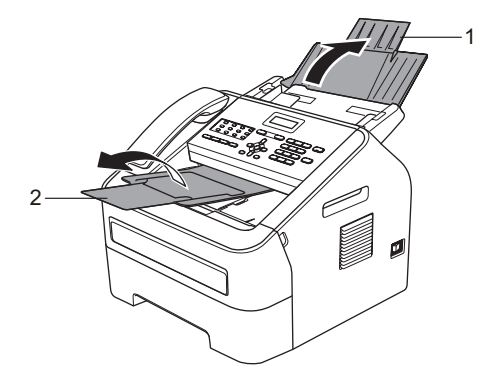

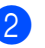

Lijepo složite papir.

Postavite stranice dokumenta u ADF tako da budu licem okrenute prema dolje i da gornji rub ulazi prvi sve dok se ne promijeni poruka na LCD zaslonu i dok ne osjetite da su dotaknule valike za ulaganje papira.

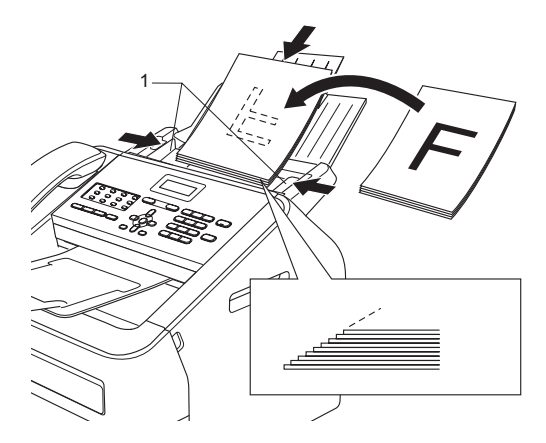

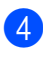

4 Podesite vodilice papira (1) da odgovaraju širini dokumenta.

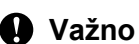

Kako biste izbjegli oštećenje uređaja tijekom uporabe ADF-a, NEMOJTE povlačiti papir dok se ulaže.

4

# Slanje faksa

## Kako poslati faks

Slijede koraci koji će vam pokazati kako poslati faks.

Kad želite poslati faks ili promijeniti postavke slanja ili primanja faksa, pritisnite tipku (FAX) (Faks) kako bi zasvijetlila u zelenoj boji.

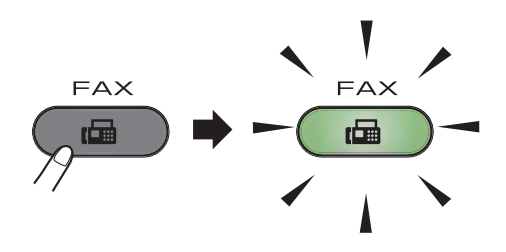

2 Stavite dokument licem okrenutim prema dolje u ADF. (Pogledajte Uporaba automatskog ulagača dokumenata (ADF) ➤> stranica 20.)

Ostavite rezoluciju ili kontrast faksa ako ih želite promijeniti.

Za naprednije postavke i radnje slanja faksa pogledajte "Advanced User's Guide" (Napredni korisnički priručnik): "*Sending a fax*" (Slanje faksa).

- Broadcast
- Contrast
- Fax Resolution
- Delayed Fax
- Batch TX
- Real Time TX
- Polled TX
- Coverpg Setup
- Coverpage Note
- Overseas Mode

 Broj faksa unesite pomoću brojčanika ili senzorske tipke ili pritisnite
 (Adresar) i unesite troznamenkasti broj brzog biranja.

## 5 Pritisnite **Start**. Uređaj započinje sa skeniranjem i

slanjem dokumenta.

## 🖉 Napomena 🛛

Za opoziv pritisnite Stop/Exit (Stop/Izlaz).

## Otkazivanje faksa koji je u tijeku

Pritisnite **Stop/Exit** (Stop/Izlaz) za otkazivanje faksa. Ako pritisnete **Stop/Exit** (Stop/Izlaz) dok uređaj bira ili šalje, LCD će od vas zatražiti da potvrdite.

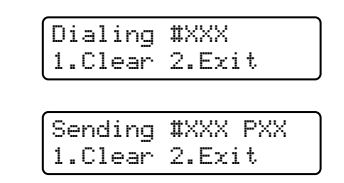

Pritisnite 1 za otkazivanje faksa.

## Transmission Verification Report (Izvještaj provjere prijenosa)

Možete koristiti izvještaj provjere prijenosa kao dokaz slanja faksa. Ovaj izvještaj navodi ime i broj faksa primatelja faks poruke, datum, vrijeme i trajanje prijenosa, broj poslanih stranica i je li prijenos bio uspješan ili ne.

Dostupno je nekoliko postavki za izvještaj provjere prijenosa:

- On: Ispisuje izvještaj nakon svakog poslanog faksa.
- On+Image: Ispisuje izvještaj nakon svakog poslanog faksa. Na izvještaju se pojavljuje dio prve stranice faksa.
- Off: Ispisuje izvještaj ako faks nije uspješno poslan zbog pogreške u prijenosu. Zadana postavka je Off (Isključeno).
- Off+Image: Ispisuje izvještaj ako faks nije uspješno poslan zbog pogreške u prijenosu. Na izvještaju se pojavljuje dio prve stranice faksa.
- Pritisnite **Menu** (Izbornik), **2**, **4**, **1**.
- Pritisnite ▲ ili ▼ kako biste odabrali On, On+Image, Off ili Off+Image. Pritisnite OK.
- 3 Pritisnite **Stop/Exit** (Stop/Izlaz).

#### **Napomena**

 Ako odaberete On+Image ili Off+Image, slika će se pojaviti u izvještaju provjere prijenosa samo ako je prijenos u stvarnom vremenu postavljen na Off. (Pogledajte "Advanced User's Guide" (Napredni korisnički priručnik): "Real Time Transmission".) • Ako je prijenos bio uspješan, OK će se pojaviti pokraj RESULT u izvještaju provjere prijenosa. Ako prijenos ne bude uspješan, ERROR će se pojaviti pokraj RESULT. Primanje faksa

# Načini primanja

## Rapomena

5

Možete koristiti dvije veličine papira za ispisivanje faksova: A4 i Letter.

Morate odabrati način primanja ovisno o vanjskim uređajima i telefonskim uslugama koje imate na liniji.

## Izabiranje načina primanja

Zadana postavka je da uređaj automatski prima bilo koji faks koji mu je poslan. Donji dijagrami pomoći će vam u odabiru ispravnog načina primanja. (Za dodatne informacije o načinima primanja pogledajte *Korištenje načina primanja* **>>** stranica 24.)

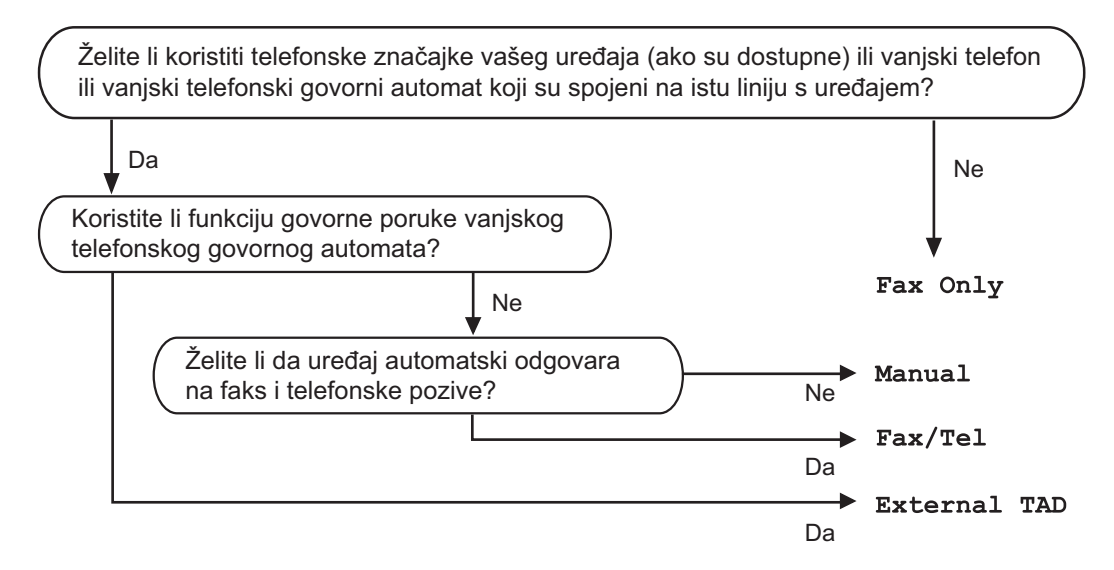

Za podešavanje načina primanja slijedite niže navedene upute:

- 1 Pritisnite **Menu** (Izbornik), **0**, **1**.
- Pritisnite ▲ ili ▼ za izbor načina primanja. Pritisnite OK.
- 3 Pritisnite **Stop/Exit** (Stop/Izlaz).

LCD će prikazati trenutni način primanja.

## Korištenje načina primanja

Neki načini primanja automatski preuzimaju poziv (Fax Only i Fax/Tel). Možda ćete željeti promijeniti odgodu zvona prije korištenja ovih načina. (Pogledajte Odgoda zvona ➤> stranica 25.)

## Samo faks

Način primanja Fax Only automatski će odgovoriti na svaki poziv kao faks.

## Faks/Tel

Način primanja Fax/Tel pomaže vam automatski upravljati dolaznim pozivima tako što prepoznaje radi li se o faksu ili glasovnom pozivu i rješava ih na jedan od sljedećih načina:

- Faksovi će se automatski primiti.
- Glasovni pozivi započet će F/T zvonom kako bi vas se obavijestilo da podignete slušalicu. F/T zvono je brzo dvostruko zvono kojim se oglašava uređaj.

(Također pogledajte Odgoda zvona
> stranica 25 i Vrijeme F/T zvona (samo način primanja Faks/Tel)
> stranica 25.)

## Ručno

Način primanja Manual isključuje sve automatske funkcije odgovora, osim u slučaju da koristite značajku BT Call Sign<sup>1</sup>.

<sup>1</sup> BT Call Sign je značajka samo za Ujedinjeno Kraljevstvo.

Za primanje faksa u ručnom načinu primanja podignite slušalicu na vanjskom telefonu ili uređaju (FAX-2845). Kad čujete tonove faksa (kratke ponavljajuće pištave zvukove),

(FAX-2840 i FAX-2940) pritisnite **Start** 

#### (FAX-2845)

pritisnite **Tel/Mute/R** (Tel/Isključiti ton/R), zatim **Start** ako ste podignuli slušalicu na vanjskom telefonu ili pritisnite **Start** ako ste podignuli slušalicu na uređaju.

Ujedno možete koristiti značajku otkrivanja faksa za primanje faksova podizanjem slušalice na istoj liniji na kojoj se nalazi i uređaj.

(Također pogledajte *Otkrivanje faksa* → stranica 26.)

## Vanjski TAD

Način primanja External TAD dopušta vanjskom govornom automatu upravljanje dolaznim pozivima. Dolazni pozivi rješavat će se na sljedeće načine:

- Faksovi će se automatski primiti.
- Glasovni pozivatelji mogu snimati poruke na vanjskom TAD-u.

(Za više informacija pogledajte *Povezivanje vanjskog TAD-a* **>>** stranica 28.)

## Postavke načina primanja

## Odgoda zvona

Postavka odgode zvona postavlja koliko puta uređaj zvoni prije nego se javi u načinima primanja Fax Only i Fax/Tel.

Ako imate vanjske ili interne telefone na istoj liniji kao uređaj, odaberite najveći broj zvonjenja. (Pogledajte *Radnje s vanjskih ili internih telefona* ➤> stranica 30 i *Otkrivanje faksa* ➤> stranica 26.)

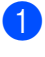

Provjerite jeste li u načinu rada za FAKSIRANJE 🕞.

- 2 Pritisnite **Menu** (Izbornik), **2**, **1**, **1**.
- 3 Pritisnite ▲ ili ▼ da biste izabrali koliko će puta linija zazvoniti prije nego uređaj preuzme poziv. Pritisnite OK.
- 4 Pritisnite **Stop/Exit** (Stop/Izlaz).

# Vrijeme F/T zvona (samo način primanja Faks/Tel)

Kad netko nazove uređaj, vi i vaš pozivatelj čut ćete normalan zvuk telefonskog zvona. Broj zvona određuje se u postavci odgode zvona.

Ako je u pitanju faks poziv, onda će ga uređaj primiti, ali ako je u pitanju govorni poziv, uređaj će se oglasiti F/T zvonom (brzim dvostrukim zvonom) za period koji ste odredili u postavci vremena F/T poziva. Ako čujete F/T zvono, to znači da na liniji imate glasovnog pozivatelja.

Budući da se uređaj oglašava F/T zvonom, vanjski i interni telefoni *neće* zvoniti, ali vi i dalje možete preuzeti poziv na bilo kojem telefonu. (Za više informacija pogledajte *Uporaba daljinskih kodova* ➤> stranica 32.)

Provjerite jeste li u načinu rada za FAKSIRANJE \_\_\_\_\_.

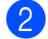

- Pritisnite Menu (Izbornik), 2, 1, 2.
- 3 Pritisnite ▲ ili ▼ da biste odabrali koliko će dugo uređaj zvoniti kako bi vas obavijestio da imate govorni poziv (20, 30, 40 ili 70 sekunda). Pritisnite OK.

Pritisnite Stop/Exit (Stop/Izlaz).

## Otkrivanje faksa

# Ako je otkrivanje faksa postavljeno na On:

Uređaj može automatski primiti faks, čak ako odgovorite na poziv. Kad na LCD-u vidite Receiving ili čujete klik na telefonskoj liniji, samo spustite slušalicu. Uređaj će napraviti sve ostalo.

#### (Za FAX-2845) Ako je otkrivanje faksa postavljeno na Semi:

Uređaj će automatski primiti faks poziv samo u slučaju da ste poziv preuzeli podizanjem slušalice uređaja.

Ako ste preuzeli poziv na vanjskom ili internom telefonu, pritisnite **×51**. (Pogledajte *Radnje s vanjskih ili internih telefona* **≻>** stranica 30.)

# Ako je otkrivanje faksa postavljeno na off:

Ako ste bili pokraj uređaja i preuzeli faks poziv podizanjem slušalice vanjskog telefona ili uređaja (FAX-2845),

(FAX-2840 i FAX-2940) pritisnite **Start** 

#### (FAX-2845)

pritisnite **Tel/Mute/R** (Tel/Isključiti ton/R), zatim **Start** ako ste podignuli slušalicu na vanjskom telefonu ili pritisnite **Start** ako ste podignuli slušalicu na uređaju.

Ako ste preuzeli poziv na vanjskom ili internom telefonu, pritisnite **×51**. (Pogledajte *Radnje s vanjskih ili internih telefona* **>>** stranica 30.)

### 🖉 Napomena

- Ako je ova značajka postavljena na On, ali uređaj ne spaja faks poziv kad podignete slušalice internog ili vanjskog telefona, pritisnite kod za primanje faksa \*51.
- Ako faksove šaljete s računala na istoj telefonskoj liniji i uređaj ih presretne, otkrivanje faksa postavite na Off.
- Provjerite jeste li u načinu rada za FAKSIRANJE ().
  - Pritisnite Menu (Izbornik), 2, 1, 3.
- 3
- Pritisnite ▲ ili ▼ kako biste odabrali On, Semi (za FAX-2845) ili Off. Pritisnite **OK**.
- Pritisnite Stop/Exit (Stop/Izlaz).

6

# Telefoni i vanjski uređaji

## Glasovne radnje (samo FAX-2845)

Glasovni pozivi mogu se obaviti pomoću slušalice i korištenjem brojčanika ili senzorske tipke ili pritiskom na (Adresar) i unosom troznamenkastog broja brzog biranja.

## Obavljanje telefonskog poziva

Podignite slušalicu.

- Kada čujete ton biranja, unesite broj pomoću brojčanika ili senzorske tipke ili pritisnite (Adresar) i unesite troznamenkasti broj brzog biranja.
  - Za prekid veze spustite slušalicu.

## Isključenje tona

#### Pritisnite **Tel/Mute/**R

(Tel/Isključiti ton/R) kako biste poziv stavili na čekanje. Slušalicu možete spustiti bez da prekinete vezu.

2 Podignite slušalicu uređaja kako biste ponovno preuzeli poziv.

#### **M** Napomena

Možete podići slušalicu internog telefona i nastaviti razgovor bez da ponovno preuzmete poziv na uređaju.

# Usluge telefonske linije

## Podešavanje vrste telefonske linije

Ako spajate uređaj na liniju s PBX ili ISDN značajkama kako biste slali i primali faksove, ujedno je neophodno promijeniti vrstu telefonske linije izvršavanjem sljedećih koraka. Ako koristite liniju koja ima PBX značajku, uređaj možete podesiti da uvijek pristupa vanjskoj liniji (tako što koristi predbroj koji ste unijeli) ili da pristupa vanjskoj liniji kad se pritisne Tel/R ili kada se istodobno pritisnu Tel/Mute/R (Tel/Isključiti ton/R) i Shift (samo FAX-2845).

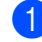

Pritisnite Menu (Izbornik), 0, 6.

- Pritisnite ▲ ili ▼ kako biste odabrali PBX, ISDN (ili Normal). Pritisnite OK.
- Napravite jedno od sljedećeg:
  - Ako ste odabrali ISDN ili Normal, idite na korak 🕢.
  - Ako ste odabrali PBX, pritisnite OK i idite na korak (4).

Napravite jedno od sljedećeg:

- Ako želite promijeniti trenutni predbroj, pritisnite 1 i idite na korak 6
- Ako želite promijeniti trenutni predbroj, pritisnite 1, zatim OK. Idite na korak 6.
- Unesite predbroj (do 5 znamenki) na brojčaniku. Pritisnite **OK**.

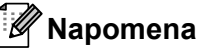

 Možete koristiti brojeve od 0 do 9, #, \* i !.

(Da bi se prikazao "!", pritisnite **Tel/R** ili istodobno pritisnite **Tel/Mute/R** (Tel/Isključiti ton/R) i **Shift** (samo FAX-2845).)

- Ne možete koristiti ! s ostalim brojevima i znakovima.
- Ako odaberete on, pritiskom na Tel/R ili istodobnim pritiskom na Tel/Mute/R (Tel/Isključiti ton/R) i Shift (samo FAX-2845) (na zaslonu će se prikazati "!") moći ćete pristupiti vanjskoj liniji.
- Ako odaberete Always, moći ćete pristupiti vanjskoj liniji bez da pritisnete Tel/R ili da istodobno pritisnete Tel/Mute/R (Tel/Isključiti ton/R) i Shift (samo FAX-2845).

6 Pritisnite ▲ ili ▼ kako biste odabrali On ili Always. Pritisnite OK.

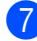

Pritisnite Stop/Exit (Stop/Izlaz).

#### PBX i PRIJENOS

Uređaj je početno podešen na Normal, što omogućuje uređaju da se spoji na standardnu PSTN (javna komutirana telefonska mreža) liniju. Međutim, mnogi uredi koriste središnji telefonski sustav ili privatnu pretplatničku centralu (PBX). Vaš uređaj može se spojiti na većinu tipova PBX-a. Značajku opoziva koju posjeduje uređaj podržava samo vremenski određen opoziv (TBR). TBR će raditi s većinom PBX sustava omogućujući vam pristup vanjskoj liniji ili prijenos poziva na drugi interni broj. Značajka funkcionira kada se pritisne **Tel/R** ili kada se istodobno pritisnu **Tel/Mute/R** (Tel/Isključiti ton/R) i **Shift** (samo FAX-2845).

## Povezivanje vanjskog TAD-a

Vanjski telefonski govorni aparat (TAD) možete spojiti na istu liniju kao i uređaj. Kada TAD odgovori na poziv, uređaj će čekati dok ne "čuje" CNG (poziv za faks) tonove poslane s drugog uređaja. Ako ih čuje, preuzet će poziv i primiti faks. Ako ih ne čuje, dopustit će da TAD preuzme govornu poruku, a na zaslonu će se prikazati Telephone za FAX-2840 i FAX-2940 ili Ext. Tel in Use za FAX-2845.

Vanjski TAD mora preuzeti govornu poruku unutar četiri zvona (preporučujemo da ga podesite na dva zvona). Ovo je zbog toga što uređaj ne može čuti CNG tonove dok vanjski TAD ne preuzme poziv. Uređaj pozivatelja slat će CNG tonove samo osam do deset sekunda dulje. Ne preporučujemo uporabu značajke bez naplate zvona na vanjskom TAD-u ako je potrebno više od četiri zvona da bi se aktivirala.

## **Napomena**

Ako imate problema s primanjem faksova, smanjite postavku odgode zvona na vanjskom TAD-u.
### Priključci

Vanjski TAD mora biti spojen na način prikazan na slici ispod.

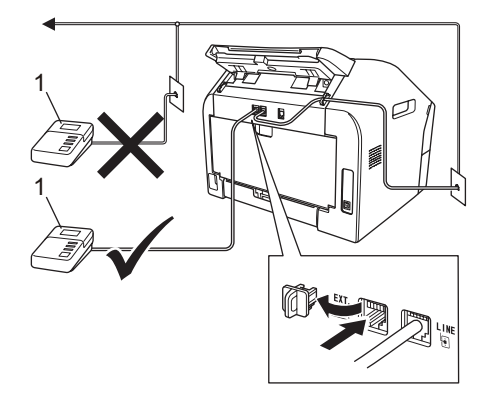

#### 1 **TAD**

- Postavite vanjski TAD na jedno ili dva zvona. (Postavka Ring Delay (Odgoda zvona) nije primjenjiva.)
- Snimite odlaznu poruku na vanjskom TAD-u.
- Oostavite da TAD preuzima pozive.
- Postavite način primanja na External TAD. (Pogledajte Izabiranje načina primanja ►► stranica 23.)

### Snimanje odlazne poruke

- Snimite 5 sekunda tišine na početku poruke. To omogućuje uređaju da "sluša" faks tonove.

Ograničite govor na 20 sekunda.

Orekinite poruku od 20 sekunda davanjem daljinskog aktivacijskog koda osobama koje ručno šalju faksove. Na primjer: "Nakon signala ostavite poruku ili pritisnite \*51 i Start kako biste poslali faks.".

### **M** Napomena

- Morate uključiti postavku za daljinske kodove kako biste koristili aktivacijski kod za faks \*51. (Pogledajte Uporaba daljinskih kodova >> stranica 32.)
- Preporučujemo da započnete s odlaznom porukom nakon početnih 5 sekunda pauze jer uređaj možda neće čuti faks tonove preko govora. Možete pokušati izostaviti ovu pauzu, ali ako uređaj bude imao problema s primanjem, onda biste trebali ponovno snimiti odlaznu poruku s pauzom.

### Višelinijski priključci (PBX)

Preporučujemo da tvrtka koja je instalirala vaš PBX poveže i uređaj. Ako imate više linija, predlažemo da zatražite od instalatera da poveže jedinicu s posljednjom linijom u sustavu. To sprječava uređaj da se aktivira svaki put kad sustav primi telefonski poziv. Ako na sve dolazne pozive odgovara operater na telefonskoj centrali, preporučujemo da način primanja postavite na Manual.

Ne možemo garantirati da će uređaj pravilno raditi pod svim okolnostima kad je spojen na PBX. Za sve probleme oko primanja ili slanja faksova trebate se obratiti tvrtki koja održava PBX.

# Vanjski i interni telefoni

### Napomena

Morate uključiti postavku za daljinske kodove kako biste koristili daljinski aktivacijski kod **\*51** i daljinski deaktivacijski kod **#51**. (Pogledajte *Uporaba daljinskih kodova* ➤> stranica 32.)

# Spajanje vanjskog ili internog telefona

Možete spojiti zaseban telefon izravno na uređaj, kao što je prikazano na donjem dijagramu.

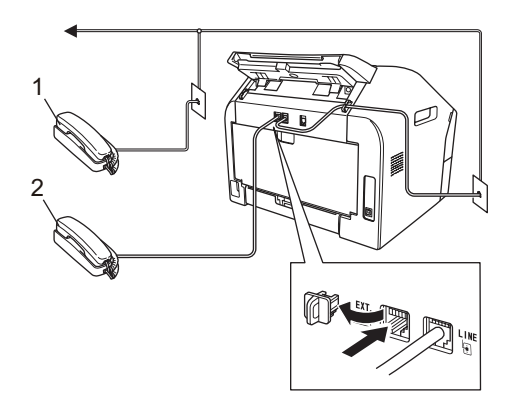

#### 1 Interni telefon

#### 2 Vanjski telefon

Kada koristite vanjski telefon, LCD prikazuje Telephone za FAX-2840 i FAX-2940 ili Ext. Tel in Use za FAX-2845.

### Radnje s vanjskih ili internih telefona

Ako odgovorite na faks poziv na internom telefonu ili vanjskom telefonu koji je pravilno spojen na uređaj putem odgovarajućeg T-priključka, možete podesiti uređaj tako da prima pozive uporabom daljinskog aktivacijskog koda. Kad pritisnete daljinski aktivacijski kod \***51**, uređaj će započeti s primanjem faksa.

#### Ako odgovorite na poziv, a na liniji nema nikoga:

Trebali biste pretpostaviti da primate ručni faks.

Pritisnite **\*51** i pričekajte dok ne počne pištanje ili dok LCD ne prikaže Receiving, zatim spustite slušalicu.

#### Napomena

Možete također koristiti značajku otkrivanja faksa kako bi uređaj automatski preuzeo poziv. (Pogledajte *Otkrivanje faksa* ➤> stranica 26.)

### Samo za način primanja Faks/Tel

Kad je uređaj u načinu primanja Faks/Tel, koristit će vrijeme F/T zvona (brzo dvostruko zvonjenje) kako bi vas obavijestio da podignete slušalicu jer je u pitanju glasovni poziv.

Podignite slušalicu vanjskog telefona, zatim pritisnite **Tel/R** ili **Tel/Mute/R** (Tel/Isključiti ton/R) kako biste preuzeli poziv.

(Samo za FAX-2845)

Podignite slušalicu uređaja kako biste preuzeli poziv.

Ako budete pokraj internog telefona, trebat ćete podignuti slušalicu internog telefona tijekom vremena F/T zvona te između brzih dvostrukih zvona pritisnuti **#51** na internom telefonu kako biste isključili F/T zvono. Ako nitko nije na liniji ili vam netko želi poslati faks, vratite poziv uređaju pritiskom na **\*51**.

### Uporaba internih telefona (samo za Ujedinjeno Kraljevstvo)

Vaše prostorije možda već imaju razvedene paralelne interne telefone (one koji su spojeni na utičnice u ostalim prostorijama u zgradi) ili imate namjeru dodati interne telefone na svoju liniju. Iako je paralelno spajanje najjednostavnije rješenje, ima nekoliko razloga zbog kojih ovo rješenje može izazvati probleme.

Najčešći problem je ako netko podigne slušalicu na internom telefonu dok uređaj pokušava poslati faks.

Ovakvi problemi mogu se jednostavno ukloniti ako napravite izmjene na razvodnim žicama internog telefona, tako da interni uređaji budu spojeni na putu iz uređaja prema nadređeno/podređenoj konfiguraciji (pogledajte *skicu 2*). U ovakvoj konfiguraciji uređaj uvijek može otkriti je li telefonska linija zauzeta, tako da neće pokušati zauzeti liniju u tom periodu. Ovo je poznato kao "otkrivanje podignute slušalice telefona".

Konfiguracija koju ne preporučujemo prikazana je na *skici 1*, a nadređeno/podređena konfiguracija koju preporučujemo prikazana je na *skici 2*.

Ova nova konfiguracija za spajanje može se podesiti tako da se obratite tvrtki BT, Kingston upon Hull Telecommunications, tvrtki koja održava PBX ili prikladnoj kvalificiranoj tvrtki za spajanje telefona. Jednostavno rečeno, razvodni krug internog telefona mora završiti običnim modularnim utikačem (stil BT 431A), koji se, da bi radio, mora ubaciti u modularnu utičnicu bijelog priključka u obliku slova T koju dobijete kao dio kabelske opreme.

#### Skica 1. Nepreporučljivo spajanje

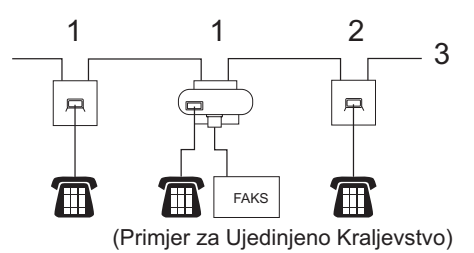

- 1 Interna utičnica
- 2 Glavna utičnica
- 3 Dolazna linija

# Skica 2. Preporučeno spajanje internih utičnica

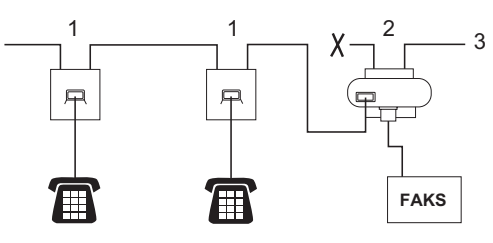

- 1 Interna utičnica
- 2 Glavna utičnica
- 3 Dolazna linija

Ovi telefoni sad su spojeni kao vanjski uređaji, kao što je prikazano na stranici 30, jer su spojeni na faks uređaj preko T-priključka.

### Uporaba bežičnih vanjskih telefona koje nije proizvela tvrtka Brother

Ako je vaš bežični telefon, koji nije proizvela tvrtka Brother, spojen na uređaj putem odgovarajućeg T-priključka (pogledajte *Spajanje vanjskog ili internog telefona* ➤> stranica 30) i obično nosite bežičnu slušalicu, to vam olakšava da odgovorite na poziv tijekom odgode zvona.

Ako dozvolite da uređaj prvi preuzme poziv, podignite slušalicu i otiđite do uređaja da biste mogli pritisnuti **Tel/R** ili **Tel/Mute/R** (Tel/Isključiti ton/R) i prebaciti poziv na bežičnu slušalicu.

### Uporaba daljinskih kodova

#### Daljinski aktivacijski kod

Ako preuzmete faks poziv putem internog telefona, možete "reći" uređaju da primi faks tako da pritisnete daljinski aktivacijski kod **\*51**. Pričekajte dok ne počne pištanje, zatim spustite slušalicu. (Pogledajte *Otkrivanje faksa* ➤> stranica 26.)

#### (FAX-2840 i FAX-2940)

Ako preuzmete faks poziv putem vanjskog telefona, možete podesiti da uređaj primi faks tako da pritisnete **Start**.

#### (Za FAX-2845)

Ako preuzmete faks poziv putem vanjskog telefona, možete podesiti da uređaj primi faks tako da pritisnete **Tel/Mute/R** (Tel/Isključiti ton/R), zatim **Start**.

Ako preuzmete faks poziv putem uređaja, možete podesiti da uređaj primi faks tako da pritisnete **Start**.

#### Daljinski deaktivacijski kod

Ako primite govorni poziv, a uređaj je u F/T načinu rada, počet će se oglašavati F/T zvono (dvostruko zvono) nakon početne odgode zvonjenja. Ako podignete slušalicu na internom telefonu, možete isključiti F/T zvono pritiskom na **#51** (obavezno pritisnite *između* dva zvona).

Ako uređaj preuzme govorni poziv i oglasi se brzim dvostrukim zvonjenjem kako bi vas obavijestio da preuzmete poziv,

možete ga preuzeti na vanjskom telefonu tako da pritisnete **Tel/R** ili **Tel/Mute/R** (Tel/Isključiti ton/R).

#### (Samo FAX-2845)

možete preuzeti poziv putem uređaja tako da podignete slušalicu uređaja.

#### Uključivanje daljinskih kodova

Morate uključiti postavku za daljinske kodove kako biste koristili daljinski aktivacijski kod i daljinski deaktivacijski kod.

- Provjerite jeste li u načinu rada za FAKSIRANJE <u>FAKSIRANJE</u>
- 2 Pritisnite **Menu** (Izbornik) **2**, **1**, **4**.
- 3 Pritisnite **▲** ili **▼** kako biste odabrali on. Pritisnite **OK**.
- 4 Ako ne želite promijeniti daljinski aktivacijski kod, pritisnite OK.
- 5 Ako ne želite promijeniti daljinski deaktivacijski kod, pritisnite **OK**.
- 6 Pritisnite Stop/Exit (Stop/Izlaz).

### Mijenjanje daljinskih kodova

Unaprijed postavljeni daljinski aktivacijski kod je **\*51**. Unaprijed postavljeni daljinski deaktivacijski kod je **#51**. Ako vam se uvijek prekida veza kad pristupate vanjskom TAD-u, pokušajte promijeniti troznamenkaste daljinske kodove, na primjer **###** i 555.

- Provjerite jeste li u načinu rada za FAKSIRANJE 🕞.
- 2 Pritisnite Menu (Izbornik), 2, 1, 4.
- 3 Pritisnite ▲ ili ▼ kako biste odabrali On ili Off. Pritisnite OK.
- 4 Ako ste odabrali On u koraku ③, unesite novi daljinski aktivacijski kod. Pritisnite OK.
- 5 Unesite novi daljinski deaktivacijski kod. Pritisnite **OK**.

6 Pritisnite **Stop/Exit** (Stop/Izlaz).

7

# Biranje i pohranjivanje brojeva

# Kako birati brojeve

Brojeve možete birati na neke od sljedećih načina.

### Ručno biranje

Koristite brojčanik za unos svih telefonskih ili faks brojeva.

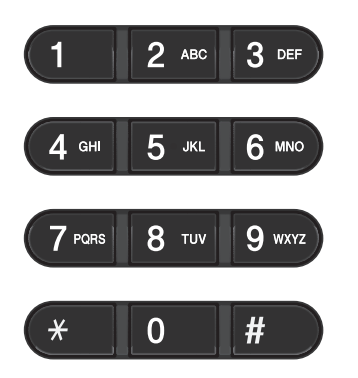

### Senzorsko biranje

Pritisnite senzorsku tipku na kojoj je pohranjen broj koji želite nazvati. (Pogledajte *Pohranjivanje brojeva senzorskog biranja* ➤ stranica 34.)

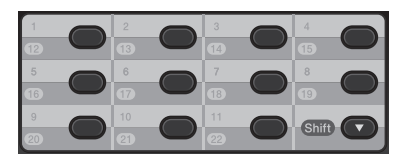

Za biranje senzorskih brojeva od 12 do 22 držite pritisnut **Shift**, zatim pritisnite senzorsku tipku.

### Brzo biranje

Pritisnite Adresar), zatim unesite troznamenkasti broj brzog biranja. (Pogledajte *Pohranjivanje brojeva brzog biranja* ➤> stranica 35.)

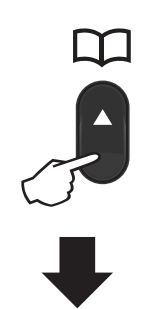

Troznamenkasti broj

🖉 Napomena

Ako LCD prikaže Register Now? pri unosu senzorskog broja ili broja brzog biranja, znači da broj nije pohranjen na toj lokaciji.

### Pretraga

Imena koja ste pohranili na lokacijama senzorskog i brzog biranja možete pretraživati abecednim redoslijedom. (Pogledajte Pohranjivanje brojeva senzorskog biranja >> stranica 34 i Pohranjivanje brojeva brzog *biranja*  $\rightarrow$  stranica 35.)

1 Dvaput pritisnite (Adresar).

- Pritisnite tipku brojčanika za unos prvih nekoliko slova imena. (Pogledajte Unošenje teksta ➤> stranica 102.) Pritisnite **OK**.
- 3 Pritisnite ▲ ili ▼ kako biste pomicali do traženog imena. Pritisnite OK.
- 4 Pritisnite Start.

#### **M** Napomena

- Ako ne unesete slovo i pritisnete OK u koraku 2, pojavit će se sva registrirana imena. Pritisnite ▲ ili V kako biste pomicali do traženog imena.
- Ako LCD prikaže No Contact Found pri unosu prvih nekoliko slova imena, znači da to ime nije pohranjeno.

### Ponovno biranje faks brojeva

Ako automatski šaljete faks, a linija je zauzeta, uređaj će automatski u intervalima od 5 minuta do tri puta ponovno birati broj.

#### (Za FAX-2845)

Ako faks šaljete ručno, a linija je zauzeta, pritisnite Redial/Pause (Ponovi/Pauza) i pokušajte ponovno. Možete nazvati posljednji birani broj tako da pritisnete Redial/Pause (Ponovi/Pauza).

Redial/Pause (Ponovi/Pauza) funkcionira jedino ako ste brojeve birali s upravljačke ploče.

# Pohranjivanje brojeva

Uređaj možete postaviti za izvršavanje sljedećih vrsta jednostavnog biranja: senzorsko biranje, brzo biranje i grupe za slijedno slanje faksova. Kad birate broj brzog biranja, LCD prikaže ime (ako ste ga pohranili) ili broj.

Ako nestane struje, brojevi brzog biranja koji su pohranjeni u memoriji neće se izbrisati.

### Pohranjivanje pauze

Pritisnite Redial/Pause (Ponovi/Pauza) za umetanje pauze između brojeva od 2,8 sekunda. Možete pritiskati Redial/Pause (Ponovi/Pauza) koliko god puta bude potrebno za povećanje trajanja pauze.

### Pohranjivanje brojeva senzorskog biranja

Uređaj ima 11 senzorskih tipki na koje možete pohraniti 22 broja faksa ili telefona za automatsko biranje. Za pristup brojevima od 12 do 22 držite pritisnut Shift dok pritišćete senzorsku tipku.

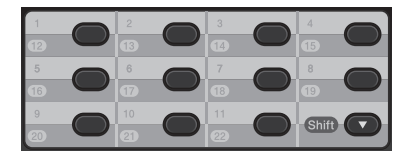

Pritisnite senzorsku tipku na koju želite

pohraniti broj. Ako broj nije pohranjen na toj lokaciji, LCD će prikazati Register Now?.

Pritisnite 1 kako biste odabrali Yes.

Unesite broj faksa ili telefonski broj (do 20 znakova). Pritisnite **OK**.

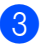

3 Napravite jedno od sljedećeg:

Unesite ime putem brojčanika (do 15 znakova). Pogledajte Unošenje teksta >> stranica 102.

Pritisnite OK.

- Pritisnite OK kako biste pohranili broj bez imena.
- Za pohranjivanje drugog senzorskog broja idite na 1.

### Pohranjivanje brojeva brzog biranja

Često korištene brojeve možete pohraniti kao brojeve brzog biranja, tako ćete za biranje tih brojeva trebati pritisnuti samo nekoliko tipki ( (Adresar), troznamenkasti broj brzog biranja i Start). Uređaj može pohraniti 200 brojeva brzog biranja (001 - 200).

- Pritisnite  $\bigwedge^{\square}$  (Adresar), zatim unesite troznamenkasti broj lokacije brzog biranja (001 - 200). Ako broj nije pohranjen na tom mjestu, LCD će prikazati Register Now?. Pritisnite 1 kako biste odabrali Yes.
- Unesite broj faksa ili telefonski broj (do 20 znakova). Pritisnite OK.
- 3 Napravite jedno od sljedećeg:
  - Unesite ime putem brojčanika (do 15 znakova). Pogledajte Unošenje teksta >> stranica 102.

Pritisnite OK.

- Pritisnite OK kako biste pohranili broj bez imena.
- Za pohranjivanje drugog broja brzog biranja idite na 🕦.

### Mijenjanje senzorskih brojeva i brojeva brzog biranja

Ako pokušate promijeniti senzorski broj ili broj brzog biranja, LCD će prikazati već pohranjeno ime ili broj. Ako senzorski broj ili broj brzog biranja koje pokušavate promijeniti imaju planirani zadatak ili su postavljeni kao brojevi za prosljeđivanje faksa, LCD će vas upitati želite li promijeniti ime ili broj.

- Napravite jedno od sljedećeg:
  - Da biste promijenili pohranjeni senzorski broj, pritisnite Menu (Izbornik), 2, 3, 1.

Address Book 1.One Touch Dial

> Pritisnite senzorsku tipku koju želite promijeniti.

Da biste promijenili pohranjeni broj brzog biranja, pritisnite Menu (Izbornik), 2, 3, 2.

#### Address Book 2.Speed Dial

Unesite broj brzog biranja koji želite promijeniti, zatim pritisnite **OK**.

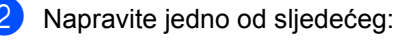

- Za promjenu pohranjenih podataka pritisnite 1. Idite na korak (3).
- Za izlaz bez izvršene promjene pritisnite Stop/Exit (Stop/Izlaz).

#005:MIKE 1.Change 2.Clear

- 3) Uredite broj i ime pridržavajući se sljedeće upute. Kad završite s uređivanjem, pritisnite OK.
  - Za uređivanje pohranjenog imena i broja pritisnite ◀ ili ► kako biste pokazivač postavili ispod znaka koji želite promijeniti i pritisnite Clear (Izbriši). Zatim unesite točan znak.
  - Pritisnite Stop/Exit (Stop/Izlaz).

### Brisanje senzorskih brojeva i brojeva brzog biranja

Ako pokušate izbrisati senzorski broj ili broj brzog biranja, LCD će prikazati već pohranjeno ime ili broj. Ako senzorski broj ili broj brzog biranja koje pokušavate izbrisati imaju planirani zadatak ili su postavljeni kao brojevi za prosljeđivanje faksa, LCD će vas upitati želite li promijeniti ime ili broj.

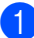

Napravite jedno od sljedećeg:

Da biste izbrisali pohranjeni senzorski broj, pritisnite Menu (Izbornik), 2, 3, 1.

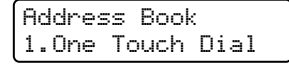

Pritisnite senzorsku tipku koju želite izbrisati.

Da biste izbrisali pohranjeni broj brzog biranja, pritisnite Menu (Izbornik), 2, 3, 2.

Address Book 2.Speed Dial

Unesite broj brzog biranja koji želite izbrisati, zatim pritisnite OK.

Za brisanje pohranjenih podataka pritisnite 2.

> #005:MIKE 1.Change 2.Clear

- 3 Napravite jedno od sljedećeg:
  - Za potvrdu brisanja pohranjenih podataka pritisnite 1.
  - Za izlaz bez brisanja pohranjenih podataka pritisnite 2.

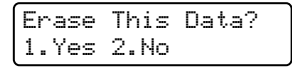

Pritisnite Stop/Exit (Stop/Izlaz).

### (Za FAX-2845) Ton ili puls

Ako imate uslugu pulsnog biranja, ali morate poslati tonske signale (na primjer, za telefonsko bankarstvo), slijedite niže navedene upute. Ako imate digitalnu uslugu, neće vam trebati ova značajka za slanje tonskih signala.

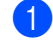

Podignite slušalicu uređaja.

Pritisnite # na upravljačkoj ploči uređaja. Svaka znamenka koju nakon ovoga budete birali slat će tonske signale. Kad spustite slušalicu, uređaj će se vratiti na uslugu pulsnog biranja.

8

# Izrada kopija

## Kako kopirati

Sljedeći koraci prikazuju osnovnu radnju kopiranja. Za detaljne informacije o svakoj pojedinoj opciji pogledajte "Advanced User's Guide" (Napredni korisnički priručnik) na CD-ROM-u.

1

Kada želite izraditi kopiju, pritisnite (COPY (Kopiranje)) kako bi zasvijetlila u zelenoj boji.

Provjerite jeste li u načinu rada za KOPIRANJE.

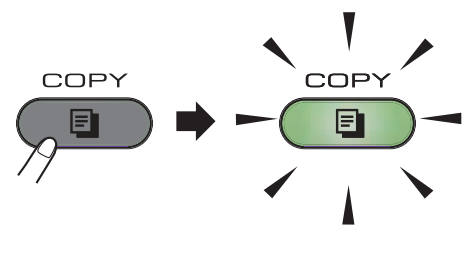

Na LCD-u će se prikazati:

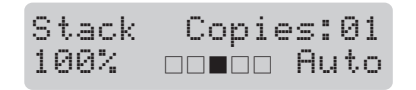

### Rapomena

Zadana postavka je način rada za FAKSIRANJE. Možete promijeniti količinu vremena u kojem uređaj ostaje u načinu rada za KOPIRANJE nakon posljednje radnje kopiranja. (Pogledajte "Advanced User's Guide" (Napredni korisnički priručnik): "*Mode Timer*".)

2 Stavite dokument licem okrenutim prema dolje u ADF. (Pogledajte Uporaba automatskog ulagača dokumenata (ADF) >> stranica 20.)

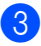

Pritisnite Start.

### Prekid kopiranja

Za prekid kopiranja pritisnite **Stop/Exit** (Stop/Izlaz).

### Postavke kopiranja

Pritisnite tipku **Options** (Opcije) za KOPIRANJE kako biste privremeno promijenili postavku kopiranja.

Za detaljne informacije o mijenjanju sljedećih postavki kopiranja i o tome kako izraditi dvostrane kopije pogledajte "Advanced User's Guide" (Napredni korisnički priručnik): "*Copy settings*".

Možete promijeniti sljedeće postavke kopiranja:

- Quality
- Stack/Sort
- Brightness
- Contrast
- Enlarge/Reduce
- Page Layout
- Manual Duplex (2-sided)

# Zamjena potrošnog materijala

Uređaj će vas obavijestiti kad budete trebali zamijeniti potrošne materijale. (Pogledajte *Zamjena toner uloška* ➤> stranica 39 i *Zamjena jedinice bubnja* ➤> stranica 44.)

| Toner uložak                                    | Jedinica bubnja                                    |
|-------------------------------------------------|----------------------------------------------------|
| Pogledajte Zamjena toner uloška ➤➤ stranica 39. | Pogledajte Zamjena jedinice bubnja ➤> stranica 44. |
| Naziv modela: TN-2210, TN-2220                  | Naziv modela: DR-2200                              |
|                                                 |                                                    |

### Mapomena

- Idite na <u>http://www.brother.com/original/index.html</u> da biste saznali upute kako upotrijebljene potrošne materijale vratiti u Brotherov program za reciklažu. Ako odlučite da nećete vratiti upotrijebljeni potrošni materijal, odložite ga u skladu s lokalnim zakonima, držeći ga odvojenog od kućnog otpada. Ako imate pitanja, nazovite komunalnu tvrtku. (Pogledajte Sigurnosni priručnik za proizvod: *Informacije o reciklaži koje su u skladu s Direktivom o otpadnoj električnoj i elektroničkoj opremi (OEEO, 2002/96/EC) i Direktivom o baterijama (2006/66/EC).*)
- Preporučujemo da upotrijebljene potrošne materijale stavite na list papira kako bi se izbjeglo slučajno prolijevanje ili rasipanje materijala.
- Ako koristite papir koji nije istovjetan preporučenom papiru, moglo bi se skratiti trajanje potrošnog materijala i dijelova uređaja.
- Planirani vijek trajanja toner uloška temelji se na ISO/IEC 19752. Učestalost zamjene varirat će ovisno o složenosti ispisanih stranica, postotku pokrivenosti i vrsti korištenog medija.

### Zamjena toner uloška

Naziv modela: Za nazive modela toner uložaka pogledajte *Zamjena potrošnog materijala* **>>** stranica 38.

Standardni toner uložak može ispisati oko 1.200 stranica<sup>1</sup>. Toner uložak velikog kapaciteta može ispisati oko 2.600 stranica<sup>1</sup>. Stvaran broj stranica varirat će ovisno o prosječnoj vrsti dokumenta. Kad toner uložak bude pri kraju, LCD će prikazati Toner Low.

S uređajem dobivate toner uložak koji ćete trebati zamijeniti nakon približno 1.000 stranica<sup>1</sup>.

<sup>1</sup> Prosječan kapacitet uloška određen je u skladu s ISO/IEC 19752.

### Rapomena

- Bilo bi dobro da imate novi toner uložak spreman za uporabu kad se pojavi upozorenje Toner Low.
- Kako biste osigurali visokokvalitetno ispisivanje, preporučujemo korištenje originalnih Brotherovih toner uložaka. Kada budete željeli kupiti toner uloške, nazovite Brotherovu službu za korisnike ili prodavača Brotherovih proizvoda.
- Preporučujemo da uređaj očistite pri zamjeni toner uloška. Pogledajte Čišćenje uređaja ➤> stranica 48.
- Ako promijenite postavku gustoće ispisa na svjetlije ili tamnije ispisivanje, promijenit će se količina korištenog tonera.
- Toner uložak otvorite neposredno prije umetanja u uređaj.

#### Niska razina tonera

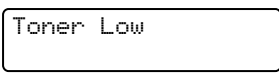

Ako LCD prikaže Toner Low, kupite novi toner uložak i pripremite ga prije nego što dobijete poruku Replace Toner.

#### Zamijenite toner

Kada se sljedeća poruka pojavi na LCD-u, trebat ćete zamijeniti toner uložak.

| Replace | Toner |
|---------|-------|
| l       |       |

Uređaj će prekinuti s ispisivanjem dok ne zamijenite toner uložak. Novi Brotherov originalni toner uložak resetirat će način rada zamjene tonera.

### 🖉 Napomena

Kako bi uređaj nastavio s ispisivanjem kada LCD prikaže Replace Toner, postavite uređaj na način rada za nastavak (**Menu** (Izbornik), **1**, **7** i odaberite Continue). Uređaj će nastaviti s ispisivanjem dok LCD ne prikaže Toner Ended. (Za detaljne informacije o postavkama tonera pogledajte "Advanced User's Guide" (Napredni korisnički priručnik): *"Toner Settings*".)

#### Nestalo je tonera

Toner Ended

Uređaj će prestati s ispisivanjem dok toner uložak ne zamijenite novim. (Pogledajte *Zamjena toner uloška* **>>** stranica 39.)

#### Zamjena toner uloška

Otvorite prednji poklopac i neka uređaj ostane uključen 10 minuta kako bi unutarnji ventilator ohladio vrlo vruće dijelove u unutrašnjosti uređaja.

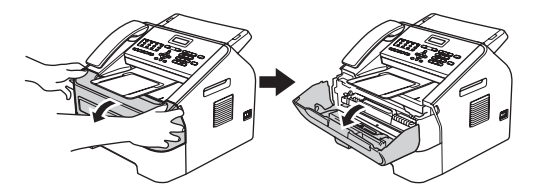

 Nakon što se uređaj ohladi, isključite prekidač napajanja uređaja.

#### **Napomena**

(Za FAX-2840 i FAX-2845) Kako bi se spriječio gubitak važnih poruka, pogledajte *Prijenos faksova ili izvještaja faks žurnala* ➤> stranica 66.

### **L** UPOZORENJE

### 🔊 VRUĆA POVRŠINA

Odmah nakon uporabe uređaja neki od njegovih unutrašnjih dijelova bit će vrlo vrući. Pričekajte da se uređaj ohladi prije nego budete dodirivali njegove unutrašnje dijelove.

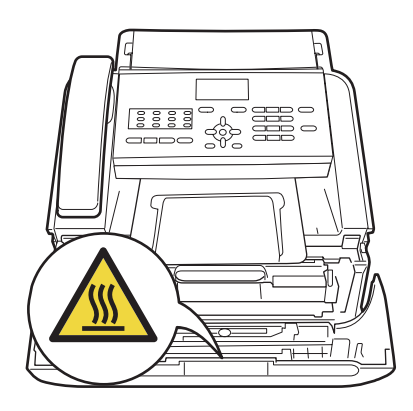

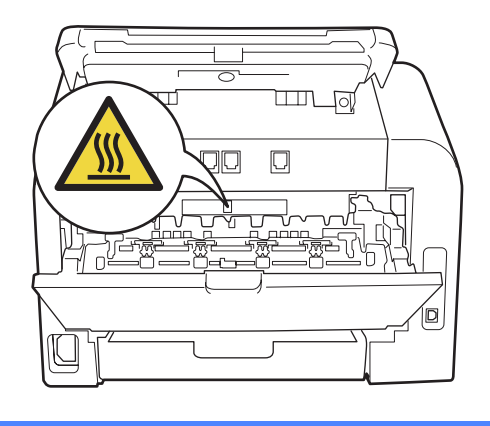

3 Izvadite sklop jedinice bubnja i toner uloška.

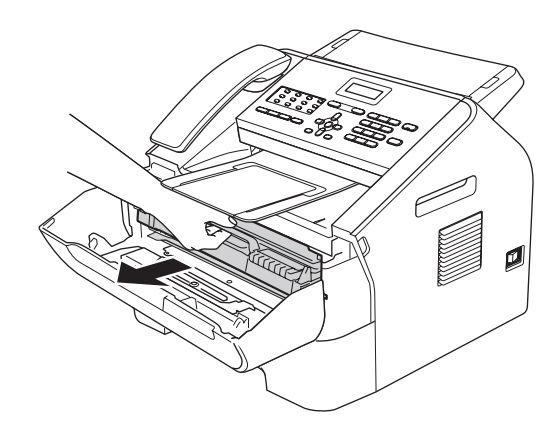

#### Važno

- Preporučujemo da jedinicu bubnja i/ili toner uložak postavite na čistu, ravnu površinu s listom papira ili krpom koje možete baciti da ne biste slučajno prolili ili rasuli toner.
- Pažljivo rukujte toner uloškom. Ako vam se toner prolije po rukama ili odjeći, odmah ih obrišite ili operite u hladnoj vodi.
- Kako biste spriječili oštećenje uređaja uzrokovano statičkim elektricitetom, NE dodirujte elektrode prikazane na slici.

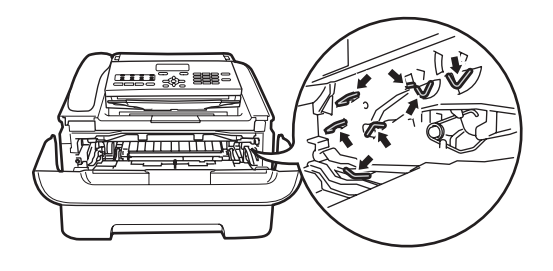

Povucite prema dolje zelenu sigurnosnu polugu i izvucite toner uložak iz jedinice bubnja.

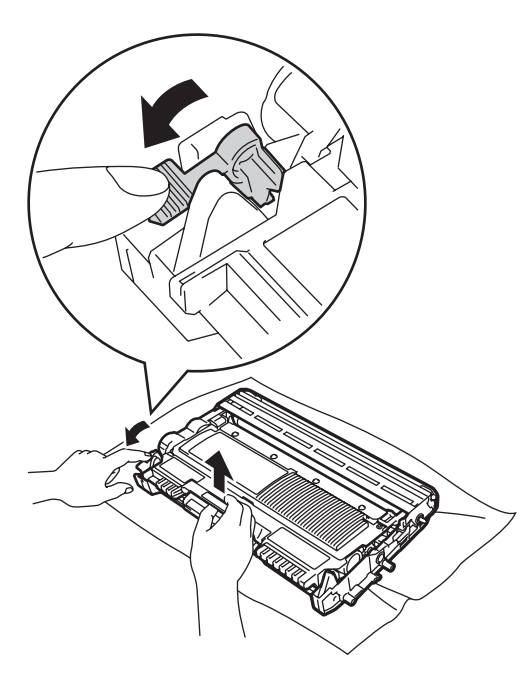

### ▲ UPOZORENJE

NE stavljajte toner uložak ili sklop toner uloška i jedinice bubnja u vatru. Mogao bi eksplodirati uzrokujući ozljede.

Pri čišćenju unutrašnjeg ili vanjskog dijela uređaja NEMOJTE koristiti zapaljive tvari, bilo kakav sprej ili organska otapala/tekućine koje sadrže alkohol ili amonijak. U protivnom biste mogli izazvati požar. Umjesto toga za čišćenje koristite suhu krpu koja ne ostavlja dlačice.

(Pogledajte Sigurnosni priručnik za proizvod: *Opće sigurnosne mjere*.)

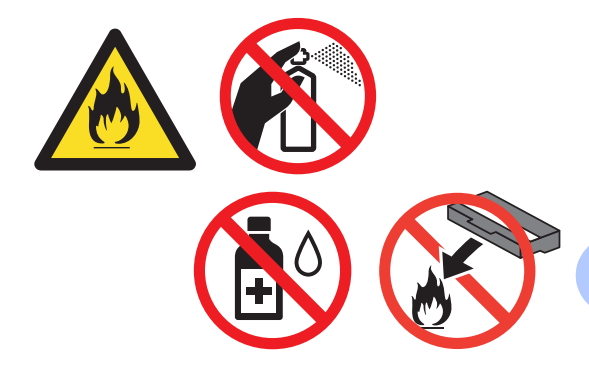

Pazite da ne biste udahnuli toner.

#### Važno

Kako biste izbjegli probleme vezane uz kvalitetu ispisa, NE dodirujte osjenčane dijelove prikazane na slikama.

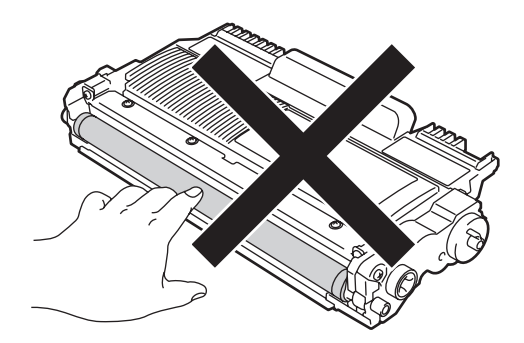

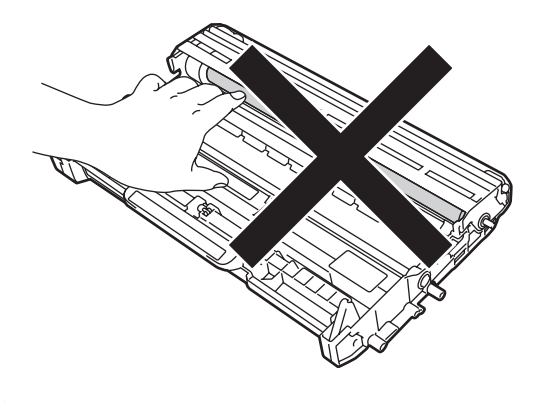

### 🖉 Napomena .

- Obavezno dobro zatvorite toner uložak u prikladnu vrećicu kako se prah tonera ne bi prosuo iz uloška.
- · Idite na

http://www.brother.com/original/index.html da biste saznali upute kako upotrijebljene potrošne materijale vratiti u Brotherov program za reciklažu. Ako odlučite da nećete vratiti upotrijebljeni potrošni materijal, odložite ga u skladu s lokalnim zakonima, držeći ga odvojenog od kućnog otpada. Ako imate pitanja, nazovite komunalnu tvrtku. (Pogledajte Sigurnosni priručnik za proizvod: *Informacije o reciklaži koje su u skladu s Direktivom o otpadnoj električnoj i elektroničkoj opremi* (OEEO, 2002/96/EC) i Direktivom o *baterijama (2006/66/EC)*.) Raspakirajte novi toner uložak. Uložak držite ravno objema rukama i lagano ga protresite s jedne strane na drugu nekoliko puta kako biste ravnomjerno raširili toner unutar uloška.

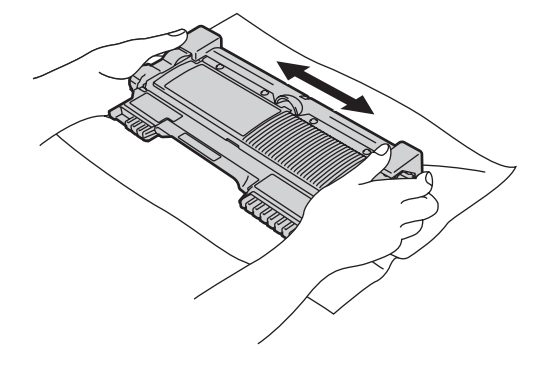

#### Važno

- Raspakirajte toner uložak neposredno prije stavljanja u uređaj. Ako toner uložak bude ostavljen raspakiran na duže vrijeme, skratit će se vijek trajanja tonera.
- Ako se raspakirana jedinica bubnja izloži izravnoj sunčevoj ili sobnoj svjetlosti, mogla bi se oštetiti.
- Brotherovi uređaji namijenjeni su za rad s tonerom posebne specifikacije i radit će na optimalnoj razini učinkovitosti ako se budu koristili originalni Brotherovi toner ulošci. Tvrtka Brother ne može garantirati optimalnu učinkovitost ako se budu koristili toner ili toner ulošci s drugim specifikacijama. Tvrtka Brother stoga ne preporučuje uporabu drugih uložaka, osim Brotherovih originalnih uložaka, ili punjenje praznih uložaka tonerom iz drugih izvora. Ako se jedinica bubnja ili drugi dijelovi uređaja oštete zbog korištenja tonera ili toner uložaka koji nisu Brotherovi originalni proizvodi, zbog nekompatibilnosti ili neprikladnosti tih proizvoda s ovim uređajem, bilo kakvi popravci koji će se trebati napraviti kao rezultat ovoga možda neće biti pokriveni jamstvom.

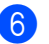

6 Skinite sigurnosni poklopac.

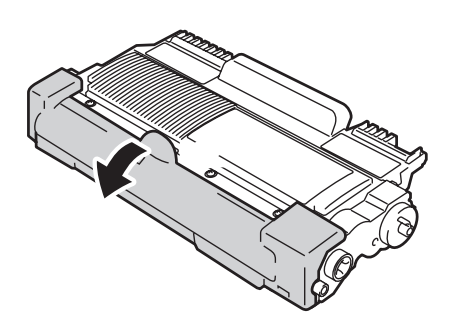

#### Važno

Stavite toner uložak u jedinicu bubnja odmah nakon što uklonite sigurnosni poklopac. Kako biste spriječili bilo kakvo slabljenje kvalitete ispisa, NE dodirujte osjenčane dijelove prikazane na slici.

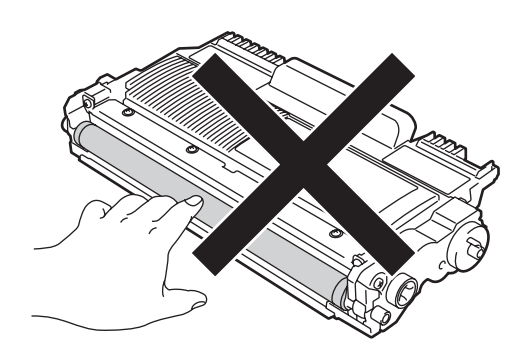

7) Toner uložak stavite čvrstim pokretom u jedinicu bubnja dok ne čujete da se uglavio na svoje mjesto. Ako ga pravilno stavite, zelena sigurnosna poluga automatski će se podići.

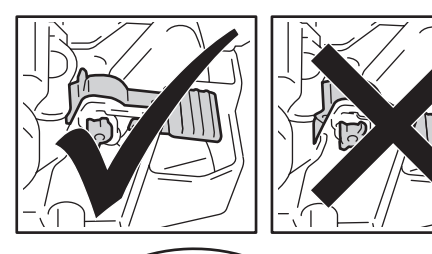

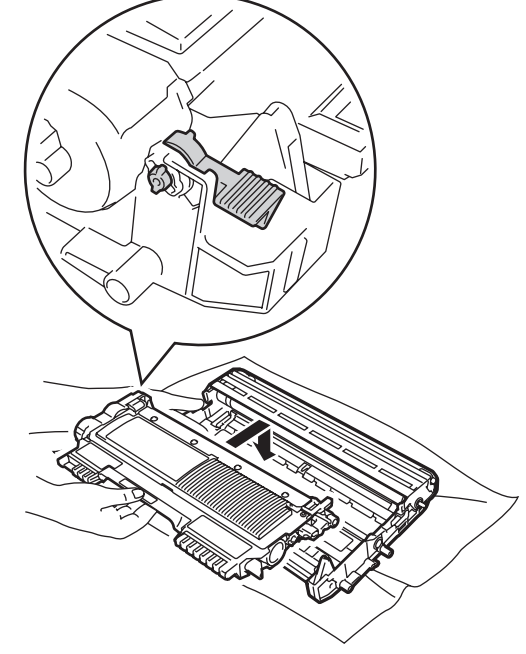

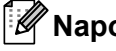

#### **Napomena**

Uvjerite se da ste toner uložak pravilno stavili jer bi se mogao odvojiti od jedinice bubnja.

8 Očistite koronsku žicu unutar jedinice bubnja laganim klizanjem zelene pločice s desna na lijevo, i obrnuto, nekoliko puta.

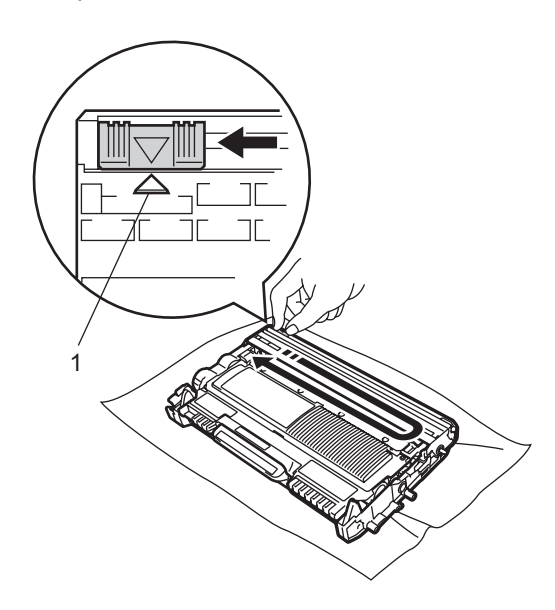

### Napomena

Obavezno vratite pločicu na početnu poziciju ( $\blacktriangle$ ) (1). Ako to ne napravite, ispisane će stranice možda i dalje imati okomitu prugu.

9 Vratite sklop jedinice bubnja i toner uloška u uređaj. Zatvorite prednji poklopac.

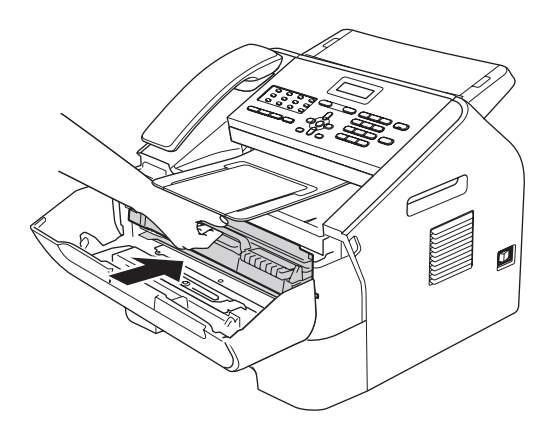

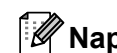

#### **M** Napomena

Nakon što zamijenite toner uložak, NEMOJTE isključivati prekidač napajanja uređaja ili otvarati prednji poklopac sve dok se na LCD-u ne prestane prikazivati poruka Please Wait i dok se uređaj ne vrati u stanje pripravnosti.

### Zamjena jedinice bubnja

#### Naziv modela: DR-2200

Nova jedinica bubnja može na jednoj strani ispisati približno 12.000 stranica veličina A4 ili Letter.

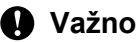

Za najbolji radni učinak koristite samo Brotherovu originalnu jedinicu bubnja i Brotherove originalne jedinice tonera. Ispisivanje jedinicom bubnja ili jedinicom tonera neovisnog proizvođača može smanjiti ne samo kvalitetu ispisa nego i kvalitetu te radni vijek samog uređaja. Jamstvo ne pokriva nikakve probleme koji su nastali korištenjem jedinica bubnja ili tonera neovisnog proizvođača.

#### Greška na bubnju

Drum Error

Koronska žica se uprljala. Očistite koronsku žicu u jedinici bubnja. (Pogledajte Čišćenje *koronske žice*  $\rightarrow$  stranica 51.)

Ako ste očistili koronsku žicu, a LCD i dalje prikazuje poruku Drum Error, onda zamijenite jedinicu bubnja novom.

#### Zamijenite bubanj

Replace Drum

Zamijenite jedinicu bubnja novom. Preporučujemo da tada umetnete Brotherovu originalnu jedinicu bubnja.

Nakon što je zamijenite, resetirajte brojač bubnja slijedeći upute koje ste dobili s novom jedinicom bubnja.

#### Bubanj se zaustavio

Drum Stop

Ne možemo garantirati kvalitetu ispisa. Zamijenite jedinicu bubnja novom. Preporučujemo da tada umetnete Brotherovu originalnu jedinicu bubnja.

Nakon što je zamijenite, resetirajte brojač bubnja slijedeći upute koje ste dobili s novom jedinicom bubnja.

#### Zamjena jedinice bubnja

### Važno

- Pri uklanjanju jedinice bubnja rukujte njome oprezno jer može sadržavati toner. Ako vam se toner prolije po rukama ili odjeći, odmah ih obrišite ili operite u hladnoj vodi.
- Svaki put kada mijenjate jedinicu bubnja, očistite unutrašnjost uređaja. (Pogledajte Čišćenje uređaja ➤> stranica 48.)
- Raspakirajte jedinicu bubnja neposredno prije stavljanja u uređaj. Izloženost izravnoj sunčevoj ili sobnoj svjetlosti može oštetiti jedinicu bubnja.
- Otvorite prednji poklopac i neka uređaj ostane uključen 10 minuta kako bi unutarnji ventilator ohladio vrlo vruće dijelove u unutrašnjosti uređaja.

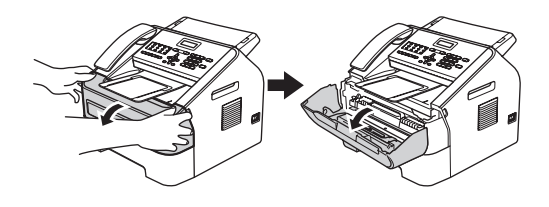

 Nakon što se uređaj ohladi, isključite prekidač napajanja uređaja.

#### Mapomena

(Za FAX-2840 i FAX-2845) Kako bi se spriječio gubitak važnih poruka, pogledajte *Prijenos faksova ili izvještaja faks žurnala* ➤> stranica 66.

### **UPOZORENJE**

### 🔬 VRUĆA POVRŠINA

Odmah nakon uporabe uređaja neki od njegovih unutrašnjih dijelova bit će vrlo vrući. Pričekajte da se uređaj ohladi prije nego budete dodirivali njegove unutrašnje dijelove.

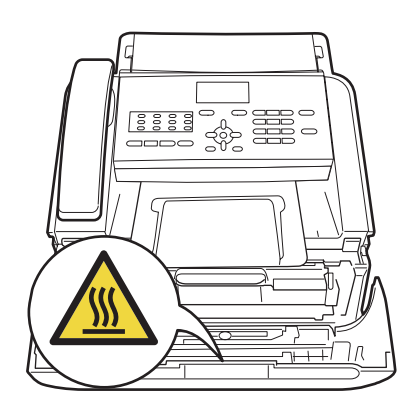

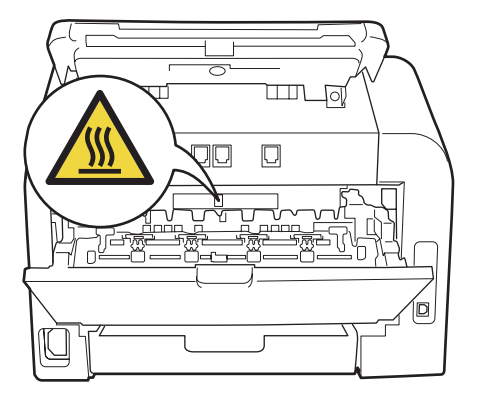

3 Izvadite sklop jedinice bubnja i toner uloška.

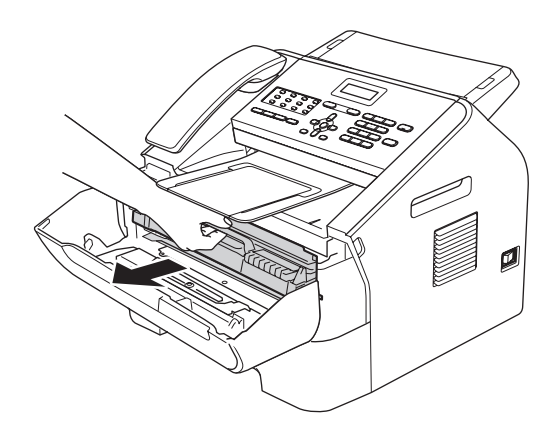

#### Važno

- Preporučujemo da jedinicu bubnja i/ili toner uložak postavite na čistu, ravnu površinu s listom papira ili krpom koje možete baciti da ne biste slučajno prolili ili rasuli toner.
- Pažljivo rukujte toner uloškom. Ako vam se toner prolije po rukama ili odjeći, odmah ih obrišite ili operite u hladnoj vodi.
- Kako biste spriječili oštećenje uređaja uzrokovano statičkim elektricitetom, NE dodirujte elektrode prikazane na slici.

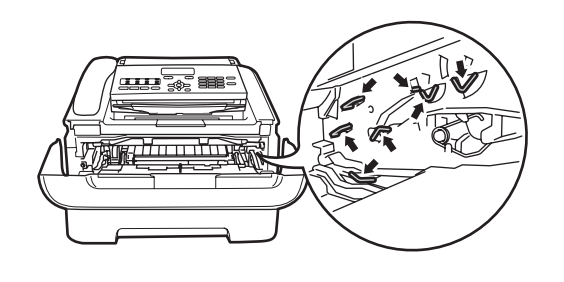

Povucite prema dolje zelenu sigurnosnu polugu i izvucite toner uložak iz jedinice bubnja.

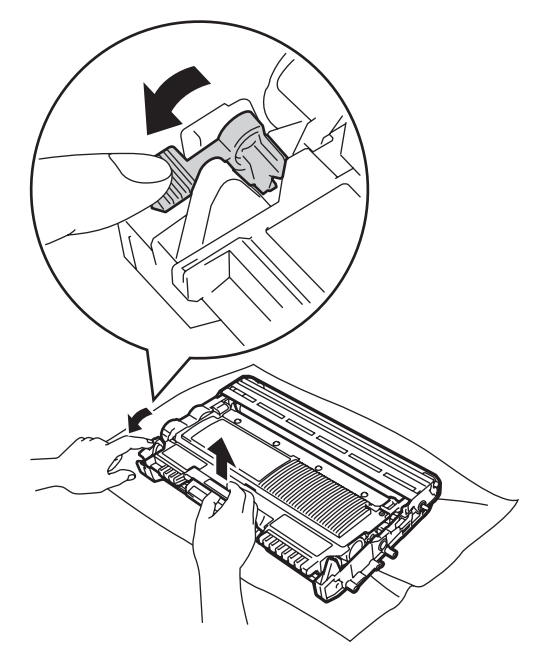

### ▲ UPOZORENJE

NE stavljajte toner uložak ili sklop toner uloška i jedinice bubnja u vatru. Mogao bi eksplodirati uzrokujući ozljede.

Pri čišćenju unutrašnjeg ili vanjskog dijela uređaja NEMOJTE koristiti zapaljive tvari, bilo kakav sprej ili organska otapala/tekućine koje sadrže alkohol ili amonijak. U protivnom biste mogli izazvati požar. Umjesto toga za čišćenje koristite suhu krpu koja ne ostavlja dlačice. (Pogledajte Sigurnosni priručnik za proizvod: *Opće sigurnosne mjere*.)

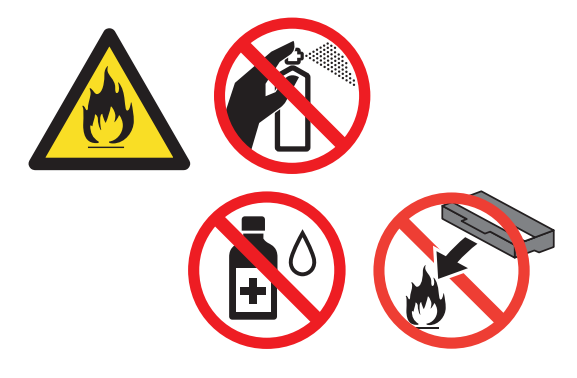

Pazite da ne biste udahnuli toner.

#### Važno

Kako biste izbjegli probleme vezane uz kvalitetu ispisa, NE dodirujte osjenčane dijelove prikazane na slikama.

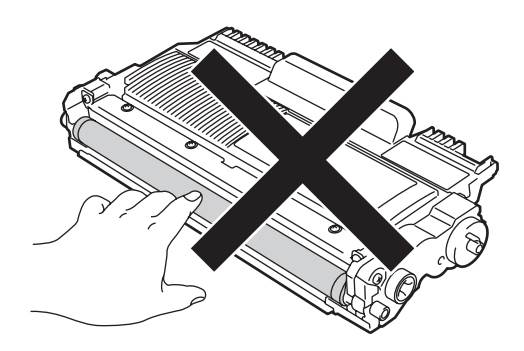

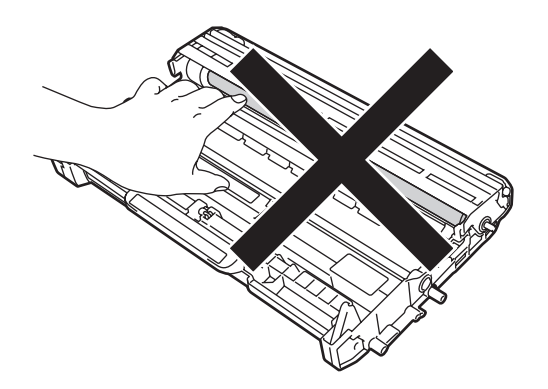

### Mapomena

- Obavezno dobro zatvorite upotrijebljenu jedinicu bubnja u vrećicu kako se prah tonera ne bi prosuo iz jedinice.
- Idite na

http://www.brother.com/original/index.html da biste saznali upute kako upotrijebljene potrošne materijale vratiti u Brotherov program za reciklažu. Ako odlučite da nećete vratiti upotrijebljeni potrošni materijal, odložite ga u skladu s lokalnim zakonima, držeći ga odvojenog od kućnog otpada. Ako imate pitanja, nazovite komunalnu tvrtku. (Pogledajte Sigurnosni priručnik za proizvod: *Informacije o reciklaži koje su u skladu s Direktivom o otpadnoj električnoj i elektroničkoj opremi* (OEEO, 2002/96/EC) i Direktivom o *baterijama (2006/66/EC)*.)

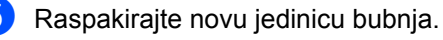

6 Toner uložak čvrstim pokretom stavite u novu jedinicu bubnja dok se ne uglavi na svoje mjesto. Ako ga pravilno stavite, zelena sigurnosna poluga automatski će se podići.

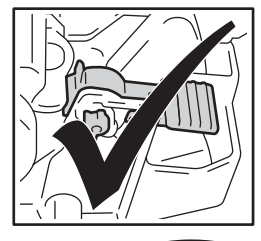

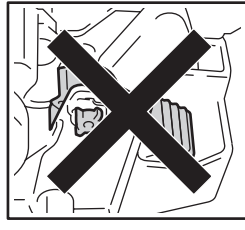

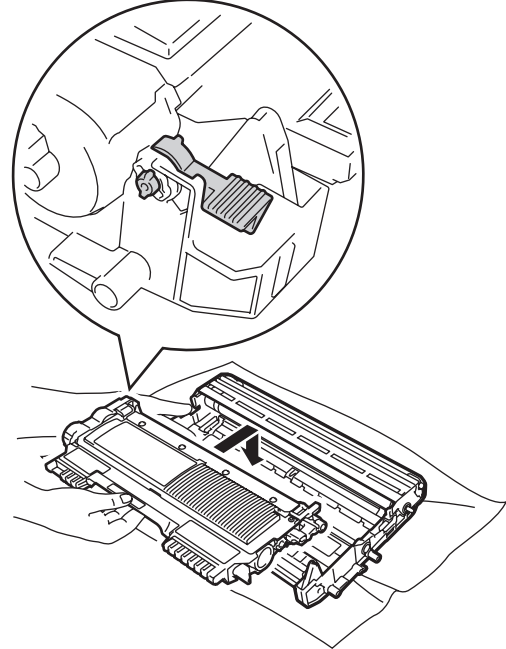

### Napomena

Uvjerite se da ste toner uložak pravilno stavili jer bi se mogao odvojiti od jedinice bubnja.

Stavite novi sklop jedinice bubnja i toner uloška u uređaj.

# Čišćenje uređaja

Redovito čistite uređaj izvana i iznutra suhom krpom koja ne ostavlja dlačice. Kad mijenjate toner uložak ili jedinicu bubnja, obavezno očistite unutrašnjost uređaja. Ako su ispisane stranice zamrljane tonerom, očistite unutrašnjost uređaja suhom krpom koja ne ostavlja dlačice.

### UPOZORENJE

Pri čišćenju unutrašnjeg ili vanjskog dijela uređaja NEMOJTE koristiti zapaljive tvari, bilo kakav sprej ili organska otapala/tekućine koje sadrže alkohol ili amonijak. U protivnom biste mogli izazvati požar. Umjesto toga za čišćenje koristite suhu krpu koja ne ostavlja dlačice. (Pogledajte Sigurnosni priručnik za proizvod: *Opće sigurnosne mjere*.)

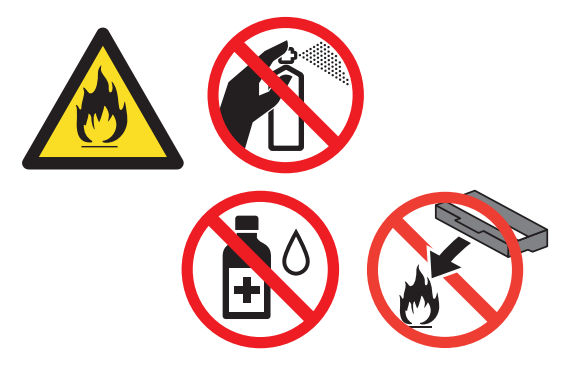

Pazite da ne biste udahnuli toner.

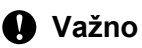

Koristite neutralna sredstva za pranje. Čišćenje hlapljivim tekućinama, poput razrjeđivača ili benzina, oštetit će površinu uređaja.

## Čišćenje uređaja izvana

Isključite uređaj. Najprije iskopčajte telefonski kabel, zatim isključite sve kabele, a onda iskopčajte kabel napajanja iz električne utičnice.

#### Napomena

(Za FAX-2840 i FAX-2845) Kako bi se spriječio gubitak važnih poruka, pogledajte *Prijenos faksova ili izvještaja faks žurnala* ➤➤ stranica 66.

Potpuno izvucite ladicu za papir iz uređaja.

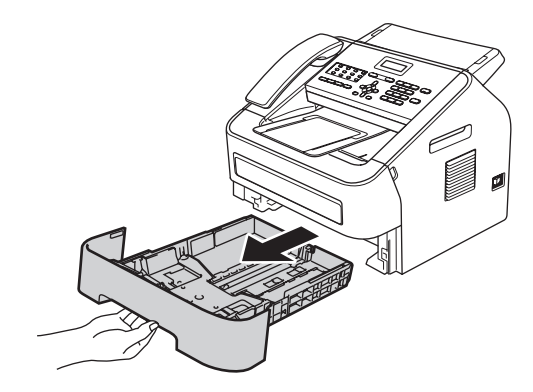

Obrišite uređaj izvana suhom, mekanom krpom koja ne ostavlja dlačice kako biste uklonili prašinu.

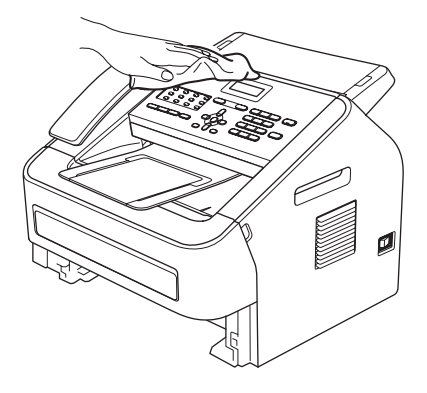

- Uklonite bilo kakav papir koji se nalazi u ladici za papir.
- Obrišite ladicu za papir iznutra i izvana suhom, mekanom krpom koja ne ostavlja dlačice kako biste uklonili prašinu.

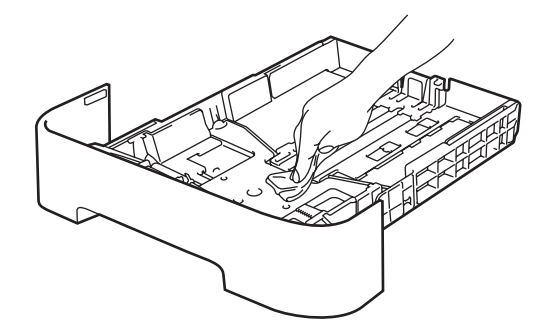

- 6 Ponovno napunite ladicu papirom i čvrstim pokretom vratite ladicu natrag u uređaj.
- Prvo ukopčajte kabel napajanja uređaja natrag u električnu utičnicu, zatim spojite sve kabele i ukopčajte telefonski kabel. Uključite uređaj.

### Čišćenje stakla skenera

Isključite prekidač napajanja uređaja. Najprije iskopčajte telefonski kabel, zatim isključite sve kabele, a onda iskopčajte kabel napajanja iz AC električne utičnice.

### Napomena

(Za FAX-2840 i FAX-2845) Kako bi se spriječio gubitak važnih poruka, pogledajte *Prijenos faksova ili izvještaja faks žurnala* ➤> stranica 66. Podignite poklopac upravljačke ploče (1).

Pažljivo uklonite prašinu sa staklene pruge (2) i bijele trake (3), koja se nalazi iznad nje, vlažnom mekanom krpom koja ne ostavlja dlačice.

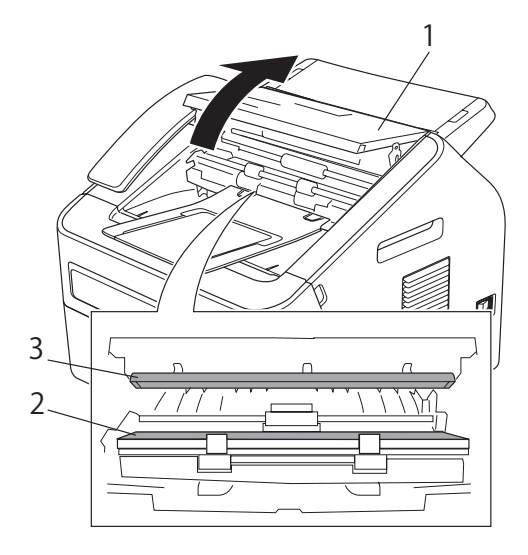

Zatvorite poklopac upravljačke ploče.

#### Napomena

Kad očistite staklenu prugu skenera vlažnom mekanom krpom koja ne ostavlja dlačice, pređite prstima preko stakla kako biste provjerili je li na njemu išta ostalo. Ako osjetite da ima prljavštine ili ostataka, ponovno očistite staklo usredotočujući se na to područje. Možda ćete trebati tri do četiri puta ponoviti postupak čišćenja. Da biste testirali čistoću, napravite kopiju nakon svakog čišćenja.

Prvo ukopčajte kabel napajanja uređaja natrag u električnu utičnicu, zatim spojite sve kabele i ukopčajte telefonski kabel. Uključite uređaj.

### Čišćenje ulagača dokumenata

Isključite prekidač napajanja uređaja. Najprije iskopčajte telefonski kabel, zatim isključite sve kabele, a onda iskopčajte kabel napajanja iz AC električne utičnice.

#### 🖉 Napomena .

(Za FAX-2840 i FAX-2845) Kako bi se spriječio gubitak važnih poruka, pogledajte *Prijenos faksova ili izvještaja faks žurnala* ➤➤ stranica 66.

Podignite poklopac upravljačke ploče (1). Pažljivo uklonite prašinu s ulagača dokumenata (2) mekanom krpom koja ne ostavlja dlačice.

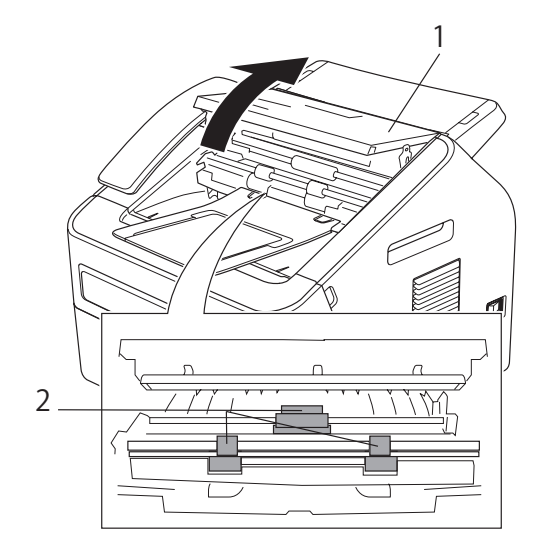

Zatvorite poklopac upravljačke ploče.

### Čišćenje koronske žice

Ako imate problema s kvalitetom ispisa, očistite koronsku žicu na sljedeći način:

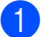

Otvorite prednji poklopac i neka uređaj ostane uključen 10 minuta kako bi unutarnji ventilator ohladio vrlo vruće dijelove u unutrašnjosti uređaja.

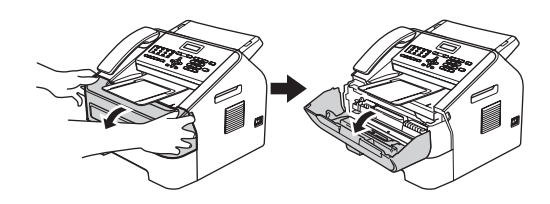

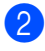

Nakon što se uređaj ohladi, isključite prekidač napajanja uređaja.

#### **Napomena**

(Za FAX-2840 i FAX-2845) Kako bi se spriječio gubitak važnih poruka, pogledajte *Prijenos faksova ili izvještaja faks žurnala* **>>** stranica 66.

### ▲ UPOZORENJE

### 🖉 VRUĆA POVRŠINA

Odmah nakon uporabe uređaja neki od njegovih unutrašnjih dijelova bit će vrlo vrući. Pričekajte da se uređaj ohladi prije nego budete dodirivali njegove unutrašnje dijelove.

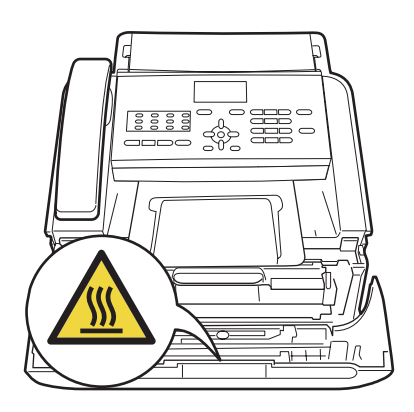

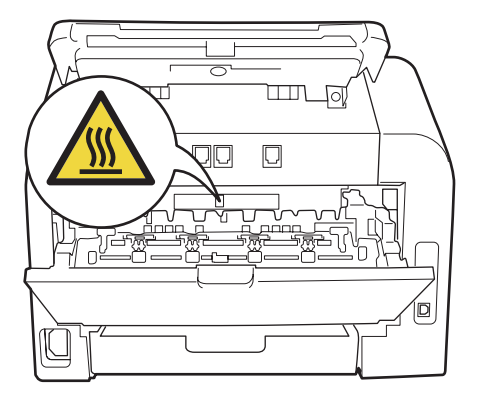

3 Polako izvucite sklop jedinice bubnja i toner uloška.

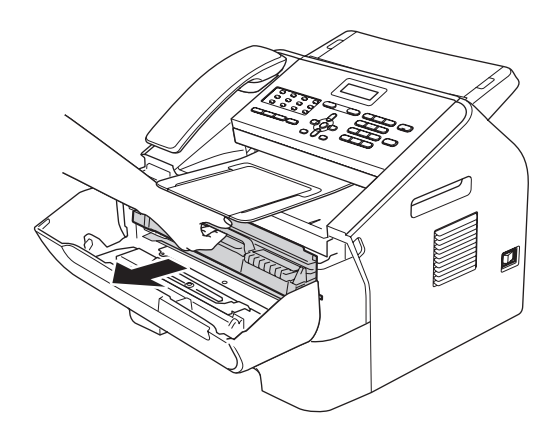

#### 🚺 Važno

- Preporučujemo da sklop jedinice bubnja i toner uloška postavite na čistu, ravnu površinu s listom papira ili krpom koje možete baciti da ne biste slučajno prolili ili rasuli toner.
- Pažljivo rukujte toner uloškom. Ako vam se toner prolije po rukama ili odjeći, odmah ih obrišite ili operite u hladnoj vodi.
- · Kako biste spriječili oštećenje uređaja uzrokovano statičkim elektricitetom, NE dodirujte elektrode prikazane na slici.

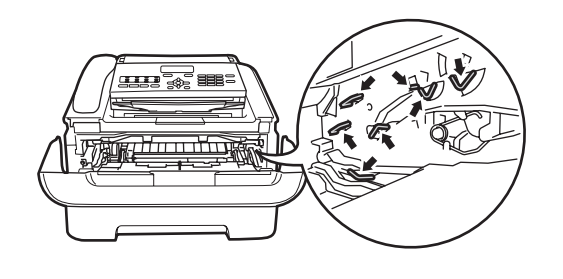

4 Očistite koronsku žicu unutar jedinice bubnja laganim klizanjem zelene pločice s desna na lijevo, i obrnuto, nekoliko puta.

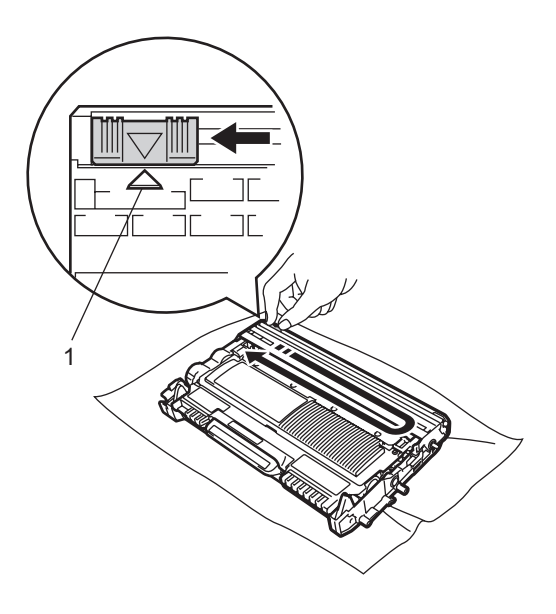

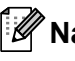

#### **M** Napomena

Obavezno vratite pločicu na početnu poziciju ( $\blacktriangle$ ) (1). Ako to ne napravite, ispisane će stranice možda i dalje imati okomitu prugu.

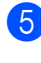

5 Vratite sklop jedinice bubnja i toner uloška u uređaj. Zatvorite prednji poklopac.

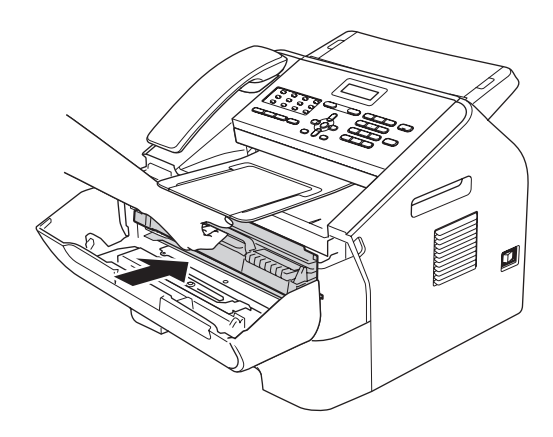

## Čišćenje jedinice bubnja

Ako imate problema s kvalitetom ispisa, na bubnju možda ima stranog materijala, poput ljepila s naljepnice koja se zalijepila na površinu bubnja. Slijedite ispod navedene korake kako biste riješili problem.

- Pripremite nekoliko listova papira veličina A4 ili Letter.
- 2 Uvjerite se da je uređaj u stanju pripravnosti.
- 3 Otvorite stražnji poklopac (izlazna ladica licem prema gore ispisanih listova).

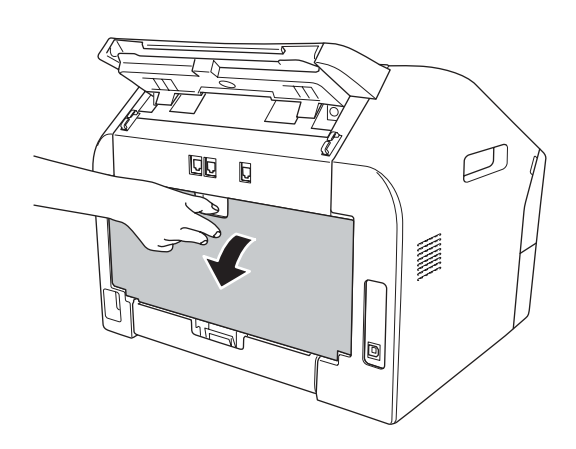

Otvorite poklopac otvora za ručno ulaganje.

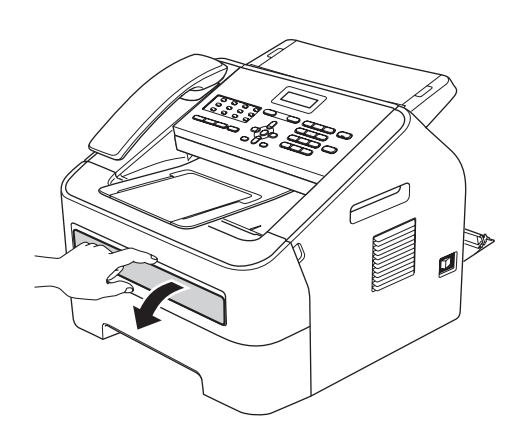

- 5 Istodobno pritisnite Clear (Izbriši) i Menu (Izbornik). Na LCD-u će se pojaviti poruka Drum Cleaning.
- 6 S obje ruke namjestite vodilice papira za ručno ulaganje na širinu papira koji namjeravate koristiti.

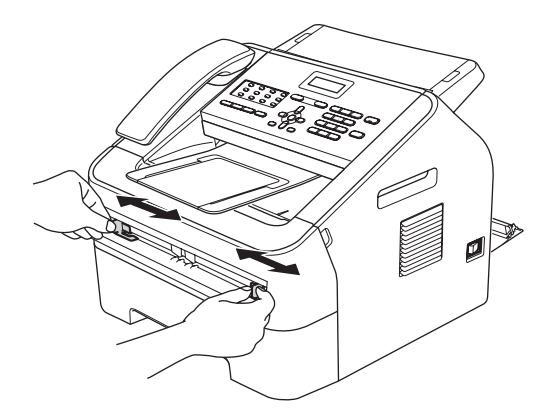

S obje ruke stavite list papira veličina A4 ili Letter u otvor za ručno ulaganje sve dok gornji rub papira ne dodirne valjak za ulaganje papira. Kad osjetite da je uređaj povukao papir, pustite ga. Uređaj će započeti proces čišćenja bubnja.

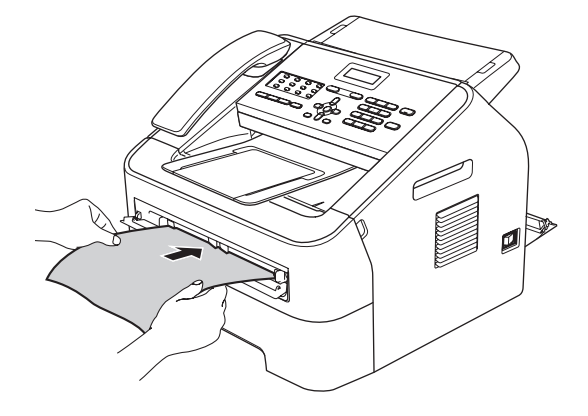

### Napomena

- Uređaj stvara mehaničku buku tijekom procesa čišćenja bubnja jer rotira bubanj u suprotnom smjeru. Ova buka nije pokazatelj kvara na uređaju.
- NEMOJTE istodobno stavljati više od jednog lista papira u otvor za ručno ulaganje jer biste mogli prouzročiti zastoj papira.
- Ako je u otvoru za ručno ulaganje papir koji nije veličina A4 ili Letter, uređaj će prekinuti proces čišćenja bubnja i izbaciti papir.
- Pazite da je papir ravan i u pravilnoj poziciji u otvoru za ručno ulaganje. Ako nije, papir se možda neće pravilno uložiti u uređaj, što će rezultirati zastojem papira.
- NEMOJTE zatvarati stražnji poklopac (izlazna ladica licem prema gore ispisanih listova) tijekom procesa čišćenja bubnja. Uređaj će prekinuti proces čišćenja bubnja i moglo bi doći do zastoja papira.
- 8 Kad uređaj završi s čišćenjem, vratit će se u stanje pripravnosti.
- 9 Ponovite korake 6 do 8 još dvaput tako da svaki put koristite novi prazni list papira. Nakon što završite, bacite upotrijebljeni papir.
- Zatvorite stražnji poklopac (izlazna ladica licem prema gore ispisanih listova) i poklopac otvora za ručno ulaganje.

Ako ne uklonite problem, slijedite ispod navedene korake:

 Otvorite prednji poklopac i neka uređaj ostane uključen 10 minuta kako bi unutarnji ventilator ohladio vrlo vruće dijelove u unutrašnjosti uređaja.

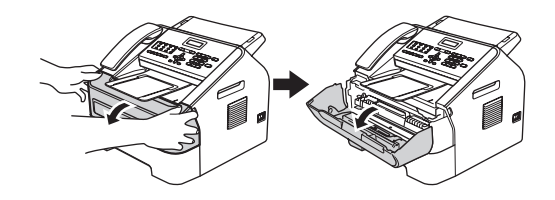

 Nakon što se uređaj ohladi, isključite prekidač napajanja uređaja.

#### 🖉 Napomena .

(Za FAX-2840 i FAX-2845) Kako bi se spriječio gubitak važnih poruka, pogledajte *Prijenos faksova ili izvještaja faks žurnala* ➤➤ stranica 66.

### ▲ UPOZORENJE

### 🖉 VRUĆA POVRŠINA

Odmah nakon uporabe uređaja neki od njegovih unutrašnjih dijelova bit će vrlo vrući. Pričekajte da se uređaj ohladi prije nego budete dodirivali njegove unutrašnje dijelove.

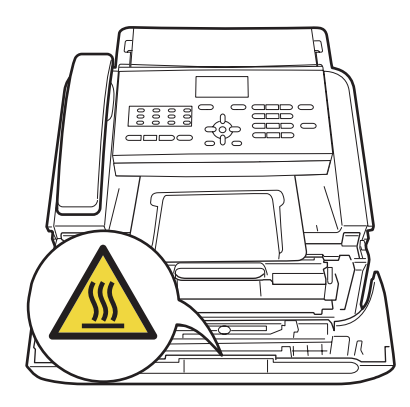

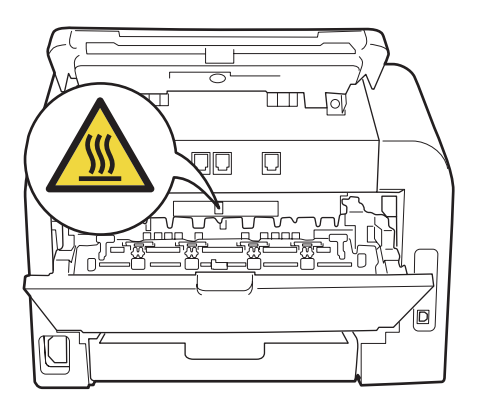

Polako izvucite sklop jedinice bubnja i toner uloška.

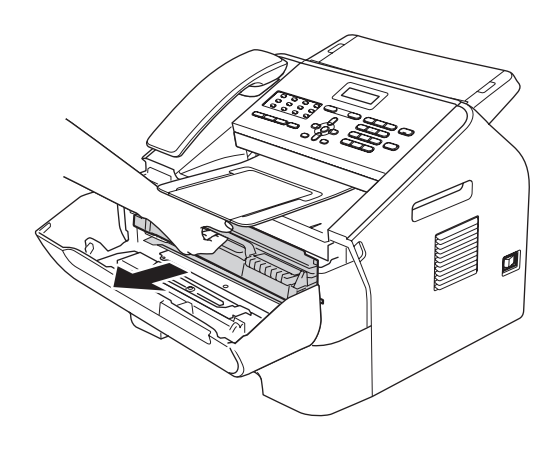

### Važno

- Preporučujemo da sklop jedinice bubnja i toner uloška postavite na čistu, ravnu površinu s listom papira ili krpom koje možete baciti da ne biste slučajno prolili ili rasuli toner.
- Pažljivo rukujte toner uloškom. Ako vam se toner prolije po rukama ili odjeći, odmah ih obrišite ili operite u hladnoj vodi.
- Kako biste spriječili oštećenje uređaja uzrokovano statičkim elektricitetom, NE dodirujte elektrode prikazane na slici.

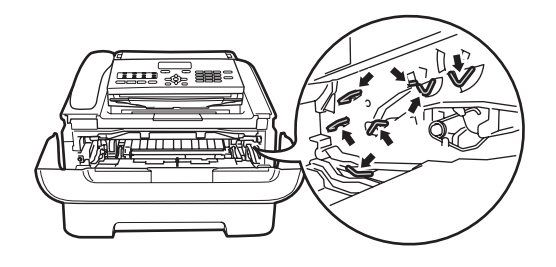

Povucite prema dolje zelenu sigurnosnu polugu i izvucite toner uložak iz jedinice bubnja.

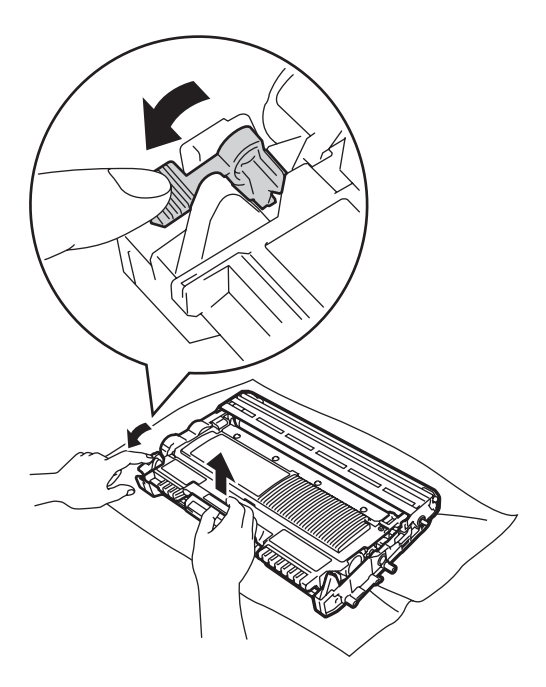

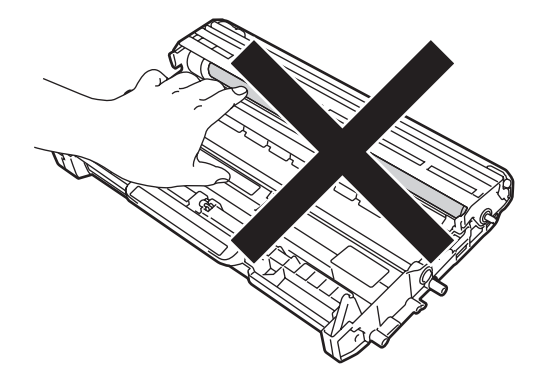

5 Stavite primjerak ispisa ispred jedinice bubnja i potražite mjesto gdje je loš ispis.

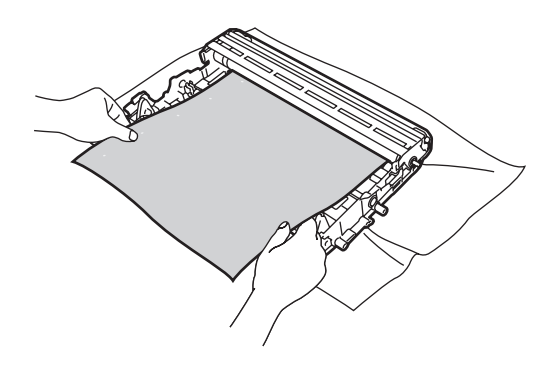

### Važno

Kako biste izbjegli probleme vezane uz kvalitetu ispisa, NE dodirujte osjenčane dijelove prikazane na slikama.

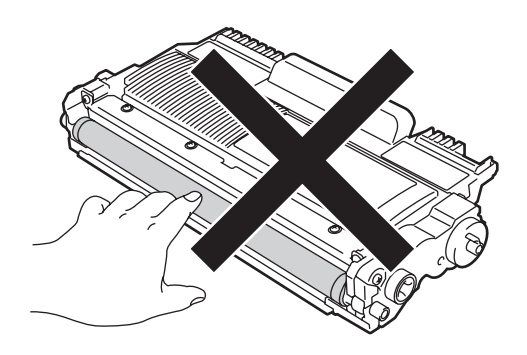

6 Rukom okrećite zupčanike jedinice bubnja dok gledate površinu valjka bubnja (1).

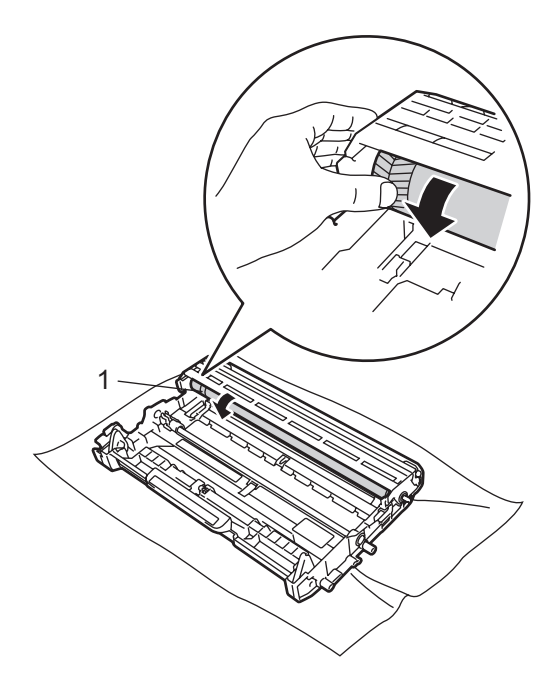

7 Kada pronađete oznaku na bubnju koja odgovara oznaci na primjerku ispisa, obrišite površinu valjka bubnja suhim pamučnim štapićem kako biste uklonili prašinu ili ljepilo.

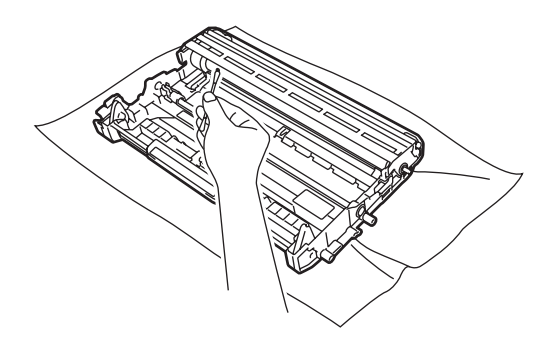

#### Važno

NE čistite fotosenzitivnu površinu bubnja oštrim predmetom.

8 Toner uložak vratite u jedinicu bubnja dok se ne uglavi na svoje mjesto. Ako ga pravilno stavite, zelena sigurnosna poluga automatski će se podići.

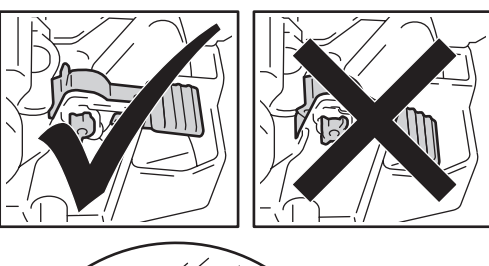

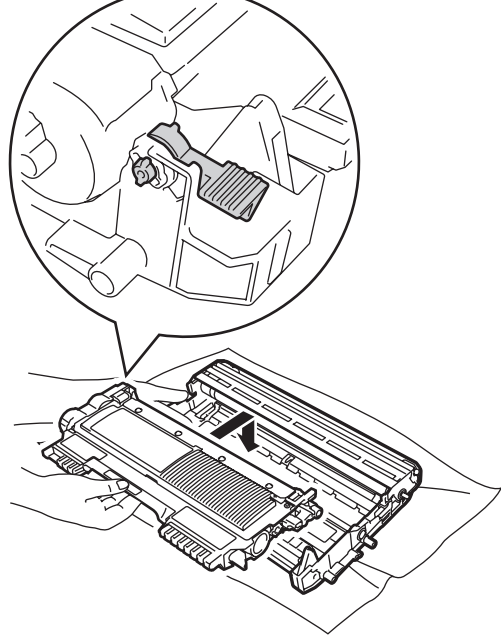

9 Vratite sklop jedinice bubnja i toner uloška u uređaj.

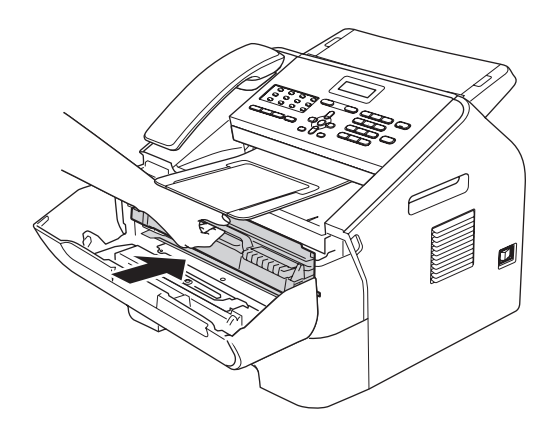

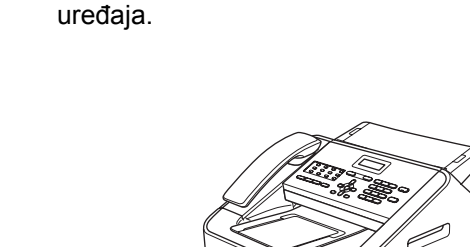

Potpuno izvucite ladicu za papir iz

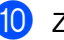

10 Zatvorite prednji poklopac.

### Čišćenje valjaka za sakupljanje papira

Ako imate problema s ulaganjem papira, očistite valjke za sakupljanje papira na sljedeći način:

Isključite uređaj. Iskopčajte kabel napajanja iz električne utičnice.

#### **M** Napomena

(Za FAX-2840 i FAX-2845) Kako bi se spriječio gubitak važnih poruka, pogledajte Prijenos faksova ili izvještaja faks žurnala >> stranica 66. Dobro ocijedite krpu koja ne ostavlja dlačice namočenu u mlaku vodu i obrišite pločicu separatora (1) na ladici za papir kako biste uklonili prašinu.

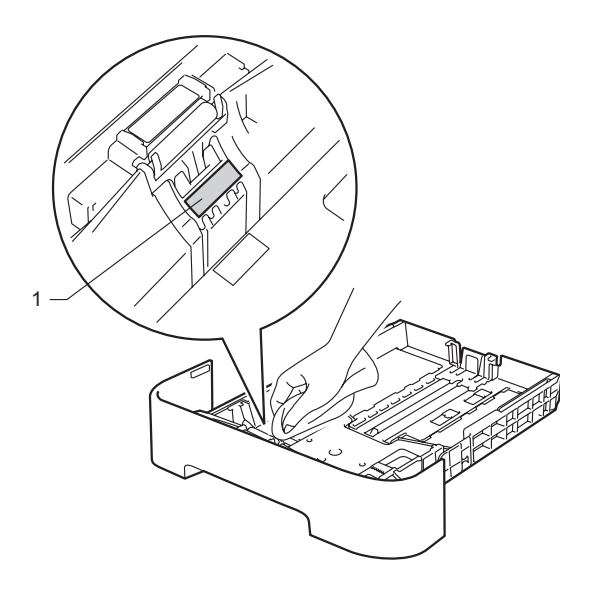

 Obrišite dva valjka za sakupljanje papira
 (1) unutar uređaja kako biste uklonili prašinu.

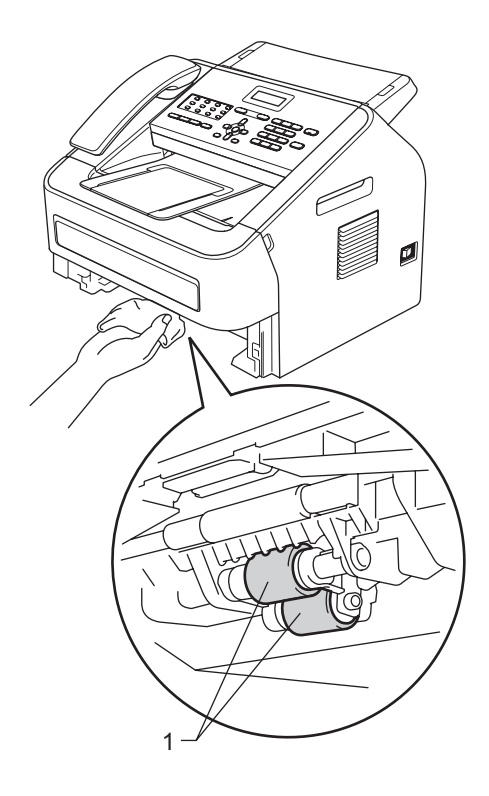

- 5 Stavite ladicu za papir natrag u uređaj.
- 6 Ukopčajte kabel napajanja uređaja natrag u električnu utičnicu. Uključite uređaj.

# Provjera uređaja

### Provjera brojača stranica

Možete vidjeti brojače stranica za kopije, ispisane stranice, izvještaje, popise i faksove ili ukupan pregled.

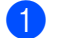

Pritisnite **Menu** (Izbornik), **5**, **2**.

- 2 Pritisnite ▲ ili ▼ kako biste vidjeli Total, Fax/List, Copy ili Print.
- 3 Pritisnite **Stop/Exit** (Stop/Izlaz).

# Provjera preostalog vijeka trajanja dijelova

Na LCD-u možete vidjeti vijek trajanja dijelova uređaja.

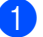

Pritisnite Menu (Izbornik), 5, 3.

Pritisnite Stop/Exit (Stop/Izlaz).

# Rješavanje problema

Ako mislite da imate problem s uređajem, prvo provjerite svaku ispod navedenu stavku i slijedite savjete za rješavanje problema.

Većinu pogrešaka možete sami ukloniti. Ako trebate dodatnu pomoć, Brother Solutions Center nudi najnovije odgovore na često postavljana pitanja (FAQ) i savjete za rješavanje problema. Posjetite nas na <u>http://solutions.brother.com/</u>

## Prepoznavanje problema

Prvo provjerite sljedeće:

- Kabel napajanja uređaja pravilno je spojen, a prekidač napajanja uređaja je uključen. Ako se uređaj ne uključi nakon što spojite kabel napajanja, pogledajte Ostale poteškoće
   >> stranica 80.
- Svi zaštitni dijelovi su uklonjeni.
- Papir je pravilno umetnut u ladicu za papir.
- Poruke na LCD-u

(Pogledajte Poruke o pogrešci i održavanju >> stranica 61.)

Ako niste riješili problem nakon što ste napravili sve gore navedene provjere, ustanovite problem i idite na dolje predloženu stranicu.

Problemi kod rukovanja papirom i ispisivanja:

- Poteškoće pri rukovanju papirom >> stranica 80
- Ispisivanje primljenih faksova >> stranica 76

Problemi s telefonom i faksom:

- Telefonske linije ili priključci >> stranica 76
- Obrada dolaznih poziva >> stranica 79
- Primanje faksova >> stranica 77
- Slanje faksova >> stranica 78

Problemi s kopiranjem:

■ Poteškoće pri kopiranju >> stranica 79

# Poruke o pogrešci i održavanju

Kao kod svakog sofisticiranog uredskog proizvoda, pogreške se mogu pojaviti i potrošni materijali možda će se trebati zamijeniti. Ako se ovo dogodi, uređaj prepoznaje pogrešku ili potrebno redovito održavanje i prikazuje odgovarajuću poruku. Najčešće poruke o pogrešci i održavanju prikazane su ispod.

Većinu poruka o pogrešci i redovitom održavanju možete sami riješiti. Ako trebate dodatnu pomoć, Brother Solutions Center pruža najnovije odgovore na često postavljana pitanja (FAQ) i savjete za rješavanje problema.

| Poruka o pogrešci                                   | Uzrok                                                                                                    | Radnja                                                                                                    |
|-----------------------------------------------------|----------------------------------------------------------------------------------------------------|----------------------------------------------------------------------------------------------------|
| BT Call Sign On<br>(samo Ujedinjeno<br>Kraljevstvo) | BT Call Sign je<br>postavljen na On. Ne možete<br>promijeniti način primanja s<br>ručnog na neki drugi način<br>primanja.                                                                                                    | Postavite BT Call Sign na Off. Pogledajte<br>"Advanced User's Guide" (Napredni korisnički<br>priručnik): " <i>BT Call Sign (U.K. only)</i> ".                                                                                                    |
| Cartridge Error                                     | Toner uložak nije pravilno<br>umetnut.                                                                                                    | Izvucite jedinicu bubnja i uklonite toner uložak,<br>zatim ponovno umetnite toner uložak u jedinicu<br>bubnja.                                                                                                    |
| Comm.Error                                          | Loša kvaliteta telefonske<br>linije prouzročila je<br>komunikacijsku pogrešku.                                                                                                    | Pokušajte ponovno poslati faks ili spojiti uređaj na<br>drugu telefonsku liniju. Ako problem potraje,<br>nazovite telefonsku tvrtku i zatražite da provjere<br>telefonsku liniju.                                                                                                    |
| Connection Fail                                     | Pokušali ste preuzeti faks<br>koji nije u načinu rada<br>čekanja na preuzimanje.                                                                                                    | Provjerite postavke preuzimanja faksova drugog faks uređaja.                                                                                                    |
| Cooling Down<br>Wait for a while                    | Temperatura jedinice bubnja<br>ili toner uloška je previsoka.<br>Uređaj će pauzirati s<br>trenutnim ispisivanjem i<br>prebaciti se u način rada<br>hlađenja. Tijekom načina<br>rada hlađenja čut ćete kako<br>radi ventilator, a na LCD-u<br>će biti prikazane poruke<br>Cooling Down i Wait for<br>a while. | <ul> <li>Uvjerite se da čujete kako ventilator u uređaju radi<br/>i da ispušni izlaz nije nečim zaklonjen.</li> <li>Ako se ventilator okreće, pomaknite sve predmete<br/>koji okružuju ispušni izlaz, a mogli bi ga blokirati, i<br/>ostavite uređaj uključen, ali nemojte ga koristiti<br/>nekoliko minuta.</li> <li>(Za FAX-2840 i FAX-2845)</li> <li>Pogledajte <i>Prijenos faksova ili izvještaja faks<br/>žurnala</i> &gt;&gt; stranica 66 prije nego isključite uređaj<br/>kako ne biste izgubili važne poruke. Zatim<br/>isključite prekidač napajanja, pričekajte nekoliko<br/>sekunda, zatim ga ponovno uključite. Ostavite<br/>uređaj uključen na 15 minuta.</li> <li>(Za FAX-2940)</li> <li>Isključite prekidač napajanja, pričekajte nekoliko<br/>sekunda, zatim ga ponovno uključite. Ostavite<br/>uređaj uključen na 15 minuta.</li> </ul> |
| Cover is Open                                       | Prednji poklopac nije u<br>potpunosti zatvoren.                                                                                                    | Zatvorite prednji poklopac uređaja.                                                                                                    |

Posjetite nas na http://solutions.brother.com/

Β

| Poruka o pogrešci | Uzrok                                                                                                    | Radnja                                                                                                    |
|-------------------|----------------------------------------------------------------------------------------------------|----------------------------------------------------------------------------------------------------|
| Cover is Open     | Poklopac upravljačke ploče nije u potpunosti zatvoren.                                                                                 | Zatvorite poklopac upravljačke ploče uređaja.                                                                                                    |
| Cover is Open     | Poklopac upravljačke ploče<br>uređaja se otvorio kada ste<br>stavili dokument.                                                         | Zatvorite poklopac upravljačke ploče uređaja i pritisnite <b>Stop/Exit</b> (Stop/Izlaz).                                                                                                    |
| Cover is Open     | Poklopac grijača nije u<br>potpunosti zatvoren ili se<br>papir zaglavio na stražnjoj<br>strani uređaja kada se<br>uključilo napajanje. | <ul> <li>Zatvorite poklopac grijača uređaja.</li> <li>Uvjerite se da papir nije zaglavljen unutar<br/>uređaja na njegovoj stražnjoj strani, zatim<br/>zatvorite poklopac grijača i pritisnite Start.</li> </ul>                                                                                                    |
| Disconnected      | Druga osoba ili faks uređaj<br>druge osobe zaustavili su<br>poziv.                                                                     | Pokušajte ponovno poslati ili primiti.                                                                                                    |
| Document Jam      | Dokument nije ispravno<br>umetnut ili uložen ili je<br>dokument skeniran s ADF-a<br>bio predug.                                        | Pogledaj Dokument nije ispravno umetnut ili<br>uložen ili je bio predug ➤➤ stranica 67 ili Uporaba<br>automatskog ulagača dokumenata (ADF)<br>➤➤ stranica 20.                                                                                                    |
| Drum Error        | Trebate očistiti koronsku<br>žicu na jedinici bubnja.                                                                                  | Očistite koronsku žicu na jedinici bubnja.<br>(Pogledajte Č <i>išćenje koronske žice</i><br>➤➤ stranica 51.)                                                                                                    |
| Drum Stop         | Vrijeme je za zamjenu<br>jedinice bubnja.                                                                                              | Zamijenite jedinicu bubnja. (Pogledajte Zamjena<br>jedinice bubnja >> stranica 44.)                                                                                                    |
| EL Error          | Uređaj ima mehanički<br>problem.                                                                                                    | Otvorite prednji poklopac i ponovno ga zatvorite.                                                                                                    |
| Fuser Error       | Temperatura grijaće jedinice<br>ne raste na određenu<br>temperaturu u određenom<br>vremenskom periodu.                                 | <ul> <li>(Za FAX-2840 i FAX-2845)</li> <li>Primljene faks poruke koje su još u memoriji<br/>izbrisat će se kad se uređaj isključi. Pogledajte</li> <li><i>Prijenos faksova ili izvještaja faks žurnala</i></li> <li>➤ stranica 66 prije nego isključite uređaj kako ne<br/>biste izgubili važne poruke. Zatim isključite<br/>prekidač napajanja, pričekajte nekoliko sekunda,<br/>zatim ga ponovno uključite. Ostavite uređaj<br/>uključen na 15 minuta.</li> </ul> |
|                   | Grijaća jedinica je prevruća.                                                                                                    |                                                                                                    |
|                   |                                                                                                    | (Za FAX-2940)<br>Isključite prekidač napajanja, pričekajte nekoliko<br>sekunda, zatim ga ponovno uključite. Ostavite<br>uređaj uključen na 15 minuta.                                                                                                    |

| Poruka o pogrešci                                  | Uzrok                                                                | Radnja                                                                                                    |
|----------------------------------------------------|----------------------------------------------------------------------|----------------------------------------------------------------------------------------------------|
| Init Unable XX                                     | Uređaj ima mehanički<br>problem.                                     | <ul> <li>(Za FAX-2840 i FAX-2845)<br/>Primljene faks poruke koje su još u memoriji<br/>izbrisat će se kad se uređaj isključi. Pogledajte<br/>Prijenos faksova ili izvještaja faks žurnala</li> <li>&gt; stranica 66 prije nego isključite uređaj<br/>kako ne biste izgubili važne poruke. Zatim<br/>isključite prekidač napajanja, pričekajte<br/>nekoliko sekunda, zatim ga ponovno uključite.<br/>Ostavite uređaj uključen na 15 minuta.<br/>(Za FAX-2940)<br/>Isključite prekidač napajanja, pričekajte<br/>nekoliko sekunda, zatim ga ponovno uključite.<br/>Ostavite uređaj uključen na 15 minuta.</li> </ul> |
|                                                    |                                                                      | Ako problem potraje, nazovite Brotherovu<br>službu za korisnike ili lokalnog prodavača<br>Brotherovih proizvoda.                                                                                                    |
| Jam Inside                                         | Papir je zaglavljen unutar<br>uređaja.                               | (Pogledajte <i>Papir je zaglavljen unutar uređaja</i><br>➤> stranica 71.)                                                                                                    |
| Jam Rear                                           | Papir je zaglavljen na<br>stražnjoj strani uređaja.                  | (Pogledajte <i>Papir je zaglavljen na stražnjoj strani uređaja</i> ➤➤ stranica 68.)                                                                                                    |
| Jam Tray                                           | Papir je zaglavljen u ladici za<br>papir uređaja.                    | (Pogledajte <i>Dokument je zaglavljen u standardnoj</i><br><i>ladici za papir</i> ➤➤ stranica 67.)                                                                                                    |
| No Paper                                           | U uređaju je nestalo papira ili                                      | Napravite jedno od sljedećeg:                                                                                                    |
| papir nije pravilno stavljen u<br>ladicu za papir. | Ponovno umetnite papir u ladicu za papir,<br>zatim pritisnite Start. |                                                                                                    |
|                                                    |                                                                      | <ul> <li>Uklonite papir i ponovno ga stavite. Zatim<br/>pritisnite Start.</li> </ul>                                                                                                    |
|                                                    |                                                                      | <ul> <li>Ako niste uklonili problem, možda je potrebno<br/>očistiti valjak za sakupljanje papira. Očistite<br/>valjak za sakupljanje papira. (Pogledajte<br/>Čišćenje valjaka za sakupljanje papira</li> <li>&gt; stranica 58.)</li> </ul>                                                                                                    |
| No Response/Busy                                   | Broj koji ste birali ne<br>odgovara ili je zauzet.                   | Provjerite broj i pokušajte ponovno.                                                                                                    |
| No Toner                                           | Toner uložak nije pravilno umetnut.                                  | Izvucite jedinicu bubnja. Izvadite toner uložak i ponovno ga stavite u jedinicu bubnja.                                                                                                    |

| Poruka o pogrešci                                   | Uzrok                                                                                                    | Radnja                                                                                                    |
|-----------------------------------------------------|----------------------------------------------------------------------------------------------------|----------------------------------------------------------------------------------------------------|
| Out of Memory                                       | Memorija uređaja je puna.                                                                                                    | U tijeku je slanje faksa ili kopiranje                                                                                                    |
|                                                     |                                                                                                    | Napravite jedno od sljedećeg:                                                                                                    |
|                                                     |                                                                                                    | Pritisnite Start za slanje ili kopiranje<br>skeniranih stranica.                                                                                                    |
|                                                     |                                                                                                    | Pritisnite Stop/Exit (Stop/Izlaz) i pričekajte<br>dok druge radnje koje su u tijeku ne završe,<br>zatim pokušajte ponovno.                                                                                                    |
|                                                     |                                                                                                    | Izbrišite faksove iz memorije.                                                                                                    |
|                                                     |                                                                                                    | Ispišite faksove koji su pohranjeni u memoriji<br>kako biste memoriju vratili na 100 %. Zatim<br>isključite značajku pohrane faksa kako biste<br>izbjegli pohranjivanje faksova u memoriju.<br>(Pogledajte "Advanced User's Guide"<br>(Napredni korisnički priručnik): " <i>Printing a fax</i><br><i>from the memory</i> " i " <i>Fax Storage</i> ".)                                                                                                    |
| Print Unable XX                                     | Uređaj ima mehanički                                                                                                    | Napravite jedno od sljedećeg:                                                                                                    |
| problem.                                            | problem.                                                                                                    | <ul> <li>(Za FAX-2840 i FAX-2845)<br/>Pogledajte Prijenos faksova ili izvještaja faks<br/>žurnala &gt;&gt; stranica 66 prije nego isključite<br/>uređaj kako ne biste izgubili važne poruke.<br/>Zatim isključite prekidač napajanja, pričekajte<br/>nekoliko sekunda, zatim ga ponovno uključite.<br/>Ostavite uređaj uključen na 15 minuta.</li> </ul>                                                                                                    |
|                                                     |                                                                                                    | (Za FAX-2940)<br>Isključite prekidač napajanja, pričekajte<br>nekoliko sekunda, zatim ga ponovno uključite.<br>Ostavite uređaj uključen na 15 minuta.                                                                                                    |
|                                                     |                                                                                                    | <ul> <li>Ako problem potraje, nazovite Brotherovu<br/>službu za korisnike ili lokalnog prodavača<br/>Brotherovih proizvoda.</li> </ul>                                                                                                    |
| Replace Drum Vrijeme je za zamjenu jedinice bubnja. | Vrijeme je za zamjenu                                                                                                    | Zamijenite jedinicu bubnja.                                                                                                    |
|                                                     | jedinice bubnja.                                                                                                    | (Pogledajte <i>Zamjena jedinice bubnja</i><br>➤> stranica 44.)                                                                                                    |
| Replace Toner                                       | Toner uložak je došao do<br>kraja uporabe. Uređaj će<br>prekinuti s ispisivanjem dok<br>ne zamijenite toner uložak.<br>Dok memorija bude<br>dostupna, faksovi će se<br>pohranjivati u memoriju. | Ako ste postavku tonera podesili na Stop,<br>zamijenite toner uložak novim i neupotrijebljenim<br>originalnim Brotherovim toner uloškom. Ovo će<br>resetirati način rada zamjene tonera. (Pogledajte<br><i>Zamjena toner uloška</i> >> stranica 39.)<br>Ako ste postavku tonera podesili na Continue,<br>uređaj će nastaviti s ispisivanjem podataka dok<br>LCD ne prikaže Toner Ended. Da biste saznali<br>kako rukovati uređajem u načinu rada za<br>nastavak pogledajte. Advanced Lloric Guide" |
|                                                     |                                                                                                    | nastavak, pogledajte "Advanced User's Guide"<br>(Napredni korisnički priručnik): " <i>Toner Settings</i> ".                                                                                                    |
| Poruka o pogrešci | Uzrok                                                                                                    | Radnja                                                                                                    |
|-------------------|----------------------------------------------------------------------------------------------------|----------------------------------------------------------------------------------------------------|
| Scan Unable XX    | Uređaj ima mehanički<br>problem.                                                                                                    | ■ (Za FAX-2840 i FAX-2845)<br>Pogledajte Prijenos faksova ili izvještaja faks<br>žurnala >> stranica 66 prije nego isključite<br>uređaj kako ne biste izgubili važne poruke.<br>Zatim isključite prekidač napajanja, pričekajte<br>nekoliko sekunda, zatim ga ponovno uključite.<br>Ostavite uređaj uključen na 15 minuta. |
|                   |                                                                                                    | (Za FAX-2940)<br>Isključite prekidač napajanja, pričekajte<br>nekoliko sekunda, zatim ga ponovno uključite.<br>Ostavite uređaj uključen na 15 minuta.                                                                                                    |
|                   |                                                                                                    | Ako problem potraje, nazovite Brotherovu<br>službu za korisnike ili lokalnog prodavača<br>Brotherovih proizvoda.                                                                                                    |
| Size mismatch     | Papir u ladici nije ispravne veličine.                                                                                                 | Stavite odgovarajuću veličinu papira u ladicu i<br>ponovno postavite veličinu papira ( <b>Menu</b><br>(Izbornik), <b>1</b> , <b>2</b> , <b>2</b> ). (Pogledajte <i>Veličina papira</i><br>➤> stranica 15.)                                                                                                    |
| Toner Ended       | Vrijeme je za zamjenu toner<br>uloška.                                                                                                 | Zamijenite toner uložak novim. (Pogledajte<br>Zamjena toner uloška ➤➤ stranica 39.)                                                                                                    |
|                   | Dok memorija bude<br>dostupna, faksovi će se<br>pohranjivati u memoriju.                                                               |                                                                                                    |
| Toner Low         | Ako LCD prikaže<br>Toner Low, i dalje možete<br>ispisivati, međutim uređaj<br>vas obavještava da je toner<br>uložak pri kraju uporabe. | Naručite sada novi toner uložak kako bi zamjenski<br>toner uložak bio dostupan kada se na LCD-u<br>pojave poruke Replace Toner ili Toner<br>Ended.                                                                                                    |

#### Prijenos faksova ili izvještaja faks žurnala

Ako LCD prikaže:

- Init Unable XX
- Print Unable XX
- Scan Unable XX

(Za FAX-2840 i FAX-2845) Ako bude neophodno iskopčati uređaj iz AC električne utičnice, preporučujemo da prenesete faksove na drugi faks uređaj prije nego iskopčate uređaj. (Pogledajte *Prijenos faksova na drugi faks uređaj* ➤> stranica 66.)

Možete također prenijeti izvještaj faks žurnala kako biste vidjeli ima li još faksova koje trebate prenijeti. (Pogledajte *Prijenos izvještaja faks žurnala na drugi faks uređaj* ➤> stranica 66.)

#### Napomena

Ako se na LCD-u uređaja prikaže poruka o pogrešci nakon što ste izvršili prijenos faksova, iskopčajte uređaj iz izvora napajanja na nekoliko minuta, zatim ga ponovno ukopčajte.

#### Prijenos faksova na drugi faks uređaj

Ako niste postavili stacionarni ID, ne možete ući u način rada za prijenos faksova. (Pogledajte Kratki korisnički priručnik: *Unesite osobne informacije (stacionarni ID).*)

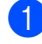

Pritisnite Menu (Izbornik), 9, 0, 1.

- Napravite jedno od sljedećeg:
  - Ako LCD prikaže No Data, znači da nema preostalih faksova u memoriji uređaja. Pritisnite Stop/Exit (Stop/Izlaz).
  - Unesite broj faksa na koji želite da vam se proslijede faksovi.
     Pritisnite Start.

#### Prijenos izvještaja faks žurnala na drugi faks uređaj

Ako niste postavili stacionarni ID, ne možete ući u način rada za prijenos faksova. (Pogledajte Kratki korisnički priručnik: *Unesite osobne informacije (stacionarni ID).*)

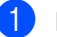

Pritisnite Menu (Izbornik), 9, 0, 2.

Unesite broj faksa na koji želite da vam se proslijedi izvještaj faks žurnala.

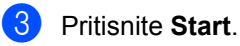

## Zastoji dokumenata

#### Dokument nije ispravno umetnut ili uložen ili je bio predug

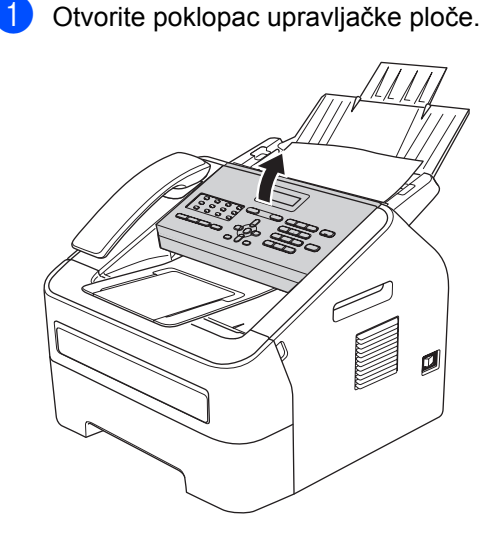

 Pažljivo povucite zaglavljeni dokument prema prednjem dijelu uređaja.

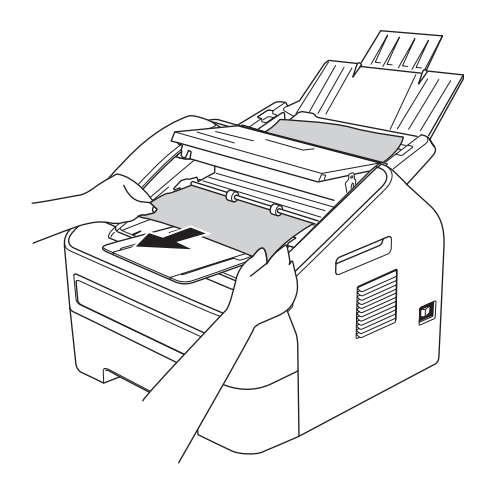

3 Zatvorite poklopac upravljačke ploče.

Pritisnite **Stop/Exit** (Stop/Izlaz).

## Zastoji papira

Kada dodajete novi papir, uvijek uklonite sav papir iz ladice za papir i izravnajte hrpu. Ovo će spriječiti da se više listova papira odjednom uloži u uređaj i spriječiti zastoje papira.

# Dokument je zaglavljen u standardnoj ladici za papir

Ako LCD prikaže Jam Tray, slijedite ove korake:

 Potpuno izvucite ladicu za papir iz uređaja.

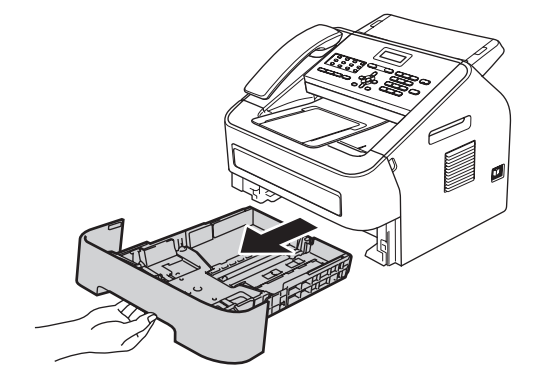

 S obje ruke polako povucite zaglavljeni papir.

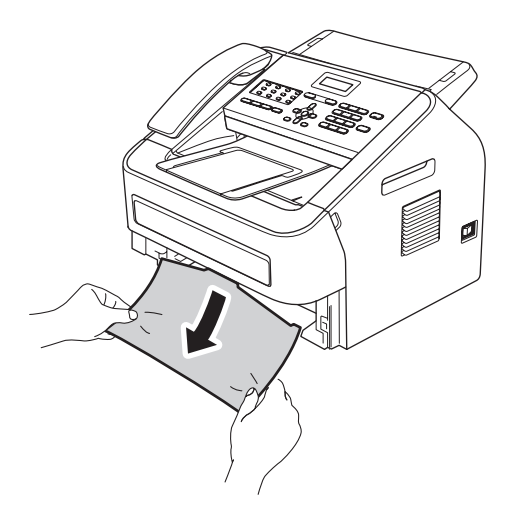

#### Mapomena

Povlačenje zaglavljenog papira prema dolje prilikom izvlačenja olakšava uklanjanje papira. Pazite da je papir ispod oznake za maksimalnu količinu papira (▼ ▼) (1) u ladici za papir. Dok pritišćete zelenu polugu za otpuštanje vodilice papira, namjestite vodilice papira kako bi točno odgovarale veličini papira. Pazite da su vodilice čvrsto uglavljene u prorezima. (Pogledajte *Stavljanje papira u standardnu ladicu za papir* > stranica 8.)

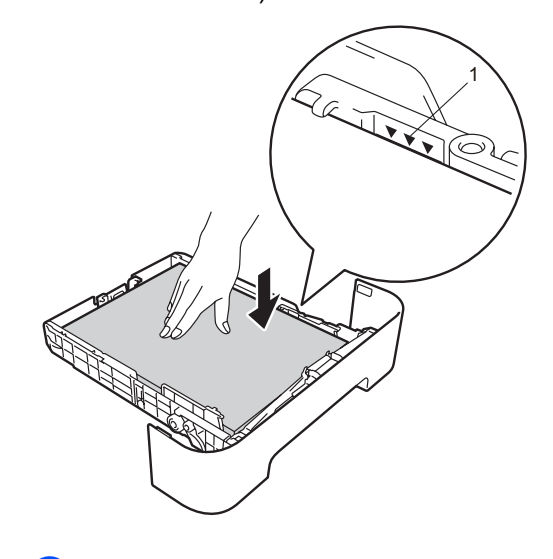

 Ladicu za papir čvrstim pokretom vratite u uređaj.

#### Papir je zaglavljen na stražnjoj strani uređaja

Ako LCD prikaže Jam Rear, papir se zaglavio iza stražnjeg poklopca. Slijedite ove korake:

Otvorite prednji poklopac i neka uređaj ostane uključen 10 minuta kako bi unutarnji ventilator ohladio vrlo vruće dijelove u unutrašnjosti uređaja.

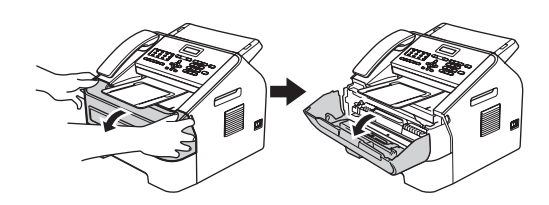

2 Nakon što se uređaj ohladi, isključite prekidač napajanja uređaja.

#### 🖉 Napomena

(Za FAX-2840 i FAX-2845) Kako bi se spriječio gubitak važnih poruka, pogledajte *Prijenos faksova ili izvještaja faks žurnala* ➤> stranica 66.

### **UPOZORENJE**

## 🔊 VRUĆA POVRŠINA

Odmah nakon uporabe uređaja neki od njegovih unutrašnjih dijelova bit će vrlo vrući. Pričekajte da se uređaj ohladi prije nego budete dodirivali njegove unutrašnje dijelove.

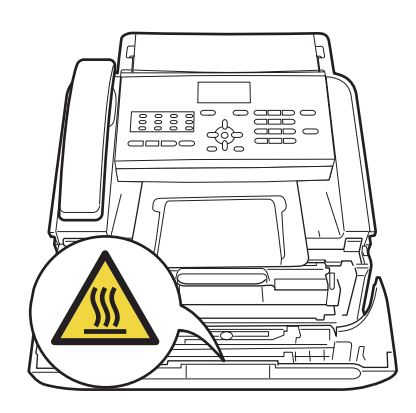

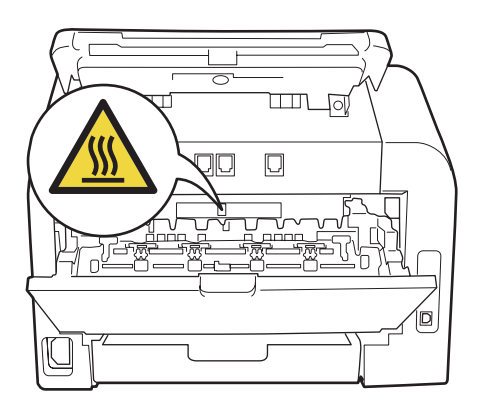

Polako izvucite sklop jedinice bubnja i toner uloška. Zaglavljeni papir može se izvući zajedno sa sklopom jedinice bubnja i toner uloška ili bi ova radnja mogla otpustiti papir kako biste ga mogli izvući iz unutrašnjosti uređaja.

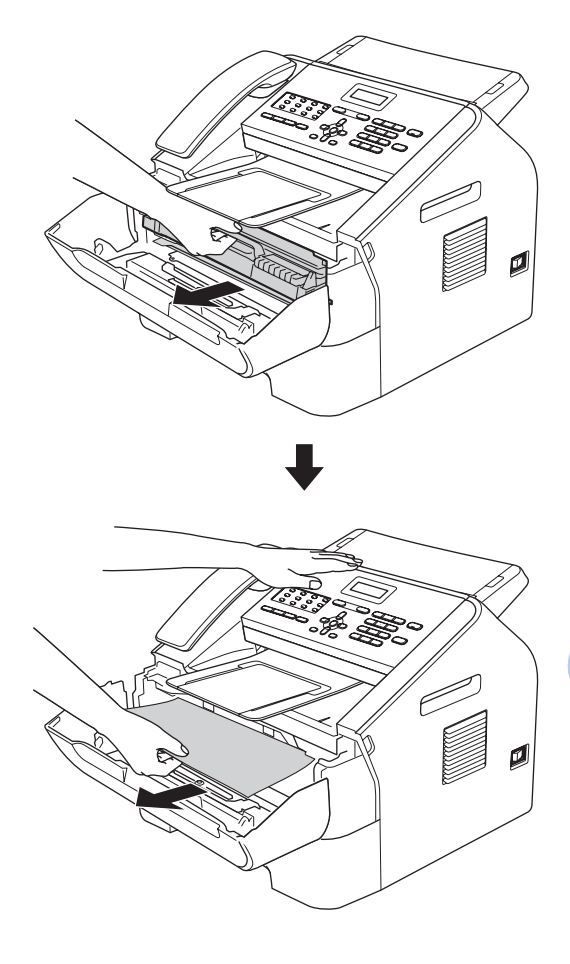

#### Važno

- Preporučujemo da jedinicu bubnja i toner uložak postavite na čistu, ravnu površinu s listom papira ili krpom koje možete baciti da ne biste slučajno prolili ili rasuli toner.
- Pažljivo rukujte toner uloškom. Ako vam se toner prolije po rukama ili odjeći, odmah ih obrišite ili operite u hladnoj vodi.
- Kako biste spriječili oštećenje uređaja uzrokovano statičkim elektricitetom, NE dodirujte elektrode prikazane na slici.

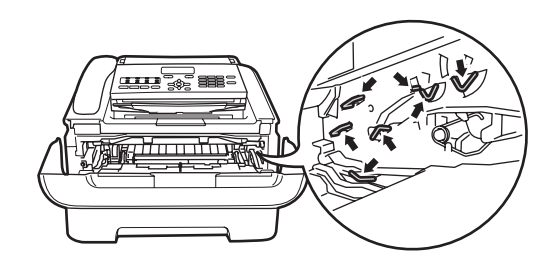

Otvorite stražnji poklopac (izlazna ladica licem prema gore ispisanih listova).

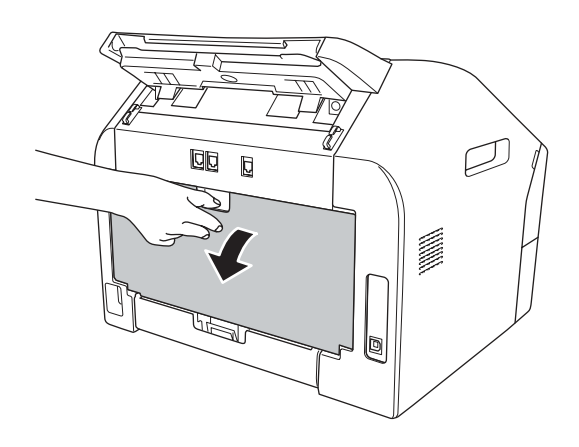

5 Povucite prema dolje pločice na lijevoj i desnoj strani kako biste otvorili poklopac grijača (1).

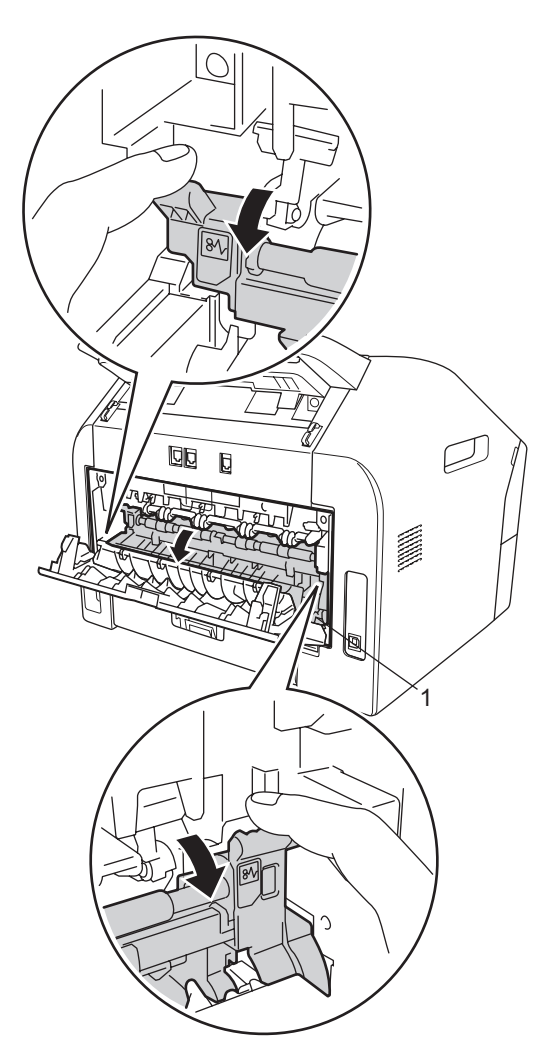

6 S obje ruke pažljivo izvucite zaglavljeni papir iz grijaće jedinice.

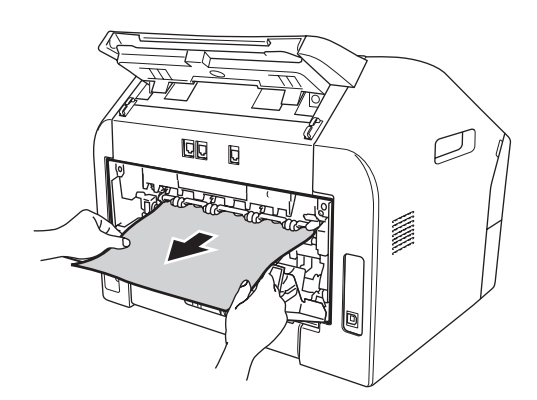

- 7 Zatvorite poklopac grijača i stražnji poklopac (izlazna ladica licem prema gore ispisanih listova).
- 8 Vratite sklop jedinice bubnja i toner uloška u uređaj.

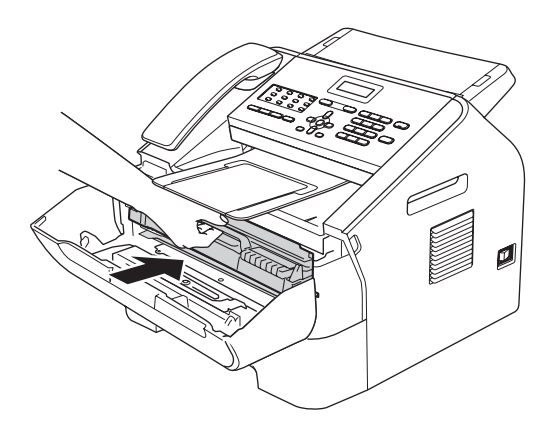

9 Zatvorite prednji poklopac. Ako uređaj automatski ne započne s ispisivanjem, pritisnite Start.

#### Papir je zaglavljen unutar uređaja

Ako LCD prikaže Jam Inside, slijedite ove korake:

Otvorite prednji poklopac i neka uređaj ostane uključen 10 minuta kako bi unutarnji ventilator ohladio vrlo vruće dijelove u unutrašnjosti uređaja.

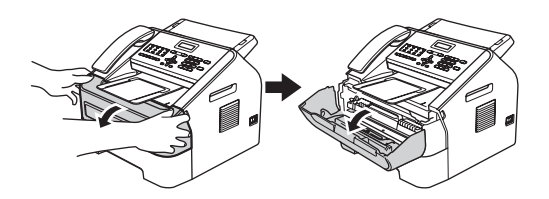

Nakon što se uređaj ohladi, isključite prekidač napajanja uređaja.

#### **M** Napomena

(Za FAX-2840 i FAX-2845) Kako bi se spriječio gubitak važnih poruka, pogledajte Prijenos faksova ili izvještaja faks žurnala >> stranica 66.

#### UPOZORENJE

#### 🔨 VRUĆA POVRŠINA

Odmah nakon uporabe uređaja neki od njegovih unutrašnjih dijelova bit će vrlo vrući. Pričekajte da se uređaj ohladi prije nego budete dodirivali njegove unutrašnje dijelove.

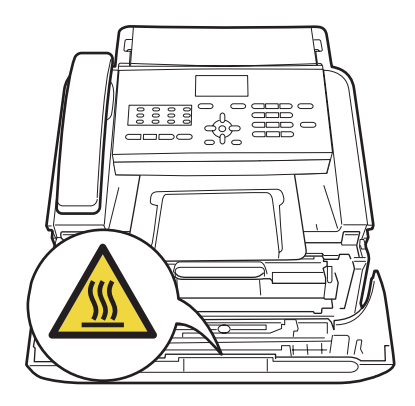

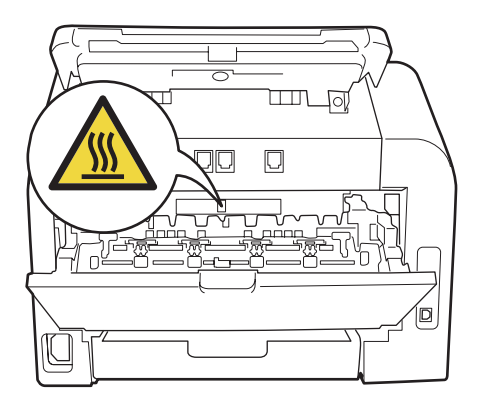

Polako izvucite sklop jedinice bubnja i toner uloška. Zaglavljeni papir može se izvući zajedno sa sklopom jedinice bubnja i toner uloška ili bi ova radnja mogla otpustiti papir kako biste ga mogli izvući iz unutrašnjosti uređaja.

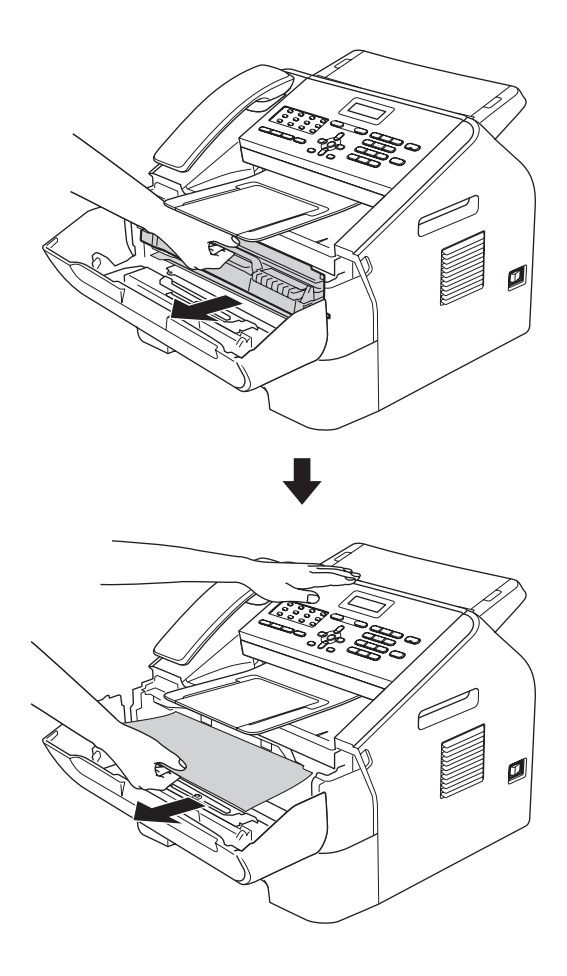

#### Važno

- Preporučujemo da sklop jedinice bubnja i toner uloška stavite na list papira ili krpu koje možete baciti da ne biste slučajno prolili ili rasuli toner.
- Pažljivo rukujte toner uloškom. Ako vam se toner prolije po rukama ili odjeći, odmah ih obrišite ili operite u hladnoj vodi.

 Kako biste spriječili oštećenje uređaja uzrokovano statičkim elektricitetom, NE dodirujte elektrode prikazane na ilustraciji.

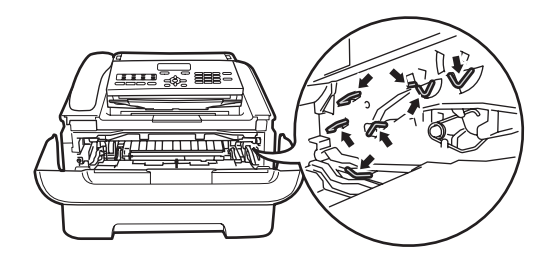

Povucite prema dolje zelenu sigurnosnu polugu i izvucite toner uložak iz jedinice bubnja. Izvucite zaglavljeni papir ako ga ima u jedinici bubnja.

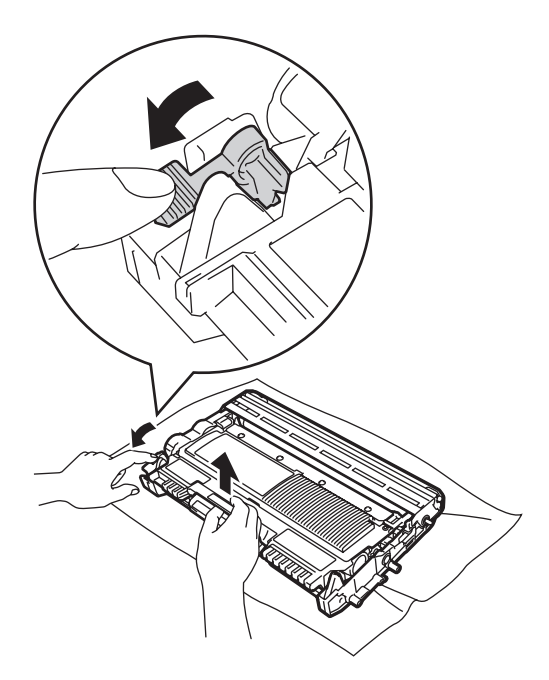

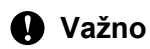

Kako biste izbjegli probleme vezane uz kvalitetu ispisa, NE dodirujte osjenčane dijelove prikazane na slikama.

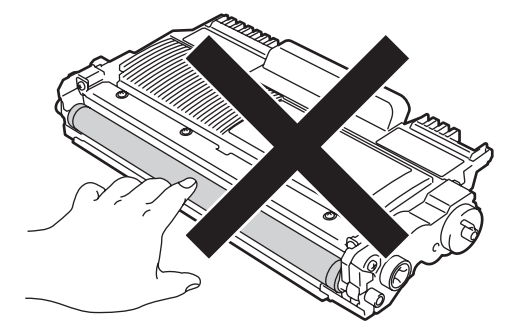

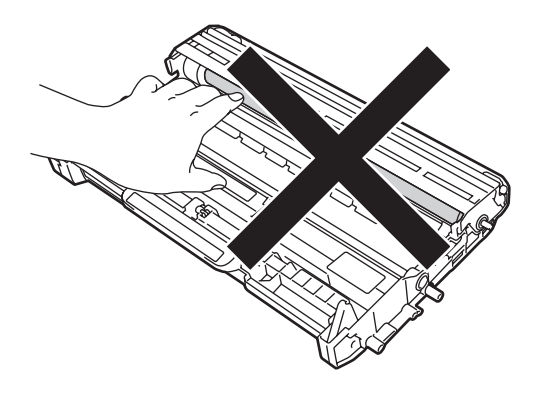

5 Toner uložak vratite u jedinicu bubnja dok se ne uglavi na svoje mjesto. Ako ga pravilno stavite, zelena sigurnosna poluga automatski će se podići.

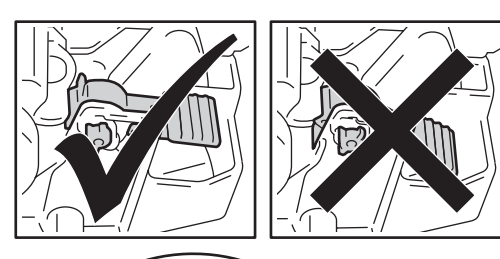

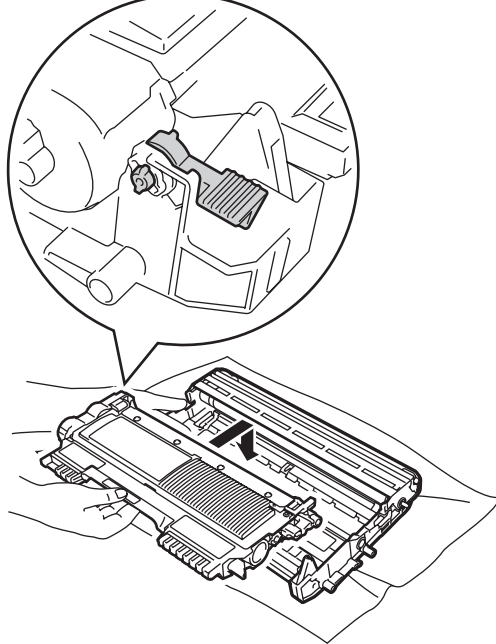

6 Ako niste uspjeli izvući zaglavljeni papir iz unutrašnjosti uređaja, u potpunosti izvucite ladicu za papir iz uređaja.

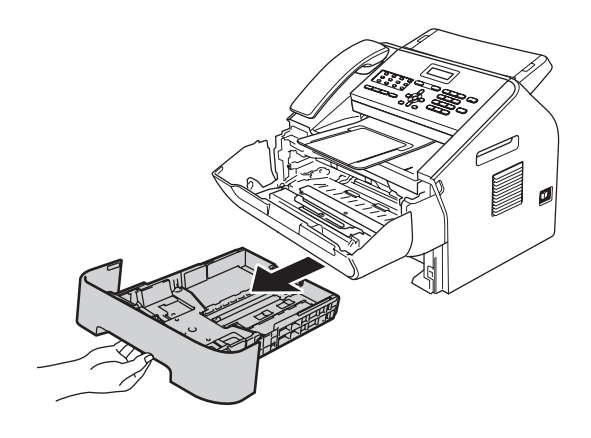

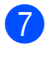

Povucite zaglavljeni papir van iz otvora izlazne ladice.

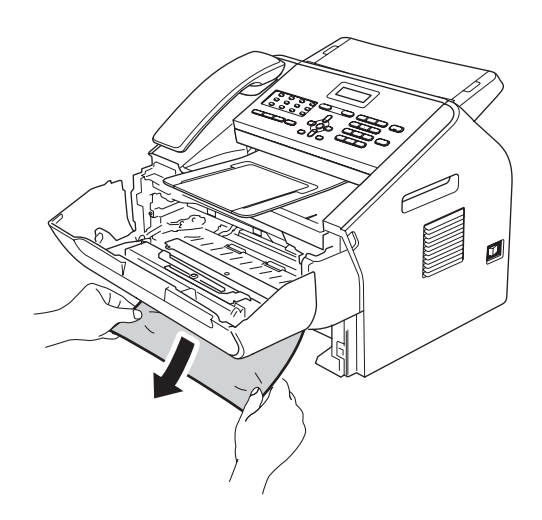

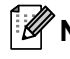

#### Rapomena

Povlačenje zaglavljenog papira prema dolje olakšava uklanjanje papira.

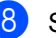

8 Stavite ladicu za papir natrag u uređaj.

9 Vratite sklop jedinice bubnja i toner uloška u uređaj.

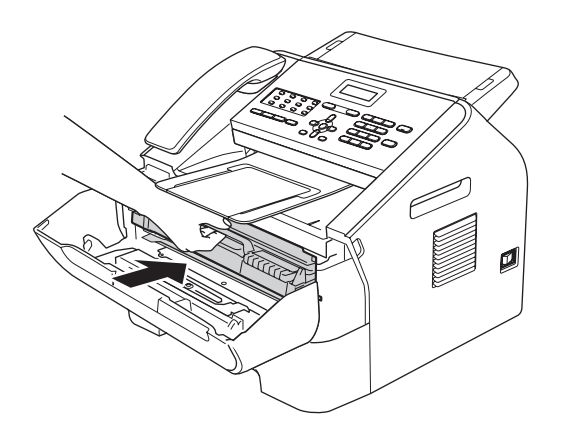

10 Zatvorite prednji poklopac uređaja. Ako uređaj automatski ne započne s ispisivanjem, pritisnite **Start**.

## Ako imate poteškoća s uređajem

#### Važno

- Ako mislite da imate problem s uređajem, pogledajte ispod prikazanu tablicu i pridržavajte se savjeta za rješavanje problema. Većinu problema možete sami riješiti.
- Ako trebate dodatnu pomoć, Brother Solutions Center nudi najnovije odgovore na često postavljana pitanja (FAQ) i savjete za rješavanje problema.
   Posjetite nas na <u>http://solutions.brother.com/</u>
- Ako mislite da postoji problem u izgledu faksa, prvo načinite kopiju. Ako kopija dobro izgleda, vjerojatno nije problem u uređaju. Pogledajte dolje prikazanu tablicu i pridržavajte se savjeta za rješavanje problema.
- Uporaba potrošnih materijala koje nije proizvela tvrtka Brother može utjecati na kvalitetu ispisa, radni učinak hardvera i pouzdanost uređaja.

| Poteškoće                                                               | Prijedlozi                                                                                                    |
|-------------------------------------------------------------------------|----------------------------------------------------------------------------------------------------|
| Zgusnut ispis                                                           | Uzrok ovoga obično je loša telefonska veza. Ako kopija dobro izgleda, vjerojatno                                                                                                    |
| Vodoravne pruge                                                         | je u pitanju bila loša veza, sa smetnjama ili interferencijom na telefonskoj liniji.<br>Zamolite da vam se ponovno pošalje faks                                                                                                    |
| <ul> <li>Rečenice na vrhu i dnu su<br/>izrezane</li> </ul>              |                                                                                                    |
| Nedostaju crte                                                          |                                                                                                    |
| Loša kvaliteta ispisa.                                                  | Pogledajte <i>Poboljšavanje kvalitete ispisa</i> ➤➤ stranica 82.                                                                                                    |
| Okomite crne crte prilikom<br>primanja.                                 | Možda je prljava koronska žica za ispisivanje. Očistite koronsku žicu na jedinici bubnja. (Pogledajte Čišćenje koronske žice >> stranica 51.)                                                                                                   |
|                                                                         | Možda je skener pošiljatelja prljav. Zamolite pošiljatelja da napravi kopiju kako bi se vidjelo je li problem u uređaju pošiljatelja. Pokušajte primiti faks s drugog faks uređaja.                                                             |
|                                                                         | Ako problem potraje, nazovite prodavača radi servisa.                                                                                                    |
| Primljeni faksovi pojavljuju se kao<br>podijeljene ili prazne stranice. | Ako su primljeni faksovi podijeljeni ili ispisani na dvije stranice ili dobivate dodatnu praznu stranicu, vjerojatno nije pravilno postavljena veličina papira koji koristite. (Pogledajte <i>Veličina papira</i> <b>&gt;&gt;</b> stranica 15.) |
|                                                                         | Uključite značajku automatskog smanjenja. (Pogledajte "Advanced User's Guide" (Napredni korisnički priručnik): " <i>Printing a reduced incoming fax</i> ".)                                                                                     |

#### Ispisivanje primljenih faksova

#### Telefonske linije ili priključci

| Poteškoće                       | Prijedlozi                                                                                                    |
|---------------------------------|----------------------------------------------------------------------------------------------------|
| Biranje brojeva ne funkcionira. | Provjerite ton biranja.                                                                                                    |
|                                 | Promijenite postavku Tone/Pulse. (Pogledajte Kratki korisnički priručnik.)                                                  |
|                                 | Provjerite sve kabelske priključke.                                                                                         |
|                                 | Provjerite je li uređaj ukopčan i uključen.                                                                                 |
|                                 | Ako je vanjski telefon spojen s uređajem, ručno pošaljite faks tako da podignete slušalicu vanjskog telefona i birate broj. |

#### Telefonske linije ili priključci (nastavak)

| Poteškoće                    | Prijedlozi                                                                                                    |
|------------------------------|----------------------------------------------------------------------------------------------------|
| Uređaj ne odgovara na poziv. | Pobrinite se da je uređaj u ispravnom načinu primanja za vaše podešavanje.<br>(Pogledajte <i>Postavke načina primanja</i> <b>&gt;&gt;</b> stranica 25.) Provjerite ton biranja. Ako<br>je moguće, nazovite uređaj kako biste čuli da li odgovara. Ako i dalje nema<br>odgovora, provjerite priključak telefonskog kabela. Ako se ne čuje zvonjenje kad<br>nazovete uređaj, zatražite od telefonske tvrtke da provjeri liniju. |

#### Primanje faksova

| Poteškoće               | Prijedlozi                                                                                                    |
|-------------------------|----------------------------------------------------------------------------------------------------|
| Ne možete primiti faks. | Provjerite sve kabelske priključke. Uvjerite se da je telefonski kabel ukopčan u telefonsku utičnicu i utičnicu LINE uređaja. Ako se pretplatite na usluge DSL ili VoIP, kontaktirajte svog pružatelja usluga radi uputa za spajanje.                                                                                                    |
|                         | Pobrinite se da je uređaj u ispravnom načinu primanja. Ovo je utvrđeno od strane vanjskih uređaja i telefonske pretplatničke usluge koju imate na istoj liniji s Brotherovim uređajem. (Pogledajte <i>Postavke načina primanja</i> <b>&gt;&gt;</b> stranica 25.)                                                                                  |
|                         | Ako imate namjensku faks liniju i želite da Brotherov uređaj automatski odgovara na sve dolazne faksove, trebali biste odabrati način primanja Fax Only.                                                                                                    |
|                         | Ako Brotherov uređaj dijeli liniju s vanjskom telefonskom sekretaricom, trebali<br>biste odabrati način primanja External TAD. U načinu primanja External TAD<br>Brotherov uređaj automatski će primati dolazne faksove, a glasovni će pozivatelji<br>moći ostaviti poruku na telefonskoj sekretarici.                                            |
|                         | Ako Brotherov uređaj dijeli liniju s ostalim telefonima i želite da automatski<br>odgovara na sve dolazne faksove, trebali biste odabrati način primanja Fax/Tel.<br>U načinu primanja Fax/Tel Brotherov uređaj automatski će primati faksove i<br>oglašavati se brzim dvostrukim zvonom kako bi vas obavijestio da preuzmete<br>glasovne pozive. |
|                         | Ako ne želite da Brotherov uređaj automatski odgovara na bilo koji dolazni faks, trebali biste odabrati način primanja Manual. U načinu primanja Manual morate odgovoriti na svaki dolazni poziv i aktivirati uređaj kako bi primio faksove.                                                                                                    |
|                         | Drugi uređaj ili usluga na vašoj lokaciji možda preuzimaju poziv prije Brotherovog uređaja. Kako biste to ispitali, smanjite postavku odgode zvona:                                                                                                    |
|                         | Ako je način odgovora podešen na Fax Only ili Fax/Tel, smanjite odgodu zvona na 1 zvonjenje. (Pogledajte Odgoda zvona >> stranica 25.)                                                                                                    |
|                         | Ako je način odgovora podešen na External TAD, smanjite broj zvona<br>programiranih na telefonskoj sekretarici na 2 zvona.                                                                                                    |
|                         | Ako je način odgovora podešen na Manual, NEMOJTE podešavati postavku odgode zvona.                                                                                                    |
|                         | Je li vam netko poslao testni faks:                                                                                                    |
|                         | Ako ste uspješno primili testni faks, uređaj pravilno radi. Ne zaboravite vratiti<br>odgodu zvona ili telefonsku sekretaricu na originalnu postavku. Ako se<br>problemi s primanjem ponovno pojave nakon što ste ponovno podesili odgodu<br>zvona, onda osoba, uređaj ili pretplatnička usluga odgovaraju na faks prije<br>uređaja.               |
|                         | Ako niste mogli primiti faks, onda drugi uređaj ili pretplatnička usluga možda<br>ometaju primanje faksa ili postoji neki drugi problem s faks linijom.                                                                                                    |

#### Primanje faksova (nastavak)

| Poteškoće                             | Prijedlozi                                                                                                    |
|---------------------------------------|----------------------------------------------------------------------------------------------------|
| Ne možete primiti faks.<br>(nastavak) | Ako koristite telefonski govorni automat (način primanja External TAD) na istoj<br>liniji s Brotherovim uređajem, pobrinite se da je telefonska sekretarica pravilno<br>podešena. (Pogledajte <i>Povezivanje vanjskog TAD-a</i> →> stranica 28.)                             |
|                                       | 1 Spojite vanjski TAD kao što je prikazano na ilustraciji na stranici 28.                                                                                                    |
|                                       | <ol> <li>Podesite svoju telefonsku sekretaricu da odgovara nakon jednog ili dva zvona.</li> </ol>                                                                                                    |
|                                       | 3 Snimite odlaznu poruku na telefonskoj sekretarici.                                                                                                    |
|                                       | Snimite 5 sekunda tišine na početku odlazne poruke.                                                                                                    |
|                                       | Ograničite govor na 20 sekunda.                                                                                                    |
|                                       | Završite odlaznu poruku daljinskim aktivacijskim kodom radi osoba koje<br>ručno šalju faksove. Na primjer: "Nakon signala ostavite poruku ili<br>pritisnite *51 i Start kako biste poslali faks.".                                                                           |
|                                       | 4 Podesite telefonsku sekretaricu da odgovara na pozive.                                                                                                    |
|                                       | 5 Podesite način primanja Brotherovog uređaja na External TAD. (Pogledajte Postavke načina primanja >> stranica 25.)                                                                                                    |
|                                       | Pazite da je uključena značajka otkrivanja faksa koju posjeduje Brotherov uređaj.<br>Otkrivanje faksa je značajka koja vam omogućuje da primate faks čak ako ste<br>preuzeli poziv na vanjskom ili internom telefonu. (Pogledajte <i>Otkrivanje faksa</i><br>➤ stranica 26.) |
|                                       | Ako vam se često javljaju pogreške pri prijenosu zbog mogućih smetnji na telefonskoj liniji, pokušajte promijeniti postavku kompatibilnosti na Basic(for VoIP). (Pogledajte <i>Smetnje na telefonskoj liniji/VoIP</i><br>→ stranica 81.)                                     |

#### Slanje faksova

| Poteškoće                     | Prijedlozi                                                                                                    |
|-------------------------------|----------------------------------------------------------------------------------------------------|
| Loša kvaliteta slanja.        | Pokušajte promijeniti rezoluciju na Fine ili S.Fine. Napravite kopiju kako biste provjerili rad skenera na uređaju. Ako je kvaliteta kopije loša, očistite skener. (Pogledajte <i>Čišćenje stakla skenera</i> <b>&gt;&gt;</b> stranica 49.) |
| Izvještaj provjere prijenosa  | Vjerojatno su privremeno na liniji buka ili smetnje. Pokušajte ponovno poslati faks.                                                                                                    |
| <b>pokazuje</b> RESULT:ERROR. | Ako vam se često javljaju pogreške pri prijenosu zbog mogućih smetnji na telefonskoj liniji, pokušajte promijeniti postavku kompatibilnosti na Basic(for VoIP). (Pogledajte <i>Smetnje na telefonskoj liniji/VoIP</i><br>→ stranica 81.)    |
| Poslani faksovi su prazni.    | Uvjerite se da pravilno stavljate dokument. (Pogledajte <i>Stavljanje dokumenata</i><br>➤ stranica 20.)                                                                                                    |
| Okomite crne crte pri slanju. | Crne okomite crte na faksovima koje šaljete obično su uzrokovane prljavštinom ili korektorom na staklenoj pruzi. (Pogledajte <i>Čišćenje stakla skenera</i><br>➤ stranica 49.)                                                              |

#### Obrada dolaznih poziva

| Poteškoće                                 | Prijedlozi                                                                                                    |
|-------------------------------------------|----------------------------------------------------------------------------------------------------|
| Uređaj "čuje" glas kao ton poziva.        | Ako je uključena značajka otkrivanja faksa, uređaj je osjetljiviji na zvukove.<br>Određene zvukove ili glazbu na liniji može greškom protumačiti kako ga poziva<br>faks uređaj i odgovoriti s tonovima za primanje faksa. Deaktivirajte uređaj<br>pritiskom na <b>Stop/Exit</b> (Stop/Izlaz). Kako biste izbjegli ovaj problem, pokušajte<br>isključiti značajku otkrivanja faksa. (Pogledajte <i>Otkrivanje faksa</i> <b>&gt;&gt;</b> stranica 26.)                                                                                                    |
| Slanje faks poziva uređaju.               | Ako ste preuzeli poziv na vanjskom ili internom telefonu, pritisnite daljinski aktivacijski kod (zadana postavka je <b>×51</b> ). Kad uređaj preuzme poziv, spustite slušalicu.                                                                                                    |
| Prilagođene značajke na jednoj<br>liniji. | Ako imate poziv na čekanju, poziv na čekanju/ID pozivatelja, ID pozivatelja,<br>govornu poštu, telefonsku sekretaricu, alarmni sustav ili neku drugu prilagođenu<br>postavku na jednoj telefonskoj liniji zajedno s uređajem, može se pojaviti problem<br>pri slanju ili primanju faksova.                                                                                                    |
|                                           | Na primjer: Ako aktivirate poziv na čekanju ili neku drugu prilagođenu uslugu i<br>njezin signal prođe linijom dok uređaj šalje ili prima faks, signal bi mogao trenutno<br>zasmetati ili prekinuti faks. Brotherova značajka ECM (način rada za ispravljanje<br>pogrešaka) trebala bi pomoći u svladavanju ovog problema. Ovo je stanje<br>povezano s telefonskom industrijom i zajedničko je svim uređajima koji primaju ili<br>šalju informacije preko jedne dijeljene linije s prilagođenim značajkama. Ako je za<br>vaše poslovanje važno izbjegavati najmanju smetnju, preporučujemo odvojenu<br>liniju na kojoj nema prilagođenih postavki. |

#### Poteškoće s pristupom izborniku

| Poteškoće                                                                                                   | Prijedlozi                                                                                                    |
|----------------------------------------------------------------------------------------------------|----------------------------------------------------------------------------------------------------|
| Uređaj se oglasi kad pokušate<br>pristupiti izbornicima za<br>podešavanje primanja i<br>podešavanje slanja. | Ako tipka <b>FAX</b> (Faks) ne svijetli, pritisnite je kako biste uključili način rada za FAKSIRANJE. Postavke podešavanja primanja ( <b>Menu</b> (Izbornik), <b>2</b> , <b>1</b> ) i postavke podešavanja slanja ( <b>Menu</b> (Izbornik), <b>2</b> , <b>2</b> ) dostupne su jedino ako je uređaj u načinu rada za FAKSIRANJE. |

#### Poteškoće pri kopiranju

| Poteškoće                                       | Prijedlozi                                                                                                    |
|-------------------------------------------------|----------------------------------------------------------------------------------------------------|
| Ne možete izraditi kopiju.                      | Uvjerite se da <b>COPY</b> (Kopiranje)                                                                                                    |
| Okomita crna crta pojavljuje se na<br>kopijama. | Crne okomite crte na kopijama obično nastaju zbog prljavštine ili korektora na staklenoj pruzi ili je koronska žica prljava. (Pogledajte <i>Čišćenje stakla skenera</i><br>➤ stranica 49 i <i>Čišćenje koronske žice</i> ➤ stranica 51.) |
| Kopije su prazne.                               | Uvjerite se da pravilno stavljate dokument. (Pogledajte Uporaba automatskog<br>ulagača dokumenata (ADF) >> stranica 20.)                                                                                                    |

#### Poteškoće pri rukovanju papirom

| Poteškoće                                              | Prijedlozi                                                                                                    |
|--------------------------------------------------------|----------------------------------------------------------------------------------------------------|
| Uređaj ne ulaže papir.                                 | Ako nema papira, stavite novi papir u ladicu za papir.                                                                                                    |
| <b>LCD prikazuje poruke</b> No Paper ili<br>Paper Jam. | Ako u ladici za papir ima papira, provjerite je li ravan. Ako je papir uvijen,<br>trebali biste ga izravnati. Ponekad pomaže da uklonite papir, preokrenete<br>hrpu i vratite je natrag u ladicu za papir.                                           |
|                                                        | Smanjite količinu papira u ladici za papir i pokušajte ponovno.                                                                                                    |
|                                                        | <ul> <li>Očistite valjak za sakupljanje papira. Pogledajte <i>Redovito održavanje</i></li> <li>&gt; stranica 38.</li> </ul>                                                                                                    |
|                                                        | Ako LCD prikaže poruku o zastoju papira i problem nije uklonjen, pogledajte<br>Poruke o pogrešci i održavanju >> stranica 61.                                                                                                    |
| Dokumenti se ne ulažu ili su<br>nakošeni.              | Očistite valjke za ulaganje dokumenata. Pogledajte Č <i>išćenje ulagača</i><br>dokumenata ➤> stranica 50.                                                                                                    |
| Koji papir mogu koristiti?                             | Možete koristiti tanki papir, obični papir, spojeni papir, reciklirani papir, kuverte i naljepnice koje su izrađene za laserske uređaje. (Za više detalja pogledajte <i>Prihvatljivi papir i ostali ispisni mediji</i> <b>&gt;&gt;</b> stranica 15.) |
|                                                        | Kuverte možete staviti u uređaj iz otvora za ručno ulaganje.                                                                                                    |
| Došlo je do zastoja papira.                            | Očistite zastoj papira. (Pogledajte <i>Zastoji papira</i> ➤➤ stranica 67.)                                                                                                    |

#### Poteškoće s kvalitetom ispisa

| Poteškoće                       | Prijedlozi                                                                                                    |
|---------------------------------|----------------------------------------------------------------------------------------------------|
| Ispisane stranice su uvijene.   | Debeo ili tanak papir loše kvalitete ili neispisivanje na preporučenu stranicu<br>papira može prouzročiti problem. Pokušajte preokrenuti papir u ladici za papir.                                                                                                    |
|                                 | Uvjerite se da ste odabrali vrstu papira koja odgovara vrsti ispisnog medija koji koristite. (Pogledajte Prihvatljivi papir i ostali ispisni mediji >> stranica 15.)                                                                                                    |
|                                 | Premala ili prevelika vlažnost ili ekstremne temperature mogu prouzročiti uvijanje papira. (Pogledajte Općenito >> stranica 103.)                                                                                                    |
| Ispisane stranice su zamrljane. | Vrsta papira možda ne odgovara vrsti ispisnog medija koji koristite ili je možda ispisni medij predebeo ili ima hrapavu površinu. (Pogledajte <i>Prihvatljivi papir i ostali ispisni mediji</i> <b>&gt;&gt;</b> stranica 15.)                                                                                  |
| Ispisi su presvijetli.          | Ako se ovaj problem pojavi tijekom izrade kopija ili ispisivanja primljenih<br>faksova, postavite Toner Save na Off u postavkama izbornika na uređaju.<br>(Pogledajte "Advanced User's Guide" (Napredni korisnički priručnik):<br>"Toner Save".)                                                               |
|                                 | ■ Podesite gustoću ispisa pritiskom na Menu (Izbornik), 2, 1, 6 (za FAX-2940)<br>ili Menu (Izbornik), 2, 1, 7 (za FAX-2840 i FAX-2845), zatim pritisnite ▶ kako<br>biste podesili da ispis bude tamniji. (Pogledajte "Advanced User's Guide"<br>(Napredni korisnički priručnik): "Setting the Print Density".) |

#### Ostale poteškoće

| Poteškoće                    | Prijedlozi                                                                                                    |
|------------------------------|----------------------------------------------------------------------------------------------------|
| Uređaj se ne može uključiti. | Nepovoljni uvjeti na priključku napajanja (kao što je grmljavina ili strujni udar)<br>možda su aktivirali unutrašnje zaštitne mehanizme uređaja. Isključite uređaj i<br>iskopčajte kabel napajanja. Pričekajte deset minuta, zatim ukopčajte kabel<br>napajanja i uključite uređaj. |
|                              | Ako se problem ne riješi, isključite uređaj. Ukopčajte kabel napajanja u drugu utičnicu za koju znate da pravilno radi i uključite uređaj.                                                                                                    |

#### Postavljanje otkrivanja tona biranja

Kad automatski šaljete faks, unaprijed je zadano da uređaj čeka određeno vrijeme prije nego započne s biranjem broja. Promjenom postavke tona biranja na otkrivanje možete podesiti da uređaj započne s biranjem čim otkrije ton biranja. Ova postavka može uštedjeti malu količinu vremena kad šaljete faks na mnogo različitih brojeva. Ako promijenite postavku i nakon toga budete imali problema s biranjem, trebali biste se vratiti na zadanu postavku No Detection.

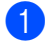

1 Pritisnite Menu (Izbornik), 0, 5.

- 2 Pritisnite **▲** ili **▼** kako biste odabrali Detection III No Detection. Pritisnite OK.
  - Pritisnite Stop/Exit (Stop/Izlaz).

#### Smetnje na telefonskoj liniji/ VolP

Ako imate poteškoće pri slanju i primanju faksova zbog mogućih smetnji na telefonskoj liniji, preporučujemo da podesite ekvalizaciju kompatibilnosti kako biste smanjili brzinu modema za faks radnje.

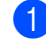

Pritisnite Menu (Izbornik), 2, 0, 1.

- Pritisnite ▲ ili V kako biste odabrali Basic(for VoIP), Normal III High.
  - Basic (for VoIP) smanjuje brzinu modema na 9.600 bps. Kad promijenite kompatibilnost na Basic(for VoIP), značajka ECM bit će dostupna jedino za slanje faksova.

Za standardnu telefonsku liniju: Ako imate redovite smetnje na standardnoj telefonskoj liniji, pokušajte s ovom postavkom.

Ako koristite VoIP: Pružatelji usluge VoIP nude podršku za faks koristeći razne standarde. Ako vam se redovito javljaju pogreške pri prijenosu faksa, pokušajte s ovom postavkom.

- Normal postavlja brzinu modema na 14.400 bps.
- High postavlja brzinu modema na 33.600 bps.

Pritisnite OK.

Pritisnite Stop/Exit (Stop/Izlaz).

#### **M** Napomena

VoIP (prijenos glasa preko internetskog protokola) je vrsta telefonskog sustava koji koristi internetsku vezu umjesto tradicionalne telefonske linije.

## Poboljšavanje kvalitete ispisa

Ako imate problema s kvalitetom ispisa, napravite kopiju. Ako kopija dobro izgleda, problem vjerojatno nije u uređaju. Prvo provjerite priključke kabela sučelja i sljedeće korake. Zatim, ako još uvijek budete imali problema s kvalitetom ispisa, pogledajte ispod prikazanu tablicu i slijedite preporuke.

#### Napomena

Tvrtka Brother ne preporučuje uporabu drugih uložaka, osim autentičnih Brotherovih originalnih uložaka, ili punjenje praznih uložaka tonerom iz drugih izvora.

Kako biste dobili najbolju kvalitetu ispisa, predlažemo korištenje sljedećeg papira. Provjerite koristite li papir koji udovoljava našim specifikacijama. (Pogledajte *Prihvatljivi papir i ostali ispisni mediji* >> stranica 15.)

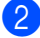

Provjerite jesu li jedinica bubnja i toner uložak pravilno umetnuti.

| Primjeri loše kvalitete ispisa                                    | Preporuka                                                                                                    |
|-------------------------------------------------------------------|----------------------------------------------------------------------------------------------------|
| ABCDEEGH                                                          | Izvadite sklop jedinice bubnja i toner uloška. Sklop držite ravno<br>objema rukama i lagano ga protresite s jedne strane na drugu<br>nekoliko puta kako biste ravnomjerno raširili toner unutar uloška.                                                                                                    |
| ABCDEFGH<br>abcdefghijk<br>ABCD<br>abcde<br>01234<br>Blijed ispis | <ul> <li>Provjerite je li postavka Replace Toner podešena na<br/>Continue (način rada za nastavak) tako da pritisnete<br/>Menu (Izbornik), 1, 7. (Pogledajte "Advanced User's Guide"<br/>(Napredni korisnički priručnik): "Toner settings".)</li> </ul>                                                         |
|                                                                   | <ul> <li>Provjerite okoliš uređaja. Uvjeti poput vlažnosti, visokih<br/>temperatura, i tako dalje, mogu dovesti do pogreške na ispisu.<br/>(Pogledajte Sigurnosni priručnik za proizvod: Odaberite sigurno<br/>mjesto za uređaj.)</li> </ul>                                                                    |
|                                                                   | Ako je cjelokupna stranica presvijetla, vjerojatno je uključen način<br>rada uštede tonera. U postavkama izbornika na uređaju isključite<br>Toner Save.                                                                                                    |
|                                                                   | <ul> <li>Očistite koronsku žicu jedinice bubnja. (Pogledajte Čišćenje<br/>koronske žice &gt;&gt; stranica 51.)</li> </ul>                                                                                                    |
|                                                                   | <ul> <li>Stavite novi toner uložak. (Pogledajte Zamjena toner uloška</li> <li>&gt; stranica 39.)</li> </ul>                                                                                                    |
|                                                                   | <ul> <li>Stavite novu jedinicu bubnja. (Pogledajte Zamjena jedinice<br/>bubnja &gt;&gt; stranica 44.)</li> </ul>                                                                                                    |
|                                                                   | Podesite gustoću ispisa pritiskom na Menu (Izbornik), 2, 1, 6<br>(za FAX-2940) ili Menu (Izbornik), 2, 1, 7 (za FAX-2840 i<br>FAX-2845), zatim pritisnite > kako biste podesili da ispis bude<br>tamniji. (Pogledajte "Advanced User's Guide" (Napredni korisnički<br>priručnik): "Setting the Print Density".) |

| Primjeri loše kvalitete ispisa | Preporuka                                                                                                    |  |  |  |
|--------------------------------|----------------------------------------------------------------------------------------------------|--|--|--|
| ABCDEEGH                       | <ul> <li>Uvjerite se da koristite papir koji udovoljava našim<br/>specifikacijama. (Pogledajte <i>Prihvatljivi papir i ostali ispisni mediji</i></li> <li>&gt; stranica 15.)</li> </ul>                                                                                             |  |  |  |
| abcdefghijk<br>ABCD            | Provjerite okoliš uređaja. Uvjeti poput visokih temperatura i<br>vlažnosti mogu pojačati sjenčanje pozadine. (Pogledajte Sigurnosni<br>priručnik za proizvod: Odaberite sigurno mjesto za uređaj.)                                                                                  |  |  |  |
| 01234                          | <ul> <li>Očistite površinu bubnja. (Pogledajte Čišćenje jedinice bubnja</li> <li>&gt; stranica 53.)</li> </ul>                                                                                                    |  |  |  |
| Siva pozadina                  | <ul> <li>Stavite novi toner uložak. (Pogledajte Zamjena toner uloška</li> <li>&gt; stranica 39.)</li> </ul>                                                                                                    |  |  |  |
|                                | <ul> <li>Stavite novu jedinicu bubnja. (Pogledajte Zamjena jedinice<br/>bubnja &gt;&gt; stranica 44.)</li> </ul>                                                                                                    |  |  |  |
| B                              | <ul> <li>Uvjerite se da koristite papir koji udovoljava našim<br/>specifikacijama. Papir s hrapavom površinom ili debeo ispisni<br/>medij mogu prouzročiti ovaj problem. (Pogledajte <i>Prihvatljivi papir</i><br/><i>i ostali ispisni mediji</i> &gt;&gt; stranica 15.)</li> </ul> |  |  |  |
| B                              | <ul> <li>Uvjerite se da ste odabrali odgovarajuću vrstu medija u postavci<br/>izbornika Paper Type na uređaju. (Pogledajte Prihvatljivi papir i<br/>ostali ispisni mediji &gt;&gt; stranica 15.)</li> </ul>                                                                         |  |  |  |
| D                              | <ul> <li>Stavite novi toner uložak. (Pogledajte Zamjena toner uloška</li> <li>stranica 39.)</li> </ul>                                                                                                    |  |  |  |
| Dvostruki (ghost) ispis        | <ul> <li>Očistite površinu bubnja. (Pogledajte Čišćenje jedinice bubnja</li> <li>&gt; stranica 53.)</li> </ul>                                                                                                    |  |  |  |
|                                | <ul> <li>Stavite novu jedinicu bubnja. (Pogledajte Zamjena jedinice bubnja</li> <li>&gt; stranica 44.)</li> </ul>                                                                                                    |  |  |  |
|                                | <ul> <li>Grijaća jedinica vjerojatno je zaprljana. Obratite se Brotherovoj<br/>službi za korisnike ili lokalnom prodavaču Brotherovih proizvoda.</li> </ul>                                                                                                    |  |  |  |
| ABCDEFGH                       | <ul> <li>Uvjerite se da koristite papir koji udovoljava našim<br/>specifikacijama. Papir s hrapavom površinom može prouzročiti<br/>problem. (Pogledajte <i>Prihvatljivi papir i ostali ispisni mediji</i></li> <li>stranica 15.)</li> </ul>                                         |  |  |  |
| A B C D<br>a b c d e           | <ul> <li>Očistite koronsku žicu i jedinicu bubnja. (Pogledajte Čišćenje koronske žice &gt;&gt; stranica 51 i Zamjena jedinice bubnja</li> <li>&gt; stranica 44.)</li> </ul>                                                                                                    |  |  |  |
| 01234                          | <ul> <li>Možda je oštećena jedinica bubnja. Stavite novu jedinicu bubnja.<br/>(Pogledajte Zamjena jedinice bubnja &gt;&gt; stranica 44.)</li> </ul>                                                                                                    |  |  |  |
| Mrljice tonera                 | <ul> <li>Grijaća jedinica vjerojatno je zaprljana. Obratite se Brotherovoj<br/>službi za korisnike ili lokalnom prodavaču Brotherovih proizvoda.</li> </ul>                                                                                                    |  |  |  |

| Primjeri loše kvalitete ispisa | Preporuka                                                                                                    |
|--------------------------------|----------------------------------------------------------------------------------------------------|
|                                | <ul> <li>Uvjerite se da koristite papir koji udovoljava našim<br/>specifikacijama. Papir s hrapavom površinom može prouzročiti<br/>problem. (Pogledajte <i>Prihvatljivi papir i ostali ispisni mediji</i></li> <li>stranica 15.)</li> </ul> |
|                                | <ul> <li>Odaberite Thick u postavci izbornika vrste papira na uređaju ili<br/>koristite tanji papir od onog koji trenutno koristite. (Pogledajte<br/>Vrsta papira &gt;&gt; stranica 15.)</li> </ul>                                         |
| Zrnati ispis                   | Provjerite okoliš uređaja. Uvjeti poput visoke vlažnosti mogu<br>prouzročiti zrnati ispis. (Pogledajte Sigurnosni priručnik za<br>proizvod: Odaberite sigurno mjesto za uređaj.)                                                            |
|                                | <ul> <li>Možda je oštećena jedinica bubnja. Stavite novu jedinicu bubnja.<br/>(Pogledajte Zamjena jedinice bubnja &gt;&gt; stranica 44.)</li> </ul>                                                                                         |
|                                | ■ Očistite koronsku žicu unutar jedinice bubnja klizanjem zelene<br>pločice. Obavezno vratite zelenu pločicu na početnu poziciju (▲).<br>(Pogledajte Čišćenje koronske žice ➤> stranica 51.)                                                |
|                                | <ul> <li>Možda je oštećena jedinica bubnja. Stavite novu jedinicu bubnja.<br/>(Pogledajte Zamjena jedinice bubnja &gt;&gt; stranica 44.)</li> </ul>                                                                                         |
|                                | <ul> <li>Grijaća jedinica vjerojatno je zaprljana. Obratite se Brotherovoj<br/>službi za korisnike ili lokalnom prodavaču Brotherovih proizvoda.</li> </ul>                                                                                 |
| Sve crno                       |                                                                                                    |
|                                | <ul> <li>Uvjerite se da koristite papir koji udovoljava našim specifikacijama.</li> <li>Papir s hrapavom površinom ili debeo ispisni medij mogu<br/>prouzročiti probleme.</li> </ul>                                                        |
| abcdefghijk<br>ABCD            | <ul> <li>Uvjerite se da ste odabrali odgovarajuću vrstu medija u postavci<br/>izbornika Paper Type na uređaju. (Pogledajte Prihvatljivi papir i<br/>ostali ispisni mediji &gt;&gt; stranica 15.)</li> </ul>                                 |
| 01234                          | Problem može nestati sam od sebe. Ispišite više stranica kako<br>biste riješili ovaj problem, pogotovo ako uređaj nije bio dugo<br>korišten.                                                                                                |
| Bijele crte preko papira       | <ul> <li>Možda je oštećena jedinica bubnja. Stavite novu jedinicu bubnja.<br/>(Pogledajte Zamjena jedinice bubnja &gt;&gt; stranica 44.)</li> </ul>                                                                                         |
|                                | <ul> <li>Očistite koronsku žicu jedinice bubnja. (Pogledajte Čišćenje<br/>koronske žice &gt;&gt; stranica 51.)</li> </ul>                                                                                                    |
| ABC<br>abcdefghijk             | <ul> <li>Očistite površinu bubnja. (Pogledajte Čišćenje jedinice bubnja</li> <li>&gt; stranica 53.)</li> </ul>                                                                                                    |
| ABCD<br>abcde<br>01234         | <ul> <li>Možda je oštećena jedinica bubnja. Stavite novu jedinicu bubnja.<br/>(Pogledajte Zamjena jedinice bubnja &gt;&gt; stranica 44.)</li> </ul>                                                                                         |
| Crte preko papira              |                                                                                                    |

| Primjeri loše kvalitete ispisa                                                                               | Preporuka                                                                                                    |
|----------------------------------------------------------------------------------------------------|----------------------------------------------------------------------------------------------------|
| ABCDEFGR<br>abcdefghijk<br>ABCD<br>abcde<br>C12C1<br>Bijele crte, trake ili paralelne crte<br>preko stranice | <ul> <li>Provjerite okoliš uređaja. Uvjeti poput visoke vlažnosti i visokih temperatura mogu prouzročiti ovaj problem u kvaliteti ispisa. (Pogledajte Sigurnosni priručnik za proizvod: <i>Odaberite sigurno mjesto za uređaj.</i>)</li> <li>Očistite površinu bubnja. (Pogledajte Č<i>išćenje jedinice bubnja</i> &gt;&gt; stranica 53.)</li> <li>Ako se problem ne riješi nakon ispisivanja nekoliko stranica, stavite novu jedinicu bubnja. (Pogledajte <i>Zamjena jedinice bubnja</i> &gt;&gt; stranica 44.)</li> </ul> |
|                                                                                                    | Naprovite deset konije proznih, bijelih stranjes popira. (Desledajte                                                                                                    |
| • 5 94 mm<br>• 5 94 mm<br>• 5 94 mm                                                                          | <ul> <li>Napravle deset kopija prazim, bijem stranica papira. (r ogledajte Kako kopirati &gt;&gt; stranica 37.) Ako se problem ne riješi, možda se za površinu valjka bubnja zalijepilo ljepilo s naljepnice. Očistite jedinicu bubnja. (Pogledajte Čišćenje jedinice bubnja &gt;&gt; stranica 53.)</li> <li>Možda je oštećena jedinica bubnja. Stavite novu jedinicu bubnja. (Pogledajte Zamjena jedinice bubnja &gt;&gt; stranica 44.)</li> </ul>                                                                         |
| Bijele mrlje na crnom tekstu i<br>grafici u intervalima od 94 mm                                             |                                                                                                    |
|                                                                                                    |                                                                                                    |
| 94 mm                                                                                                    |                                                                                                    |
| Crne mrlje u intervalima od<br>94 mm                                                                         |                                                                                                    |

| Primjeri loše kvalitete ispisa                                        | Preporuka                                                                                                    |
|-----------------------------------------------------------------------|----------------------------------------------------------------------------------------------------|
| ABCDEFGH a                                                            | <ul> <li>Ako koristite ljepljive listove za laserske pisače, ljepilo s listova<br/>moglo bi se ponekad zalijepiti za površinu valjka bubnja. Očistite<br/>jedinicu bubnja. (Pogledajte Čišćenje jedinice bubnja</li> <li>&gt; stranica 53.)</li> </ul> |
| A B C D<br>abcde                                                      | <ul> <li>Uvjerite se da koristite papir koji udovoljava našim<br/>specifikacijama. (Pogledajte <i>Prihvatljivi papir i ostali ispisni mediji</i></li> <li>&gt; stranica 15.)</li> </ul>                                                                |
| 01234                                                                 | Ne koristite papir koji ima spojnice jer bi mogao izgrebati površinu<br>bubnja.                                                                                                    |
| Oznake crnog tonera preko<br>stranice                                 | Ako je raspakirana jedinica bubnja izložena izravnoj sunčevoj ili<br>sobnoj svjetlosti, mogla bi se oštetiti.                                                                                                    |
|                                                                       | Možda je oštećen toner uložak. Stavite novi toner uložak.<br>(Pogledajte Zamjena toner uloška >> stranica 39.)                                                                                                    |
|                                                                       | <ul> <li>Možda je oštećena jedinica bubnja. Stavite novu jedinicu bubnja.<br/>(Pogledajte Zamjena jedinice bubnja &gt;&gt; stranica 44.)</li> </ul>                                                                                                    |
|                                                                       | Očistite koronsku žicu unutar jedinice bubnja klizanjem zelene<br>pločice. (Pogledajte Čišćenje koronske žice >> stranica 51.)                                                                                                    |
| AB¢DEFGH                                                              | Pazite da je zelena pločica koronske žice u početnoj poziciji (▲).                                                                                                    |
| abcdefghijk<br>ABCD                                                   | <ul> <li>Možda je oštećena jedinica bubnja. Stavite novu jedinicu bubnja.<br/>(Pogledajte Zamjena jedinice bubnja &gt;&gt; stranica 44.)</li> </ul>                                                                                                    |
| abcde<br>01234                                                        | Možda je oštećen toner uložak. Stavite novi toner uložak.<br>(Pogledajte Zamjena toner uloška >> stranica 39.)                                                                                                    |
| Crne crte od vrha prema dnu<br>papira                                 | Grijaća jedinica vjerojatno je zaprljana. Obratite se Brotherovoj<br>službi za korisnike ili lokalnom prodavaču Brotherovih proizvoda.                                                                                                    |
| Ispisane stranice imaju mrlje<br>tonera od vrha prema dnu<br>stranice |                                                                                                    |
| ABCDEFGH                                                              | Provjerite je li postavka Replace Toner podešena na Continue<br>(način rada za nastavak) tako da pritisnete Menu (Izbornik), 1, 7.<br>(Pogledajte "Advanced User's Guide" (Napredni korisnički<br>priručnik): "Toner Settings".)                       |
| A B C D<br>abcde                                                      | Provjerite je li strani materijal, poput poderanog lista papira,<br>ljepljivih bilješki ili prašine, ostao unutar uređaja ili oko jedinice<br>bubnja i toner uloška.                                                                                   |
| 01234                                                                 | <ul> <li>Možda je oštećen toner uložak. Stavite novi toner uložak.</li> <li>(Pogledajte Zamjena toner uloška &gt;&gt; stranica 39.)</li> </ul>                                                                                                    |
| Bijele crte od vrha prema dnu<br>papira                               | <ul> <li>Možda je oštećena jedinica bubnja. Stavite novu jedinicu bubnja.<br/>(Pogledajte Zamjena jedinice bubnja &gt;&gt; stranica 44.)</li> </ul>                                                                                                    |

| Primjeri loše kvalitete ispisa | Preporuka                                                                                                    |  |  |  |
|--------------------------------|----------------------------------------------------------------------------------------------------|--|--|--|
| ABCDEFGH                       | Provjerite jesu li papir ili drugi ispisni medij pravilno stavljeni u<br>ladicu za papir i da vodilice papira nisu previše stegnute ili labave<br>u odnosu na hrpu papira.                        |  |  |  |
| abcdefghijk<br><b>A B C D</b>  | <ul> <li>Pravilno postavite vodilice papira. (Pogledajte Stavljanje papira</li> <li>&gt; stranica 8.)</li> </ul>                                                                                  |  |  |  |
| abcde<br>01234                 | <ul> <li>Ako koristite otvor za ručno ulaganje, pogledajte Stavljanje papira<br/>u otvor za ručno ulaganje &gt;&gt; stranica 10.</li> </ul>                                                       |  |  |  |
| lspis na stranici ie nakošen   | <ul> <li>Možda u ladici za papir ima previše papira. (Pogledajte Stavljanje<br/>papira &gt;&gt; stranica 8.)</li> </ul>                                                                           |  |  |  |
|                                | <ul> <li>Provjerite vrstu i kvalitetu papira. (Pogledajte Prihvatljivi papir i ostali ispisni mediji &gt;&gt; stranica 15.)</li> </ul>                                                            |  |  |  |
|                                | Provjerite ima li unutar uređaja odvojenih predmeta, poput poderanog papira.                                                                                                    |  |  |  |
|                                | Provjerite jesu li dvije zelene poluge za kuverte, koje se nalaze<br>unutar stražnjeg poklopca, postavljene u istu poziciju.                                                                      |  |  |  |
|                                | Provjerite jesu li dvije sive poluge protiv uvijanja, koje se nalaze<br>unutar stražnjeg poklopca, postavljene u istu poziciju.                                                                   |  |  |  |
|                                | Provjerite vrstu i kvalitetu papira. Visoke temperature ili vlažnost<br>mogu prouzročiti uvijanje papira. (Pogledajte Prihvatljivi papir i<br>ostali ispisni mediji >> stranica 15.)              |  |  |  |
| abcdefghijk<br>ABCD            | Ako uređaj često ne koristite, papir je možda predugo stajao u<br>ladici za papir. Preokrenite hrpu papira u ladici za papir. Ujedno<br>složite papir i zarotirajte ga za 180° u ladici za papir. |  |  |  |
| 01234                          | Otvorite stražnji poklopac (izlazna ladica licem prema gore<br>ispisanih listova) kako bi uređaj izbacio ispisane stranice na<br>izlaznu ladicu licem prema gore ispisanih listova.               |  |  |  |
| Uvijen ili valovit ispis       |                                                                                                    |  |  |  |
|                                | <ul> <li>Provjerite je li papir pravilno stavljen. (Pogledajte Stavljanje<br/>papira &gt;&gt; stranica 8.)</li> </ul>                                                                             |  |  |  |
| ABCDEFGH<br>abcdefghijk        | <ul> <li>Provjerite vrstu i kvalitetu papira. (Pogledajte Prihvatljivi papir i ostali ispisni mediji &gt;&gt; stranica 15.)</li> </ul>                                                            |  |  |  |
| A B C D<br>abcde               | Preokrenite hrpu papira u ladici ili pokušajte rotirati papir za 180°<br>u ulaznoj ladici.                                                                                                    |  |  |  |
| 01234                          |                                                                                                    |  |  |  |
| Naboran ili zgužvan ispis      |                                                                                                    |  |  |  |

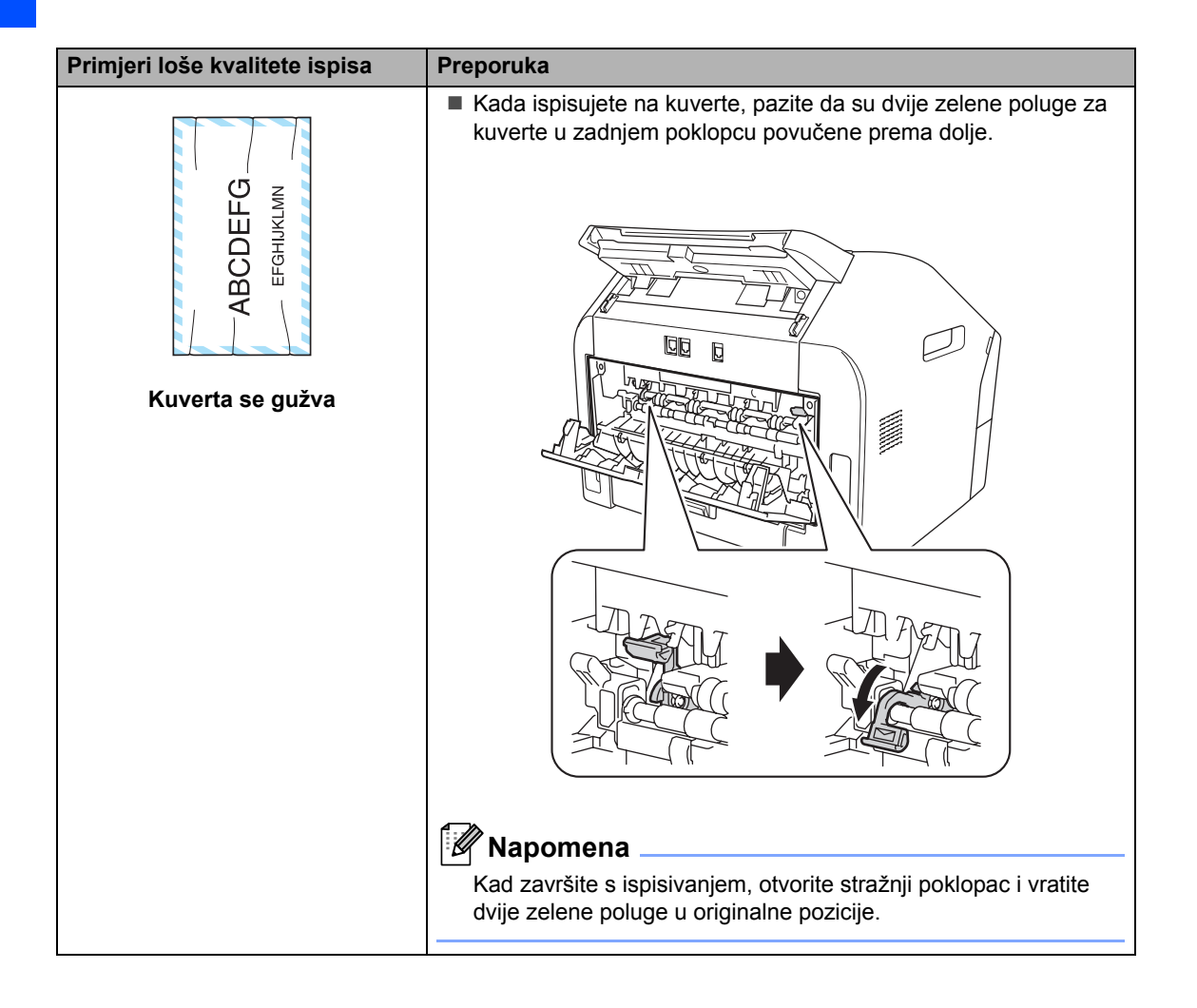

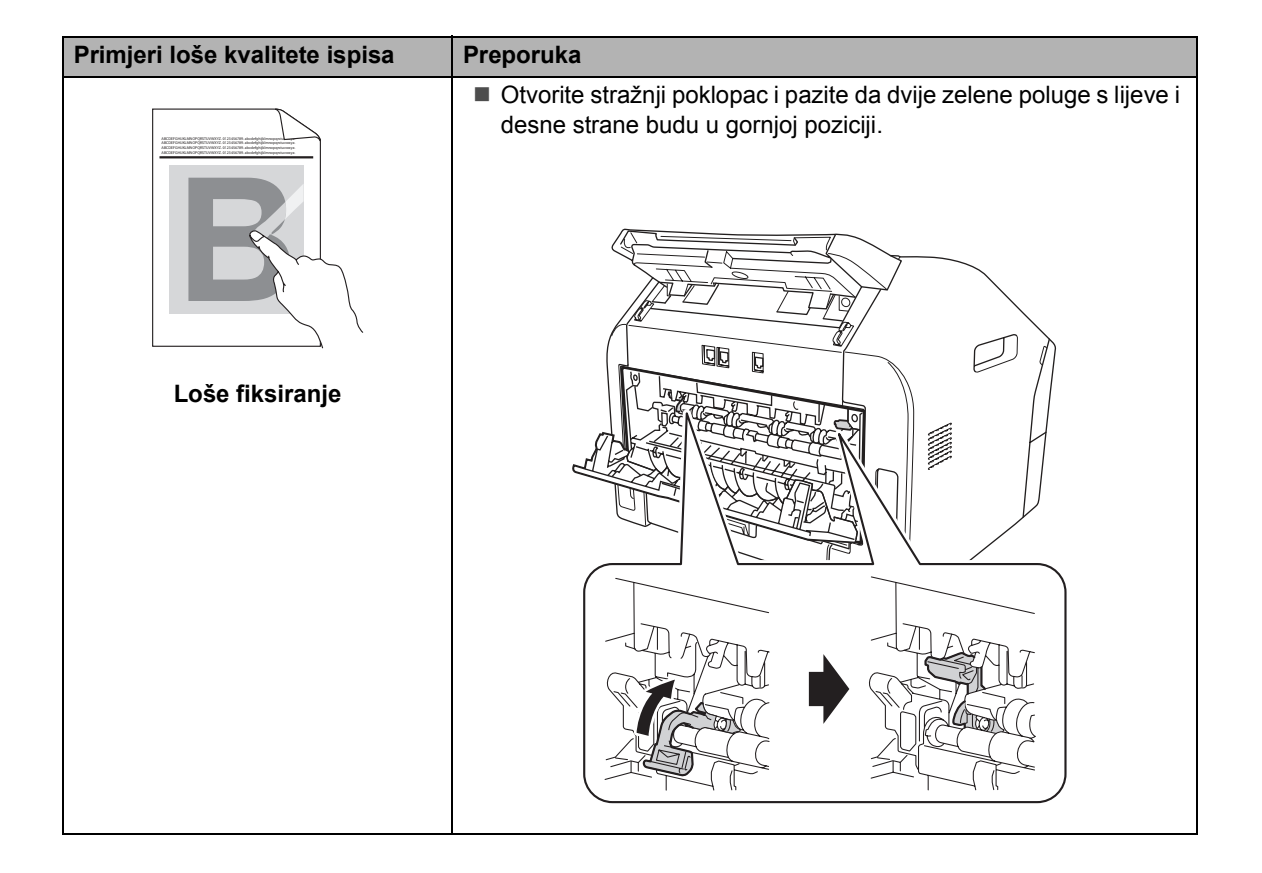

| Primjeri loše kvalitete ispisa                                | Preporuka                                                                                                    |
|---------------------------------------------------------------|----------------------------------------------------------------------------------------------------|
| ABCDEFGH<br>abcdefghijk<br><b>A B C D</b><br><b>a b c d e</b> | <ul> <li>Preokrenite papir u ladici za papir i ponovno ispišite (izuzev papira sa zaglavljem). Ako se problem ne ukloni, namjestite poluge protiv uvijanja na sljedeći način:</li> <li>Otvorite stražnji poklopac.</li> <li>Podignite poluge (1) i gurnite dvije sive poluge (2) u smjeru strajija</li> </ul> |
| 01234                                                         | strjelice.                                                                                                    |
| Uvijen ispis                                                  |                                                                                                    |
|                                                               |                                                                                                    |
|                                                               |                                                                                                    |

## Informacije o uređaju

#### Provjera serijskog broja

Na LCD-u možete vidjeti serijski broj uređaja.

- 1 Pritisnite **Menu** (Izbornik), **5**, **1**.
- Uređaj će na LCD-u prikazati serijski broj uređaja.
- 3 Pritisnite **Stop/Exit** (Stop/Izlaz).

## Funkcije resetiranja

Dostupne su sljedeće funkcije resetiranja:

- 1 Address & Fax
  - Adresa i faks resetiraju sljedeće postavke:
  - Adresar

(Grupe za senzorsko biranje, brzo biranje i podešavanje)

- Programirani faks zadaci u memoriji (Prijenos preuzimanja, odgođeni faks)
- Stacionarni ID
  - (Ime i brojevi)
- Napomena na naslovnici

(Komentari)

Opcije daljinskog faksiranja

(Daljinski pristupni kod, pohrana faksa i prosljeđivanje faksova)

Postavke izvještaja

(Izvještaj provjere prijenosa/ Popis telefonskog indeksa/Faks žurnal)

- Lozinka za zaključavanje postavki
- 2 All Settings

Možete resetirati sve postavke uređaja na tvornički zadane.

Tvrtka Brother preporučuje da izvedete ovu radnju kad budete odlagali uređaj.

#### Mapomena

**Iskopčajte kabel sučelja prije odabira** All Settings.

#### Kako resetirati uređaj

- 1 Pritisnite **Menu** (Izbornik), **0**.
- 2 Pritisnite **▲** ili **▼** kako bi se prikazao Reset. Pritisnite **OK**.
- 3 Pritisnite ▲ ili ▼ kako biste odabrali vrstu funkcije resetiranja - Address & Fax ili All Settings. Pritisnite **OK**.

4 Napravite jedno od sljedećeg:

- Za resetiranje postavki pritisnite 1 i idite na korak 6.
- Za izlaz bez izvršenih promjena pritisnite 2 i idite na korak 6.
- 5 Od vas će se zatražiti potvrda da želite ponovno pokrenuti uređaj. Napravite jedno od sljedećeg:
  - Da biste ponovno pokrenuli uređaj, pritisnite 1. Uređaj će započeti s resetiranjem.
  - Za izlaz bez ponovnog pokretanja uređaja pritisnite 2. Idite na korak 6.
- 6 Pritisnite Stop/Exit (Stop/Izlaz).

С

## Izbornik i značajke

# Programiranje putem zaslona

Uređaj je napravljen tako da bude jednostavan za uporabu. LCD omogućuje programiranje putem zaslona uporabom tipki izbornika.

Osmislili smo upute na zaslonu koje će vam u koracima pomoći u programiranju uređaja. Jednostavno slijedite korake koji vas vode kroz odabire u izborniku i opcije programiranja.

#### Tablica izbornika

Uređaj možete programirati pomoću uputa iz dijela *Tablica izbornika* ➤> stranica 94. Ove stranice navode odabire i opcije izbornika. Pritisnite **Menu** (Izbornik) s brojevima izbornika za programiranje uređaja. Na primjer, za postavku glasnoće Beeper na Low:

- Pritisnite **Menu** (Izbornik), **1**, **3**, **2**.
- Pritisnite ▲ ili ▼ kako biste odabrali Low.
- 3 Pritisnite OK.
  - Pritisnite Stop/Exit (Stop/Izlaz).

# Kako pristupiti načinu rada izbornika

- 1 Pritisnite **Menu** (Izbornik).
- 2 Odaberite opciju.
  - Pritisnite 1 za izbornik općenitih postavki.
  - Pritisnite 2 za izbornik faksiranja.
  - Pritisnite 3 za izbornik kopiranja.
  - Pritisnite 4 za izbornik izvještaja o ispisu.
  - Pritisnite 5 za izbornik s informacijama o uređaju.
  - Pritisnite 9 za izbornik o servisu.<sup>1</sup>
  - Pritisnite 0 za izbornik početnog podešavanja.
  - <sup>1</sup> Ovo će se pojaviti jedino u slučaju da LCD prikaže poruku o pogrešci.
     Ujedno možete pomicati kroz svaku razinu izbornika pritiskaniem ▲ ili ▼ za

- Kada se željena opcija pojavi na LCD-u, pritisnite OK. Na LCD-u će se tada prikazati sljedeća razina izbornika.
- Pritisnite ▲ ili ▼ za pomicanje na sljedeći odabir u izborniku.
- 5 Pritisnite **OK**. Kad završite s postavljanjem opcije, LCD će prikazati Accepted.
- 6 Pritisnite **Stop/Exit** (Stop/Izlaz) za izlaz iz načina rada izbornika.

## Tablica izbornika

Tvorničke postavke su podebljane i označene zvjezdicom.

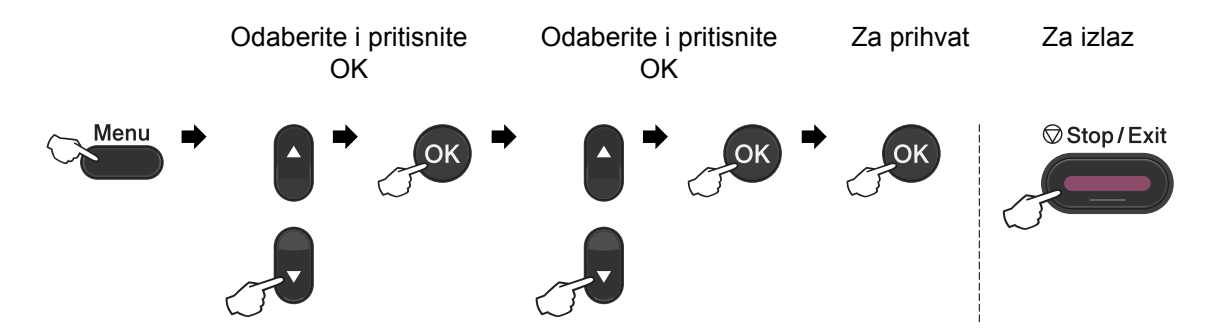

| Razina 1  | Razina 2      | Razina 3         | Razina 4        | Opcije                | Opisi                                                               | Stranica      |
|-----------|---------------|------------------|-----------------|-----------------------|---------------------------------------------------------------------|---------------|
| 1.General | 1.Mode        | —                | —               | 0 Sec                 | Postavlja vrijeme<br>za povratak na<br>način rada za<br>faksiranje. | Pogledajte 🔶. |
| Setup     | Timer         |                  |                 | 30 Secs               |                                                                     |               |
|           |               |                  |                 | 1 Min                 |                                                                     |               |
|           |               |                  |                 | 2 Mins*               |                                                                     |               |
|           |               |                  |                 | 5 Mins                |                                                                     |               |
|           |               |                  |                 | Off                   |                                                                     |               |
|           | 2.Paper       | 1.Paper          | —               | Thin                  | Postavlja vrstu                                                     | 15            |
|           |               | Туре             |                 | Plain*                | papira u ladici za<br>papir                                         |               |
|           |               |                  |                 | Thick                 | papii.                                                              |               |
|           |               |                  |                 | Thicker               |                                                                     |               |
|           |               |                  |                 | Recycled              |                                                                     |               |
|           |               |                  |                 | Paper                 |                                                                     |               |
|           |               |                  |                 | Label                 |                                                                     |               |
|           |               | 2.Paper<br>Size  | —               | A4*                   | Postavlja veličinu<br>papira u ladici za<br>papir.                  | 15            |
|           |               |                  |                 | Letter                |                                                                     |               |
|           |               |                  |                 | Executive             |                                                                     |               |
|           |               |                  |                 | A5                    |                                                                     |               |
|           |               |                  |                 | A5 L                  |                                                                     |               |
|           |               |                  |                 | A6                    |                                                                     |               |
|           |               |                  |                 | в5                    |                                                                     |               |
|           |               |                  |                 | В6                    |                                                                     |               |
|           | Pogledajte "A | dvanced User's ( | Guide" (Napred  | ni korisnički priručn | ik).                                                                |               |
|           | Tvorničke     | postavke su pod  | ebljane i označ | ene zvjezdicom.       |                                                                     |               |

| Razina 1                                                 | Razina 2      | Razina 3                | Razina 4       | Opcije                            | Opisi                          | Stranica      |  |
|----------------------------------------------------------|---------------|-------------------------|----------------|-----------------------------------|--------------------------------|---------------|--|
| 1.General<br>Setup                                       | 3.Volume      | 1.Ring                  | -              | Off<br>Low                        | Podešava<br>glasnoću zvona.    | 7             |  |
| (nastavak)                                               |               |                         |                | Med*                              |                                |               |  |
|                                                          |               |                         |                | High                              |                                |               |  |
|                                                          |               | 2 Beener                |                | Off                               | Podešava razinu                | 7             |  |
|                                                          |               | 2.Deeper                |                | Low                               | glasnoće                       | ,             |  |
|                                                          |               |                         |                |                                   | dojavljivača.                  |               |  |
|                                                          |               |                         |                | Mea                               |                                |               |  |
|                                                          |               | 2 Greeker               |                | High                              | Podočava                       | 7             |  |
|                                                          |               | 3.Speaker               | _              | -                                 | glasnoću                       | '             |  |
|                                                          |               |                         |                | LOW                               | zvučnika.                      |               |  |
|                                                          |               |                         |                | Med <sup>*</sup>                  |                                |               |  |
|                                                          |               | _                       |                | High                              |                                |               |  |
|                                                          | 4.Ecology     | 1.Toner<br>Save         | —              | On                                | Povecava<br>kapacitet stranice | Pogledajte ◆. |  |
|                                                          |               |                         |                | Off*                              | toner uloška.                  |               |  |
|                                                          |               | 2.Sleep<br>Time         | —              | Raspon varira<br>ovisno o modelu. | Štedi energiju.                |               |  |
|                                                          |               |                         |                | (Za FAX-2940)                     |                                |               |  |
|                                                          |               |                         |                | 03Min*                            |                                |               |  |
|                                                          |               |                         |                | (Za                               |                                |               |  |
|                                                          |               |                         |                | FAX-2840/2845)                    |                                |               |  |
|                                                          | 5 1.00        |                         |                |                                   | Podešava                       |               |  |
|                                                          | Contrast      |                         |                |                                   | kontrast na                    |               |  |
|                                                          |               |                         |                |                                   | LCD-u.                         |               |  |
|                                                          |               |                         |                |                                   |                                |               |  |
|                                                          |               |                         |                |                                   |                                |               |  |
|                                                          | C. C. and the | 1 my tech               |                |                                   | Zabraniuja                     |               |  |
|                                                          | o.security    | L.TA LOCK               | _              | _                                 | većinu radnji,                 |               |  |
|                                                          |               | (FAX-28401<br>FAX-2845) |                |                                   | osim primanja                  |               |  |
|                                                          |               | 1. 26. 0                |                |                                   | Taksova.                       |               |  |
|                                                          |               | 1.Mem<br>Security       | -              |                                   | većinu radnji,                 |               |  |
|                                                          |               | (FAX-2940)              |                |                                   | osim primanja                  |               |  |
|                                                          |               |                         |                |                                   | naksova u<br>memoriju.         |               |  |
| <u> </u>                                                 | PogledaiteA   | dvanced User's (        | Guide" (Napred | lni korisnički priručn            | ik).                           |               |  |
|                                                          |               |                         |                |                                   |                                |               |  |
| I vornicke postavke su podebljane i označene zvjezdicom. |               |                         |                |                                   |                                |               |  |

| Razina 1                                                            | Razina 2                 | Razina 3          | Razina 4 | Opcije            | Opisi                                                                                                    | Stranica      |
|---------------------------------------------------------------------|--------------------------|-------------------|----------|-------------------|----------------------------------------------------------------------------------------------------|---------------|
| 1.General<br>Setup<br>(nastavak)                                    | 6.Security<br>(nastavak) | 2.Setting<br>Lock | _        | _                 | Zaustavlja<br>neovlašteno<br>korištenje<br>mijenjanjem<br>trenutnih<br>postavki uređaja.                  | Pogledajte ♦. |
|                                                                     | 7.Replace<br>Toner       | _                 | _        | Continue<br>Stop* | Postavlja uređaj<br>da nastavi s<br>ispisivanjem dok<br>se na LCD-u<br>uređaja ne prikaže<br>Toner Ended. |               |
| Pogledajte "Advanced User's Guide" (Napredni korisnički priručnik). |                          |                   |          |                   |                                                                                                    |               |
| Tvorničke postavke su podebljane i označene zvjezdicom.             |                          |                   |          |                   |                                                                                                    |               |

| Razina 1 | Razina 2                                                  | Razina 3                                        | Opcije                                                         | Opisi                                                                                                    | Stranica      |
|----------|-----------------------------------------------------------|-------------------------------------------------|----------------------------------------------------------------|----------------------------------------------------------------------------------------------------|---------------|
| 2.Fax    | 1.Setup Receive<br>(Samo u načinu<br>rada za faksiranje.) | 1.Ring Delay                                    | (00 – 08)<br>02*<br>(Primjer za<br>Ujedinjeno<br>Kraljevstvo.) | Postavlja broj zvona<br>prije nego uređaj<br>odgovori u načinima<br>primanja Fax Onlyili<br>Fax/Tel.                                                                        | 25            |
|          |                                                           | 2.F/T Ring Time                                 | 20 Secs<br>30 Secs*<br>40 Secs<br>70 Secs                      | Postavlja vrijeme<br>brzog/dvostrukog<br>zvona u načinu<br>primanja Faks/Tel.                                                                                               | 25            |
|          |                                                           | 3.Fax Detect                                    | <b>On*</b><br>Semi**<br>Off<br>(**Za FAX-2845)                 | Prima faks poruke<br>bez da pritisnete<br><b>Start</b> .                                                                                                    | 26            |
|          |                                                           | 4.Remote Codes                                  | on (*51, #51)<br>Off*                                          | Omogućuje<br>odgovaranje na sve<br>pozive na internim<br>telefonima i korištenje<br>kodova za uključivanje<br>i isključivanje uređaja.<br>Ove kodove možete<br>prilagoditi. | 32            |
|          |                                                           | 5.Auto<br>Reduction                             | <b>On*</b><br>Off                                              | Smanjuje veličinu<br>dolaznih faksova.                                                                                                    | Pogledajte ♦. |
|          |                                                           | 6.Memory<br>Receive<br>(FAX-2840 i<br>FAX-2845) | On*<br>Off                                                     | Automatski pohranjuje<br>bilo koji dolazni poziv<br>u memoriju ako<br>ostane bez papira.                                                                                    |               |
|          | Pogledajte "Advano                                        | ced User's Guide" (Nap                          | ı<br>redni korisnički priručı                                  | ı<br>nik).                                                                                                    | <u>ļ</u>      |
|          | Tvorničke posta                                           | ivke su podebljane i ozi                        | načene zvjezdicom.                                             |                                                                                                    |               |

| Razina 1                                                    | Razina 2                               | Razina 3                 | Opcije                   | Opisi                                                                  | Stranica      |  |
|-------------------------------------------------------------|----------------------------------------|--------------------------|--------------------------|------------------------------------------------------------------------|---------------|--|
| 2.Fax                                                       | 1.Setup Receive                        | 7.Print Density          | +                        | Radi tamnije i svjetlije ispise.                                       | Pogledajte 🔶. |  |
| (nastavak) (S                                               | (Samo u načinu<br>rada za faksiranje.) | (FAX-2840 i<br>FAX-2845) | +                        |                                                                        |               |  |
|                                                             | (nastavak)                             | 6.Print Density          |                          |                                                                        |               |  |
|                                                             |                                        | (FAX-2940)               |                          |                                                                        |               |  |
|                                                             |                                        | 8.Polling RX             | Standard*                | Postavlja uređaj da                                                    |               |  |
|                                                             |                                        | (FAX-2840 i              | Secure                   | preuzima s drugog<br>faks uređaja.                                     |               |  |
|                                                             |                                        | FAX-2845)                | Timer                    |                                                                        |               |  |
|                                                             |                                        | 7.Polling RX             |                          |                                                                        |               |  |
|                                                             |                                        | (FAX-2940)               |                          |                                                                        |               |  |
|                                                             |                                        | 9.Fax Rx Stamp           | On                       | Ispisuje vrijeme i                                                     |               |  |
|                                                             |                                        | (FAX-2840 i<br>FAX-2845) | Off*                     | datum primanja na vrh primljenog faksa.                                |               |  |
|                                                             |                                        | 8.Fax Rx Stamp           |                          |                                                                        |               |  |
|                                                             |                                        | (FAX-2940)               |                          |                                                                        |               |  |
|                                                             | 2.Setup Send                           | 1.Contrast               | Auto*                    | Mijenja faksove koje                                                   |               |  |
|                                                             | (Samo u načinu<br>rada za faksiranje.) |                          | Light                    | svjetliji ili tamniji.                                                 |               |  |
|                                                             |                                        |                          | Dark                     |                                                                        |               |  |
|                                                             |                                        | 2.Fax                    | Standard*                | Postavlja zadanu                                                       |               |  |
|                                                             |                                        | Resolution               | Fine                     | faksove.                                                               |               |  |
|                                                             |                                        |                          | S.Fine                   |                                                                        |               |  |
|                                                             |                                        |                          | Photo                    |                                                                        |               |  |
|                                                             |                                        | 3.Delayed Fax            | Set Time=00:00           | Postavlja vrijeme u<br>24-satnom obliku za<br>slanje odgođenih         |               |  |
|                                                             |                                        |                          |                          | faksova.                                                               |               |  |
|                                                             |                                        | 4.Batch TX               | On                       | Kombinira odgođene                                                     |               |  |
|                                                             |                                        |                          | Off*                     | faksove koji idu na isti<br>broj istog trenutka u<br>jednom prijenosu. |               |  |
|                                                             |                                        | 5.Real Time TX           | Next Fax:On              | Šalje faks bez                                                         |               |  |
|                                                             |                                        |                          | Next Fax:Off             | korištenja memorije.                                                   |               |  |
|                                                             |                                        |                          | On                       |                                                                        |               |  |
|                                                             |                                        |                          | Off*                     |                                                                        |               |  |
|                                                             |                                        | 6.Polled TX              | Standard*                | Postavlja uređaj s                                                     |               |  |
|                                                             |                                        |                          | Secure                   | dokumentom kojeg<br>treba pronaći drugi<br>faks uređaj.                |               |  |
|                                                             | Pogledajte "Advance                    | ed User's Guide" (Nap    | redni korisnički priručr | nik).                                                                  | ı             |  |
|                                                             |                                        | wke su nodebligne i ez   | načene zvjezdicom        |                                                                        |               |  |
| : My Tvomické postavké su podebíjane i označené zvjezdicom. |                                        |                          |                          |                                                                        |               |  |

| Razina 1            | Razina 2                                                             | Razina 3            | Opcije                                                                                                    | Opisi                                                                                                    | Stranica              |  |  |  |
|---------------------|----------------------------------------------------------------------|---------------------|----------------------------------------------------------------------------------------------------|----------------------------------------------------------------------------------------------------|-----------------------|--|--|--|
| 2.Fax<br>(nastavak) | 2.Setup Send<br>(Samo u načinu<br>rada za faksiranje.)<br>(nastavak) | 7.Coverpg Setup     | Next Fax:On<br>Next Fax:Off<br>On                                                                                  | Automatski šalje<br>naslovnicu koju ste<br>programirali.                                                                         | Pogledajte <b>♦</b> . |  |  |  |
|                     |                                                                      |                     | Drint Sample                                                                                                    |                                                                                                    |                       |  |  |  |
|                     |                                                                      | 8.Coverpage<br>Note |                                                                                                    | Postavlja vaše<br>komentare za<br>naslovnicu faksa.                                                                              |                       |  |  |  |
|                     |                                                                      | 9.Overseas Mode     | On<br>Off*                                                                                                    | Ako imate problema<br>sa slanjem faksova u<br>inozemstvo, postavite<br>ovo na On (Uključeno).                                    |                       |  |  |  |
|                     | 3.Address Book                                                       | 1.One Touch<br>Dial | _                                                                                                    | Pohranjuje do<br>22 broja senzorskog<br>biranja tako da možete<br>birati pritiskom na<br>jednu tipku (i <b>Start</b> ).          | 33                    |  |  |  |
|                     |                                                                      | 2.Speed Dial        | _                                                                                                    | Pohranjuje do<br>200 brojeva brzog<br>biranja tako da<br>možete birati<br>pritiskom na samo<br>nekoliko tipki (i <b>Start</b> ). | 33                    |  |  |  |
|                     |                                                                      | 3.Setup Groups      | —                                                                                                    | Postavlja do 8 grupnih<br>brojeva za slijedno<br>slanje.                                                                         | Pogledajte <b>♦</b> . |  |  |  |
|                     | 4.Report<br>Setting                                                  | 1.XMIT Report       | On<br>On+Image<br><b>Off*</b><br>Off+Image                                                                         | Uključuje ili isključuje<br>izvještaj provjere<br>prijenosa.                                                                     | 22                    |  |  |  |
|                     |                                                                      | 2.Journal<br>Period | <b>Every 50 Faxes*</b><br>Every 6 Hours<br>Every 12 Hours<br>Every 24 Hours<br>Every 2 Days<br>Every 7 Days<br>Off | Postavlja interval za<br>automatsko ispisivanje<br>faks žurnala.                                                                 | Pogledajte <b>♦</b> . |  |  |  |
|                     | Pogledajte "Advanced User's Guide" (Napredni korisnički priručnik).  |                     |                                                                                                    |                                                                                                    |                       |  |  |  |
|                     | Tvorničke postavke su podebljane i označene zvjezdicom.              |                     |                                                                                                    |                                                                                                    |                       |  |  |  |

| Razina 1            | Razina 2                                                | Razina 3                           | Opcije                                    | Opisi                                                                                                    | Stranica              |  |
|---------------------|---------------------------------------------------------|------------------------------------|-------------------------------------------|----------------------------------------------------------------------------------------------------|-----------------------|--|
| 2.Fax<br>(nastavak) | 5.Remote Fax<br>Opt                                     | 1.Forward/Store                    | Fax Forward<br>Fax Storage<br><b>Off*</b> | Postavlja uređaj na<br>prosljeđivanje faks<br>poruka i pohranu<br>dolaznih faksova u<br>memoriju (kako biste ih<br>mogli pronaći ako ste<br>udaljeni od uređaja).                                                                                     | Pogledajte <b>♦</b> . |  |
|                     |                                                         | (Ispisivanje<br>sigurnosne kopije) |                                           | Ako odaberete<br>prosljeđivanje faksa,<br>možete uključiti<br>sigurnosnu značajku<br>ispisivanja<br>sigurnosne kopije.                                                                                                    |                       |  |
|                     |                                                         | 2.Remote Access                    | *                                         | Postavlja vaš kod za<br>daljinsko pronalaženje.                                                                                                    |                       |  |
|                     |                                                         | 3.Print<br>Document                | _                                         | Ispisuje dolazne<br>faksove koji su<br>pohranjeni u memoriji.                                                                                                    |                       |  |
|                     | 6.Dial<br>Restrict.                                     | 1.Dial Pad                         | Enter # twice<br>On<br><b>Off*</b>        | Možete postaviti<br>uređaj da ograniči<br>biranje pri korištenju<br>brojčanika.                                                                                                    |                       |  |
|                     |                                                         | 2.One Touch<br>Dial                | Enter # twice<br>On<br>Off*               | Možete postaviti<br>uređaj da ograniči<br>biranje senzorskih<br>brojeva.                                                                                                    |                       |  |
|                     |                                                         | 3.Speed Dial                       | Enter # twice<br>On<br><b>Off*</b>        | Možete postaviti<br>uređaj da ograniči<br>biranje brojeva brzog<br>biranja.                                                                                                    |                       |  |
|                     | 7.Remaining<br>Jobs                                     | _                                  | _                                         | Možete provjeriti koji<br>se zadaci nalaze u<br>memoriji i dopušta<br>vam prekidanje<br>planiranog zadatka.                                                                                                    |                       |  |
|                     | 0.Miscellaneous                                         | 1.Compatibility                    | High*<br>Normal<br>Basic(for VoIP)        | Podesite ekvalizaciju<br>za poteškoće u<br>prijenosu.<br>Pružatelji usluge VoIP<br>nude podršku za faks<br>koristeći razne<br>standarde. Ako vam<br>se redovito pojavljuju<br>pogreške prilikom<br>prijenosa faksa,<br>odaberite<br>Basic (for VoIP). | 81                    |  |
|                     |                                                         | 2.BT Call Sign<br>(Samo UK)        | On<br>Off*                                | Koristite uslugu BT<br>Call Sign.                                                                                                    | Pogledajte ♦.         |  |
|                     | Pogledajte "Advance                                     | ed User's Guide" (Nap              | redni korisnički priručr                  | nik).                                                                                                    |                       |  |
|                     | Tvorničke postavke su podebljane i označene zvjezdicom. |                                    |                                           |                                                                                                    |                       |  |

| Razina 1                                                            | Razina 2        | Razina 3    | Opcije       | Opisi                                    | Stranica      |  |
|---------------------------------------------------------------------|-----------------|-------------|--------------|------------------------------------------|---------------|--|
| 2.Fax                                                               | 0.Miscellaneous | 3.Caller ID | On*          | Pregledajte ili ispišite                 | Pogledajte ♦. |  |
| (nastavak)                                                          | (nastavak)      |             | Off          | popis posljednjih<br>30 ID-a pozivatelja |               |  |
|                                                                     |                 |             | Display ID   | koji su pohranjeni u                     |               |  |
|                                                                     |                 |             | Print Report | memoriji.                                |               |  |
| Pogledajte "Advanced User's Guide" (Napredni korisnički priručnik). |                 |             |              |                                          |               |  |
| Tvorničke postavke su podebljane i označene zvjezdicom.             |                 |             |              |                                          |               |  |

| Razina 1 | Razina 2                                                            | Razina 3 | Opcije        | Opisi                                                                 | Stranica      |  |
|----------|---------------------------------------------------------------------|----------|---------------|-----------------------------------------------------------------------|---------------|--|
| 3.Сору   | 1.Quality                                                           | -        | Auto*<br>Text | Možete odabrati<br>rezoluciju kopiranja<br>za vašu vrstu<br>dokumenta | Pogledajte ♦. |  |
|          |                                                                     |          | Graph         |                                                                       |               |  |
|          | 2.Brightness                                                        | —        | +             | Podesite osvjetljenje                                                 |               |  |
|          |                                                                     |          | +             | kopija.                                                               |               |  |
|          |                                                                     |          | +*            |                                                                       |               |  |
|          |                                                                     |          | +             |                                                                       |               |  |
|          | -=0000+                                                             |          |               |                                                                       |               |  |
|          | 3.Contrast                                                          | —        | +             | Podešava kontrast                                                     |               |  |
|          |                                                                     |          | +             | Kopija.                                                               |               |  |
|          |                                                                     |          | +*            |                                                                       |               |  |
|          |                                                                     |          | +             |                                                                       |               |  |
|          |                                                                     |          |               |                                                                       |               |  |
|          | Pogledajte "Advanced User's Guide" (Napredni korisnički priručnik). |          |               |                                                                       |               |  |
|          | Tvorničke postavke su podebljane i označene zvjezdicom.             |          |               |                                                                       |               |  |

| Razina 1           | Razina 2                                                            | Razina 3       | Opcije | Opisi                                                                                                    | Stranica              |  |  |
|--------------------|---------------------------------------------------------------------|----------------|--------|----------------------------------------------------------------------------------------------------|-----------------------|--|--|
| 4.Print<br>Reports | 1.XMIT Verify                                                       | 1.View on LCD  | —      | Možete pregledati izvještaj                                                                                         | Pogledajte <b>♦</b> . |  |  |
|                    |                                                                     | 2.Print Report | _      | provjere prijenosa za posljednjih<br>200 poslanih faksova i ispisati<br>posljednji izvještaj.                       |                       |  |  |
|                    | 2.Tel Index                                                         | 1.Numeric      | —      | Navodi imena i brojeve pohranjene                                                                                   |                       |  |  |
|                    | List                                                                | 2.Alphabetic   | _      | u memoriji senzorskog i brzog<br>biranja numeričkim ili abecednim<br>redoslijedom.                                  |                       |  |  |
|                    | 3.Fax Journal                                                       | _              | —      | Navodi informacije o posljednjih<br>200 dolaznih i odlaznih faksova.<br>(TX znači prijenos. RX znači<br>primljeno.) |                       |  |  |
|                    | 4.User Settings                                                     | —              | _      | lspisuje vaše postavke.                                                                                             |                       |  |  |
|                    | Pogledajte "Advanced User's Guide" (Napredni korisnički priručnik). |                |        |                                                                                                    |                       |  |  |
|                    | Tvorničke postavke su podebljane i označene zvjezdicom.             |                |        |                                                                                                    |                       |  |  |
| Razina 1                                                            | Razina 2                                                | Razina 3 | Opcije                             | Opisi                                                                                           | Stranica              |  |  |
|---------------------------------------------------------------------|---------------------------------------------------------|----------|------------------------------------|-------------------------------------------------------------------------------------------------|-----------------------|--|--|
| 5.Machine<br>Info.                                                  | 1.Serial No.                                            | _        | —                                  | Možete provjeriti serijski<br>broj uređaja.                                                     | 91                    |  |  |
|                                                                     | 2.Page Counter                                          | _        | Total<br>Fax/List<br>Copy<br>Print | Možete provjeriti ukupan<br>broj stranica koje je uređaj<br>ispisao tijekom vijeka<br>trajanja. | Pogledajte <b>♦</b> . |  |  |
|                                                                     | 3.Drum Life                                             |          | —                                  | Možete provjeriti postotak<br>preostalog vijeka trajanja<br>bubnja.                             |                       |  |  |
| Pogledajte "Advanced User's Guide" (Napredni korisnički priručnik). |                                                         |          |                                    |                                                                                                 |                       |  |  |
|                                                                     | Tvorničke postavke su podebljane i označene zvjezdicom. |          |                                    |                                                                                                 |                       |  |  |

| Razina 1  | Razina 2                                                | Razina 3         | Opcije               | Opisi                                                                      | Stranica      |  |  |
|-----------|---------------------------------------------------------|------------------|----------------------|----------------------------------------------------------------------------|---------------|--|--|
| 0.Initial | 1.Receive Mode                                          | _                | Fax Only*            | Možete odabrati način<br>primanja koji pajviše                             | 23            |  |  |
| secup     |                                                         |                  | Fax/Tel              | odgovara vašim potrebama.                                                  |               |  |  |
|           |                                                         |                  | External TAD         |                                                                            |               |  |  |
|           |                                                         |                  | Manual               |                                                                            |               |  |  |
|           | 2.Date&Time                                             | 1.Date&Time      | _                    | Postavlja datum i vrijeme<br>na LCD-u i zaglavlju faksova<br>koje šaljete. | Pogledajte‡.  |  |  |
|           |                                                         | 2.Auto           | On*                  | Automatski mijenja                                                         | Pogledajte ♦. |  |  |
|           |                                                         | Daylight         | Off                  | ljetno/zimsko računanje<br>vremena.                                        |               |  |  |
|           | 3.Station ID                                            | —                | Fax:                 | Postavlja da vaše ime i broj                                               | Pogledajte‡.  |  |  |
| -         |                                                         |                  | Tel:                 | svakoj stranici koju faksirate.                                            |               |  |  |
|           |                                                         |                  | Name:                |                                                                            |               |  |  |
|           | 4.Tone/Pulse                                            | _                | Tone*                | Odabire način biranja.                                                     |               |  |  |
|           |                                                         |                  | Pulse                |                                                                            |               |  |  |
|           | 5.Dial Tone                                             | —                | Detection            | Možete skratiti pauzu                                                      | 81            |  |  |
|           |                                                         |                  | No Detection*        | otkrivanja tona biranja.                                                   |               |  |  |
|           | 6.Phone Line                                            | —                | Normal*              | Odabire vrstu telefonske linije.                                           | 27            |  |  |
|           | Set                                                     |                  | ISDN                 |                                                                            |               |  |  |
|           |                                                         |                  | PBX                  |                                                                            |               |  |  |
|           | 7.Reset                                                 | 1.Address &      | 1.Reset              | Vraća sve pohranjene                                                       | 91            |  |  |
|           |                                                         | Fax              | 2.Exit               | brojeva faksa.                                                             |               |  |  |
|           |                                                         | 2.A11            | 1.Reset              | Vraća sve postavke uređaja                                                 |               |  |  |
|           |                                                         | Settings         | 2.Exit               | na tvornički zadane.                                                       |               |  |  |
|           | ♦ Pogledajte "Adva                                      | nced User's Guid | le" (Napredni korisn | ički priručnik).                                                           |               |  |  |
|           | Pogledajte Kratki korisnički priručnik.                 |                  |                      |                                                                            |               |  |  |
|           | Tvorničke postavke su podebljane i označene zvjezdicom. |                  |                      |                                                                            |               |  |  |

# Unošenje teksta

Pri postavljanju određenih odabira u izborniku, poput stacionarnog ID-a, trebat ćete utipkati tekstualne znakove. Tipke na brojčaniku imaju na sebi ispisana slova. Tipke **0**, **#** i \* *nemaju* ispisana slova jer se koriste za posebne znakove.

Pritisnite odgovarajuću tipku na brojčaniku onoliko puta koliko je prikazano u ovoj referentnoj tablici za pristup željenom znaku.

| Pritisnite tipku | jednom | dvaput | triput | četiri puta | pet puta |
|------------------|--------|--------|--------|-------------|----------|
| 2                | А      | В      | С      | 2           | А        |
| 3                | D      | E      | F      | 3           | D        |
| 4                | G      | Н      | I      | 4           | G        |
| 5                | J      | К      | L      | 5           | J        |
| 6                | Μ      | Ν      | 0      | 6           | М        |
| 7                | Р      | Q      | R      | S           | 7        |
| 8                | Т      | U      | V      | 8           | Т        |
| 9                | W      | Х      | Y      | Z           | 9        |

#### Unošenje razmaka

Za unos razmaka u broju faksa jednom pritisnite ► između brojeva. Za unos razmaka kod imena dvaput pritisnite ► između slova.

#### Ispravljanje

Ako ste unijeli pogrešan znak i želite ga promijeniti, pritisnite ∢ili ▶ kako biste pokazivač pomaknuli do netočnog znaka, zatim pritisnite **Clear** (Izbriši).

#### Ponavljanje slova

Za unos slova koje se nalazi na istoj tipki kao prethodno slovo pritisnite ► kako biste pokazivač pomaknuli udesno prije nego ponovno pritisnete tipku.

#### Posebni znakovi i simboli

Pritisnite \*, **#** ili **0**, zatim pritisnite **∢** ili **▶** kako biste pokazivač pomaknuli do željenog simbola ili znaka. Pritisnite **OK** kako biste ga izabrali. Niže navedeni simboli i znakovi pojavit će se ovisno o vašem odabiru u izborniku.

| Pritisnite *        | za | (razmak) ! " # \$ % & ' ( ) × + , / € |
|---------------------|----|---------------------------------------|
| Pritisnite #        | za | :;<=>?@[]^_                           |
| Pritisnite <b>0</b> | za | Ä Ë Ö Ü À Ç È É 0                     |

Specifikacije

# Općenito

 $\square$ 

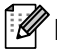

#### Napomena

Ovo poglavlje pruža sažetak specifikacija uređaja. Za detaljne informacije o dodatnim specifikacijama posjetite nas na adresi http://www.brother.com/

| Model                                                                             |             |                                      | FAX-2840                          | FAX-2845 | FAX-2940 |  |
|-----------------------------------------------------------------------------------|-------------|--------------------------------------|-----------------------------------|----------|----------|--|
| Vrsta pi                                                                          | sača        |                                      | Laser                             |          |          |  |
| Način is                                                                          | pisivanja   |                                      | Elektrofotografski laserski pisač |          |          |  |
| Kapacit                                                                           | et memorij  | e                                    | 16 MB                             |          |          |  |
| LCD (za                                                                           | slon s tekı | ućim kristalima)                     | 16 znakova $	imes$ 2 retka        | 1        |          |  |
| lzvor na                                                                          | pajanja     |                                      | 220 - 240 V AC 50/6               | 0 Hz     |          |  |
| Potrošn                                                                           | ja          | Najveća potrošnja                    | Oko 1.080 W na 25 °               | С        |          |  |
| energije                                                                          | <b>,</b> '  | Kopiranje <sup>2</sup>               | Oko 360 W na 25 °C                | ;        |          |  |
| (prosječ                                                                          | śna):       | U stanju pripravnosti                | Oko 55 W na 25 °C                 |          |          |  |
|                                                                                   |             | Duboko mirovanje                     | Oko 1,5 W                         |          |          |  |
| Dimenzije                                                                         |             | 311 mm<br>311 mm<br>368 mm<br>368 mm |                                   |          |          |  |
| Težine (                                                                          | s potrošnin | n materijalima)                      | 8,8 kg                            | 9,0 kg   | 8,8 kg   |  |
| <b>Razina</b> Jačina Tijekom rada<br><b>buke</b> zvuka <sup>3,4</sup> (kopiranje) |             |                                      | Lwad = 6,16 B (A)                 |          |          |  |
|                                                                                   |             | Pasivno stanje                       | Lwad = 4,25 B (A)                 |          |          |  |
| Zvučni Tijekom rada LPAm = 53 dB (A)<br>tlak (ispisivanje)                        |             |                                      |                                   |          |          |  |
|                                                                                   |             | Pasivno stanje                       | LPAM = 30 dB (A)                  |          |          |  |

1 USB priključak na računalo za FAX-2940.

2 Kada se izrađuje kopija jednog lista.

3 Izmjereno u skladu s metodom opisanom u kriteriju RAL-UZ122.

4 Uredska oprema jačine zvuka Lwad > 6,30 B (A) nije prikladna za uporabu u prostorijama gdje je osobama potrebna visoka razina usredotočenosti. Takva oprema treba se smjestiti u zasebnu prostoriju radi emisije buke.

| Model                              |              | FAX-2840                                                                                                    | FAX-2845 | FAX-2940 |  |  |
|------------------------------------|--------------|----------------------------------------------------------------------------------------------------|----------|----------|--|--|
| Temperatura                        | Tijekom rada | Od 10 do 32,5 °C                                                                                                    |          |          |  |  |
|                                    | Pohrana      | Od 0 do 40 °C                                                                                                    |          |          |  |  |
| Vlažnost Tijekom rada              |              | Od 20 do 80 % (bez kondenzacije)                                                                                                   |          |          |  |  |
|                                    | Pohrana      | Od 10 do 90 % (bez kondenzacije)                                                                                                   |          |          |  |  |
| ADF (automatski ulagač dokumenata) |              | Do 20 stranica (80 g/m <sup>2</sup> )                                                                                              |          |          |  |  |
|                                    |              | Do 30 stranica (cik-cak)<br>Preporučeno okruženje:<br>Temperatura: 20 - 30 °C<br>Vlažnost: 50 - 70 %<br>Papir: 80 g/m <sup>2</sup> |          |          |  |  |

# Veličina dokumenta

| Model              |         | FAX-2840             | FAX-2845 | FAX-2940 |  |
|--------------------|---------|----------------------|----------|----------|--|
| Veličina dokumenta | Širina  | Od 147,3 do 215,9 mm |          |          |  |
| (jednostrani)      | Duljina | Od 147,3 do 355,6 mm |          |          |  |

## Ispisni medij

| Model                                                                                                    |                                                       |                                            | FAX-2840                                                                                                    | FAX-2845                   | FAX-2940               |  |
|----------------------------------------------------------------------------------------------------|-------------------------------------------------------|--------------------------------------------|----------------------------------------------------------------------------------------------------|----------------------------|------------------------|--|
| Ulaz                                                                                                    | Ladica                                                | Vrsta papira                               | Obični papir, tanki pa                                                                                          | apir ili reciklirani papir |                        |  |
| papira                                                                                                    | za papir                                              | Veličina papira                            | Letter, A4, B5 (ISO/<br>Executive                                                                               | JIS), A5, A5 (dugi rub     | ), B6 (ISO), A6,       |  |
|                                                                                                    |                                                       | Težina papira                              | Od 60 do 105 g/m <sup>2</sup>                                                                                   |                            |                        |  |
|                                                                                                    |                                                       | Maksimalan<br>kapacitet ladice za<br>papir | Do 250 listova običnog papira koji teži 80 g/m <sup>2</sup>                                                     |                            |                        |  |
|                                                                                                    | Otvor<br>za ručno                                     | Vrsta papira                               | Kuverta, naljepnice <sup>1</sup> , tanki papir, debeli papir, reciklirani papir, spojeni papir ili obični papir |                            |                        |  |
|                                                                                                    | ulaganje<br>(Ručno)                                   | Veličina papira                            | Širina: 76,2 do 216 mm                                                                                          |                            |                        |  |
|                                                                                                    | (******)                                              |                                            | Duljina: 116 do 406,4 mm                                                                                        |                            |                        |  |
|                                                                                                    |                                                       | Težina papira                              | Od 60 do 163 g/m <sup>2</sup>                                                                                   |                            |                        |  |
|                                                                                                    |                                                       | Maksimalan<br>kapacitet ladice za<br>papir | Jedan po jedan list c                                                                                           | bičnog papira koji tež     | ti 80 g/m <sup>2</sup> |  |
| lzlaz<br>papira                                                                                            | Izlazna ladica licem prema<br>dolje ispisanih listova |                                            | Do 100 listova običnog papira koji teži 80 g/m <sup>2</sup>                                                     |                            |                        |  |
| Izlazna ladica licem prema<br>gore ispisanih listova Jedan list (licem prema gore ispisani listovi na izla |                                                       |                                            |                                                                                                    |                            | vi na izlaznoj ladici  |  |

<sup>1</sup> Za naljepnice preporučujemo uklanjanje svakog lista s naljepnicama iz izlazne ladice za papir odmah nakon izlaska iz uređaja kako bi se izbjeglo razmazivanje.

## Faks

| Model                            |         | FAX-2840                                               | FAX-2845                     | FAX-2940                     |  |  |
|----------------------------------|---------|--------------------------------------------------------|------------------------------|------------------------------|--|--|
| Kompatibilnost                   |         | ITU-T Super Group 3                                    |                              |                              |  |  |
| Brzina modema                    |         | 33.600 bps (s automatskim smanjenjem brzine prijenosa) |                              |                              |  |  |
| Širina skeniranja                |         | Maks. 208 mm                                           |                              |                              |  |  |
| Širina ispisivanja               |         | Maks. 208 mm                                           |                              |                              |  |  |
| Sivi tonovi                      |         | 8 bitni/256 razina                                     |                              |                              |  |  |
| Rezolucija Vodoravno 8 točaka/mm |         |                                                        |                              |                              |  |  |
|                                  | Okomito | Standardna: 3,85 crt                                   | a/mm                         |                              |  |  |
|                                  |         | Fina: 7,7 crta/mm                                      |                              |                              |  |  |
|                                  |         | Foto: 7,7 crta/mm                                      |                              |                              |  |  |
|                                  |         | Superfina: 15,4 crta/mm                                |                              |                              |  |  |
| Senzorsko biranje                |         | 22 (11 × 2)                                            |                              |                              |  |  |
| Brzo biranje                     |         | 200 mjesta                                             |                              |                              |  |  |
| Grupe                            |         | Do 8                                                   |                              |                              |  |  |
| Slijedno slanje                  |         | 272 mjesta                                             |                              |                              |  |  |
| Automatsko ponovno biranje       |         | Triput u intervalu od 5 minuta                         |                              |                              |  |  |
| Prijenos memorije                |         | Do 400 <sup>1</sup> stranica                           | Do 400 <sup>1</sup> stranica | Do 500 <sup>1</sup> stranica |  |  |
| Prihvat bez papira               |         | Do 400 <sup>1</sup> stranica                           | Do 400 <sup>1</sup> stranica | Do 500 <sup>1</sup> stranica |  |  |

<sup>1</sup> Izraz stranice odnosi se na "ITU-T testnu tablicu #1" (obično poslovno pismo, standardna rezolucija, JBIG kod). Specifikacije i ispisani materijali mogu se promijeniti bez prethodne najave.

# Kopiranje

| Model                          | FAX-2840                                                         | FAX-2845 | FAX-2940 |  |  |  |
|--------------------------------|------------------------------------------------------------------|----------|----------|--|--|--|
| U boji/jednobojno              | Jednobojno                                                       |          |          |  |  |  |
| Širina kopije                  | Maks. 204 mm (veličina A4)                                       |          |          |  |  |  |
| Više kopija                    | Preokreće ili sortira do 99                                      | stranica |          |  |  |  |
| Smanjenje/povećanje            | 25 do 400 % (u porastu od 1 %)                                   |          |          |  |  |  |
| Rezolucija                     | Do 300 × 600 dpi                                                 |          |          |  |  |  |
| Vrijeme izlaska prve<br>kopije | Manje od 12 sekunda (iz stanja pripravnosti i standardne ladice) |          |          |  |  |  |

# Sučelja

| Model | FAX-2840 | FAX-2845 | FAX-2940                                                      |  |
|-------|----------|----------|---------------------------------------------------------------|--|
| USB   | _        |          | Hi-Speed USB 2.0 <sup>1, 2</sup>                              |  |
|       |          |          | Koristite USB 2.0 kabel (tip A/B) koji nije dulji od 2 metra. |  |

<sup>1</sup> Uređaj ima Hi-Speed USB 2.0 sučelje. Uređaj također može biti spojen na računalo koje ima USB 1.1 sučelje.

<sup>2</sup> Neovisni USB ulazi nisu podržani.

# Potrošni materijali

| Model           |                       | FAX-2840                              | FAX-2845 FAX-2940 |  | Br. narudžbe |
|-----------------|-----------------------|---------------------------------------|-------------------|--|--------------|
| Toner           | Isporučeni            | Oko 1.000 stranica                    | —                 |  |              |
| uložak          | Standardni            | Oko 1.200 stranica (A4) <sup>1</sup>  |                   |  | TN-2210      |
|                 | Visokog<br>kapaciteta | Oko 2.600 stranica (A4) <sup>1</sup>  |                   |  | TN-2220      |
| Jedinica bubnja |                       | Oko 12.000 stranica (A4) <sup>2</sup> |                   |  | DR-2200      |

<sup>1</sup> Prosječan kapacitet uloška određen je u skladu s ISO/IEC 19752.

<sup>2</sup> Kapacitet bubnja je približan i može varirati ovisno o vrsti uporabe.

# Indeks

## Α

Е

| ADF (automatski ulagač dokumenata) |    |
|------------------------------------|----|
| uporaba                            | 20 |
| Adresar                            | 6  |
| Automatsko                         |    |
| ponovno biranje faksa              | 34 |
| primanje faksa                     | 24 |
| otkrivanje faksa                   | 26 |

#### В

| Bežični telefon (koji nije proizvela tvrtka | 04         |
|---------------------------------------------|------------|
| Brother)                                    | .31        |
| Biranje                                     |            |
| automatsko ponovno biranje faksa            | .34        |
| brzo biranje                                | .33        |
| korištenje ključa adresara                  | .34        |
| pauza                                       | .34        |
| ručno                                       | .33        |
| senzorsko                                   | .33        |
| Brzo biranje                                | .34        |
| brzo biranje                                |            |
| mijenjanje                                  | .35        |
| podešavanje                                 | .35        |
| uporaba                                     | .33        |
| grupno biranje                              |            |
| mijenjanje                                  | .35        |
| mijenjanje                                  | .35        |
| podešavanje                                 | .35        |
| pretraga                                    | 34         |
| senzorsko                                   |            |
| podešavanje                                 | 34         |
| senzorsko biranje                           | .04        |
| mijenjanje                                  | 35         |
| unoraba                                     | 22         |
| uporaba                                     | . JJ<br>22 |
| upulana                                     | . 33       |

## Č

| Ciscenje        |    |
|-----------------|----|
| jedinica bubnja | 53 |
| koronska žica   | 51 |
| skener          | 49 |

## D

| Dokument     |        |
|--------------|--------|
| kako staviti | <br>20 |
|              |        |

## Ε

| Ekvalizacija | <br>81 |
|--------------|--------|
|              |        |

### F

| Faks, samostalan                     |        |
|--------------------------------------|--------|
| interforoncija na tolofonskoj liniji | Q1     |
|                                      |        |
| odgoda zvona, postavka               |        |
| otkrivanje faksa                     | 26     |
| s internog telefona                  | 30, 32 |
| slanje                               | 21     |
| interferencija na telefonskoj liniji | 81     |

#### 

| Informacije o uređaju               |    |
|-------------------------------------|----|
| broj stranica                       | 59 |
| funkcije resetiranja                | 91 |
| kako resetirati uređaj              | 92 |
| provjera preostalog vijeka trajanja |    |
| dijelova                            | 59 |
| serijski broj                       | 91 |
| Interni telefon, uporaba            | 32 |
| Ispis                               |    |
| kvaliteta                           | 80 |
| poteškoće                           | 76 |
| Izvještaji                          |    |
| provjera prijenosa                  | 22 |

#### J

| Jačina, postavka                    |     |    |
|-------------------------------------|-----|----|
| dojavljivač                         |     | 7  |
| zvono                               |     | 7  |
| zvučnik                             |     | 7  |
| Jedinica bubnja                     |     |    |
| čišćenje5                           | i1, | 53 |
| provjera (preostali vijek trajanja) |     | 59 |
| zamjena                             |     | 44 |

## Κ

. .

| Kodoví taksa              |    |
|---------------------------|----|
| kod za odgovor na telefon | 32 |
| kod za primanje faksa     | 32 |
| mijenjanje                | 32 |
| Kopiranje                 | 37 |
| tipke                     | 6  |
| Kuverte 11, 15, 16,       | 18 |
| Kvaliteta                 |    |
| ispisivanje               | 80 |
| Kvaliteta ispisa          | 82 |
|                           |    |

#### L

LCD (zaslon s tekućim kristalima) ...... 6, 93

## Ν

| Način primanja Faks/Tel        |            |
|--------------------------------|------------|
| kod za odgovor na telefon      | 32         |
| kod za primanje faksa          | 32         |
| odgoda zvona                   | 25         |
| otkrivanje faksa               | 26         |
| preuzimanje poziva na internim |            |
| telefonima                     | 32         |
| primanje faksova               | 30         |
| vrijeme F/T zvona              |            |
| (dvostruko zvonjenje)          | 25         |
| Način rada, unošenje           |            |
| faks                           | 21         |
| kopiranje                      | 37         |
| Naljepnice 10,                 | 15, 16, 19 |

## 0

| Odgoda zvona, postavka              | 25 |
|-------------------------------------|----|
| Održavanje, redovito                |    |
| provjera preostalog vijeka trajanja |    |
| dijelova                            | 59 |
| zamjena                             |    |
| jedinica bubnja                     | 44 |
| toner uložak                        | 39 |
| OPC bubanj                          | 85 |

#### Ρ

| Papir<br>kako staviti<br>u ladicu za papir<br>u otvor za ručno ulaganje<br>kapacitet ladice<br>preporučeni<br>veličina<br>vrsta | 15<br>8, 10<br>8<br>10<br>16<br>15, 16<br>16<br>16 |
|----------------------------------------------------------------------------------------------------|----------------------------------------------------|
| POMOĆ                                                                                                    |                                                    |
| LCD poruke                                                                                                    | 93                                                 |
| Tablica izbornika                                                                                                    | 94                                                 |
| Poruka o nestanku memorije                                                                                                    | 64                                                 |
| Poruke o pogrešci na LCD-u                                                                                                    | 61                                                 |
| Comm. Error                                                                                                    | 61                                                 |
| Drum Error                                                                                                    | 44                                                 |
| Drum Stop                                                                                                    | 45                                                 |
| Init Unable XX                                                                                                    | 63                                                 |
| No Paper                                                                                                    | 63                                                 |
| Out of Memory                                                                                                    | 64                                                 |
| Print Unable XX                                                                                                    | 64                                                 |
| Replace Drum                                                                                                    | 44                                                 |
| Replace Toner                                                                                                    | 39                                                 |
| Scan Unable XX                                                                                                    | 65                                                 |
| Toner Ended                                                                                                    | 39                                                 |
| Toner Low                                                                                                    | 39                                                 |
| Potrošni materijali                                                                                                    | 38                                                 |
| Pregled upravljačke ploče                                                                                                    | 4                                                  |
| Programiranje uređaja                                                                                                    | 93                                                 |
|                                                                                                    |                                                    |

### R

| Rezolucija            |     |
|-----------------------|-----|
| foto)                 | 107 |
| kopiranje             | 108 |
| Rješavanje problema   | 60  |
| ako imate poteškoće s |     |
| dolaznim pozivima     | 79  |
| ispisivanjem          | 76  |
| kvalitetom ispisa     | 80  |
| kvalitetom kopiranja  | 79  |
| primanjem faksova     | 77  |
| rukovanjem papirom    | 80  |
| telefonskom linijom   | 81  |
|                       |     |

| ako imate poteškoće sa         |            |
|--------------------------------|------------|
| slanjem faksova                | 78         |
| poruke o održavanju na LCD-u . | 61         |
| poruke o pogrešci na LCD-u     | 61         |
| zastoj dokumenta               | 67         |
| zastoj papira                  | 67, 68, 71 |
| Ručno                          |            |
| biranje                        | 33         |
| primanje                       | 24         |
|                                |            |

## S\_\_\_\_\_

| 35 |
|----|
| 34 |
| 33 |
|    |
|    |
|    |
| i  |
|    |
| 28 |
| 30 |
|    |

## Т

| Tablica izbornika                           | 94 |
|---------------------------------------------|----|
| TAD (telefonski govorni automat),           |    |
| vanjski                                     | 24 |
| snimanje odlazne poruke                     | 29 |
| spajanje                                    | 29 |
| Tekst, unos10                               | 02 |
| Tel/R ili Tel/Mute/R (Tel/Isključiti ton/R) | .6 |
| Telefonska linija                           |    |
| interferencija                              | 81 |
| poteškoće                                   | 76 |
| priključci                                  | 29 |
| višelinijski priključci (PBX)               | 29 |
| Telefonska sekretarica (TAD)                |    |
| spajanje                                    | 29 |
| Tipka Redial/Pause (Ponovi/Pauza)           | 34 |
| Tipka Resolution (Rezolucija)               | .6 |
| Toner uložak                                |    |
| zamjena                                     | 39 |

## V

| Vanjski telefon, spajanje     | 30 |
|-------------------------------|----|
| Višelinijski priključci (PBX) | 29 |
| VoIP                          | 81 |

# Ζ\_\_\_\_\_

| _    |       |
|------|-------|
| /am  | iono. |
| Zann | וכוומ |
| -    |       |

| jedinica bubnja | 44 |
|-----------------|----|
| toner uložak    | 39 |

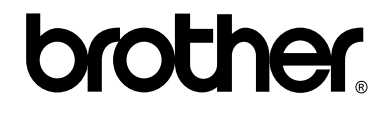

Ovi uređaji odobreni su za korištenje samo u zemlji kupovine. Lokalne Brother tvrtke ili njihovi prodavači podržat će samo one uređaje koji su kupljeni u njihovim zemljama.